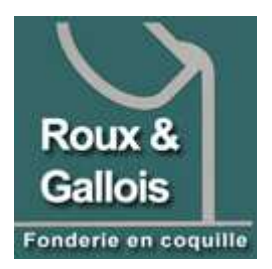

## fonderie-roux-gallois.com

Via CMS Joomla Michel Cabaré – Ver 1.1 – Mars 2009-

## **TABLE DES MATIÈRES**

| VOIR – ADMINISTRER JOOMLA                                                                                                    | 4  |
|----------------------------------------------------------------------------------------------------|----|
| Administrer le Site - Backend:                                                                                                    | 4  |
| JOOMLA PAR DEFAUT                                                                                                    | 5  |
| UTILISER LE BACKEND:                                                                                                    | 5  |
| MODULES & POSITIONS                                                                                                    | 7  |
| Positions Template par defaut:<br>Conception index.php du Template:<br>Conception commun.css du Template:                                                        |    |
| ARTICLES & PAGE D'ACCUEIL                                                                                                    |    |
| Articles et Categorie:<br>Section – Categorie:<br>Modification d'un article:<br>Creation d'un article:<br>Parametrage d'un article:<br>Parametrage d'un article: |    |
| EDITION D'ARTICLE                                                                                                    | 15 |
| Edition HTML:                                                                                                    |    |
| ARTICLE NON CATEGORISE                                                                                                    |    |
| CREATION D'UN ARTICLE :<br>LIRE LA SUITE :                                                                                                    |    |
| ARTICLE CATEGORISE                                                                                                    |    |
| SECTION & CATEGORIE PREALABLE :<br>CREATION DE SECTION :<br>CREATION DE CATEGORIE :<br>CREATION DE L'ARTICLE CATEGORISE :                                        |    |
| MENU PRINCIPAL                                                                                                    |    |
| Modifier le nom du "main menu" :<br>Modifier le libelle du lien "home" :<br>Ajouter un lien (simple) dans le main menu :<br>Page par defaut du main menu :       |    |
| AUTRES MENUS                                                                                                    |    |
| PRINCIPE DE CREATION :<br>CREATION DE MENU :<br>PLACER ET ACTIVER LE MENU :<br>SUFFIXE DE CLASSE _MENU :<br>MENU A SOUS-MENUS :                                  |    |

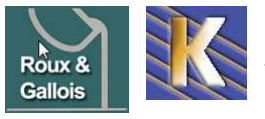

http://www.fonderie-roux-gallois.com Page 1 Cabaré Michel – Mars 2009 -

| MENU SWMENUFREE                                    | 29 |
|----------------------------------------------------|----|
| CONFIGURER SWMENUFREE :                            |    |
| TAILLE ET ASPECT :                                 |    |
| BUG IE 6.0 :                                       |    |
| IMAGES EN ARRIERE PLAN :                           |    |
| TYPES DE LIENS INTERNES                            |    |
| Types de liens internes possibles :                |    |
| LIEN VERS UN ARTICLE :                             |    |
| LIEN VERS LISTE DES ARTICLES D'UNE CATEGORIE:      |    |
| LIEN VERS LISTE DES CATEGORIES D'UNE SECTION       |    |
| LIEN VERS ARTICLES D'UNE CATEGORIE DONNEE EN BLOG: |    |
| LIEN VERS ARTICLES D'UNE SECTION DONNEE EN BLOG:   |    |
| BANNIERE ANIMEE                                    |    |
| INSTALLATION EXTENSION IMAGESLIDESHOW:             |    |
| TAILLE DE LA BANNIERE                              |    |
| STOCKAGE DES IMAGES                                |    |
| GESTION DES MEDIAS                                 | 40 |
| GESTION DOSSIERS MEDIAS:                           | 40 |
| EXTENSION EXPOSE4                                  | 41 |
| EXTENSION GALERIE PHOTO EXPOSE4:                   |    |
| VISUALISER LA GALERIE EXPOSE4:                     |    |
| PARAMETRAGES EXPOSE4:                              |    |
| Administration de Expose4:                         |    |
| ALBUMS ET COLLECTIONS:                             |    |
| AJOUT DE PHOTOS DANS UN ALBUM:                     | 50 |
| EXTENSION LIEN EN PIECE JOINTE                     | 51 |
| Objectif:                                          | 51 |
| INSTALLATION :                                     | 51 |
| CONFIGURATION ET PARAMETRAGE:                      |    |
| CREATION D'UN ATTACHMENT DANS UN ARTICLE:          |    |
| VERSION FRANÇAISE:                                 |    |
| MODULE CUSTOM/HTML - COMPTEUR                      | 55 |
| MOD_CUSTOM – HTML:                                 |    |
| CREATION DE COMPTEUR CHEZ FREECOMPTEUR:            |    |
| INSERTION COMPTEUR DANS MODULE HTML JOOMLA:        |    |
| EXTENSION POPIN - POPUP                            | 57 |
| Objectif:                                          | 57 |
| Administration :                                   |    |
| CODE HTML DU POPIN :                               | 58 |
| REFERENCEMENT                                      | 59 |
| DESACTIVATION MODULE SEF STANDARD :                | 59 |
| INSTALLATION ACTIVATION MODULE SH404SEF :          | 59 |
| PAGE D'ACCUEIL - META - DESCRIPTION - TITLE :      | 60 |
| AUTRES PAGES - META - DESCRIPTION - TITLE :        | 60 |
| EXTENSION XMAP                                     | 62 |
| XMAP INSTALLATION:                                 | 62 |
| REGLAGES PREFERENCES XMAP:                         | 62 |
| OPTIONS PREFERENCES XMAP:                          |    |
| AFFICHER LE PLAN DU SITE:                          |    |

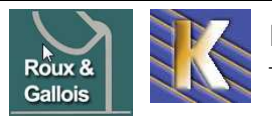

| PRINCIPE                                                                                                    | REFERENCEMENT ET GOOGLE                   | 65 |
|----------------------------------------------------------------------------------------------------|-------------------------------------------|----|
| GOOGLE ANALYTICS ET SITEMAP                                                                                                    | Principe                                  |    |
| GOOGLE MAP.                                                                                                    | GOOGLE ANALYTICS ET SITEMAP               |    |
| DOMAINE GANDI       68         ACCES REGISTRAR GANDI :       68         HEBERGEUR TRUST TELECOM       69         COMPTE CLIENT TRUST TELECOM:       69         CREATION PACK1:       69         GESTION ET IDENTIFIANTS DU PACK:       70         PREPARATION SITE WEB:       70         INSTALLATION JOOMLA       71         JOOMLA 1.5.7:       71         INSTALLATION MODELE :       74         INSTALLATION DES EXTENSIONS       75         EXTENSIONS SH404:       75         extension référencement sh404sef       75         CHMOD extension SH404 (Trustlelecom)       76         extension son SH404 (Trustlelecom)       76         extension son SH404 (Trustlelecom)       76         extension SH404 (Trustlelecom)       76         extension SH404 (Trustlelecom)       76         extension SH404 (Trustlelecom)       76         extension son SH404 (Trustlelecom)       76         extension poin du site Xmap       76         CHMOD extension SMap (Trustlelecom)       77         extension bannière imagesslideshow       78         extension bannière imagesslideshow       78         EXTENSIONS POPIN:       79         extension popin                   | GOOGLE MAP                                | 67 |
| ACCES REGISTRAR GANDI :                                                                                                    | DOMAINE GANDI                             |    |
| HEBERGEUR TRUST TELECOM       69         COMPTE CLIENT TRUST TELECOM:       69         CREATION PACK1:       69         GESTION ET IDENTIFIANTS DU PACK:       70         PREPARATION SITE WEB:       70         INSTALLATION JOOMLA       71         JOOMLA 1.5.7:       71         INSTALLATION MODELE :       71         INSTALLATION MODELE :       71         INSTALLATION MODELE :       74         INSTALLATION MODELE :       75         EXTENSIONS SH404:       75         extension référencement sh404sef.       75         CHMOD extension SH404 (Trusttelecom)       76         EXTENSIONS XMAP:       76         extension raid du site Xmap       76         CHMOD extension swmenufree (Trusttelecom)       76         EXTENSIONS IMAGESLIDESHOW:       78         extension somenufree (Trusttelecom)       77         EXTENSIONS IMAGESLIDESHOW:       78         OLHOD extension popin       79         extension gestideshow       78         extension gestideshow       78         EXTENSIONS POPIN:       79         extension popin       79         extension popin       79         extension popin       79 </td <td>Acces Registrar Gandi :</td> <td></td> | Acces Registrar Gandi :                   |    |
| COMPTE CLIENT TRUST TELECOM:                                                                                                    | HEBERGEUR TRUST TELECOM                   |    |
| CREATION PACK1:69GESTION ET IDENTIFIANTS DU PACK:70PREPARATION SITE WEB:70INSTALLATION JOOMLA.71JOOMLA 1.5.7:71INSTALLER JOOMLA 1.5.7:71INSTALLATION MODELE :71INSTALLATION MODELE :74INSTALLATION DES EXTENSIONS75EXTENSIONS SH404:75extension référencement sh404sef.75CHMOD extension SH404 (Trusttelecom)75EXTENSIONS XMAP:76extension sin Xmap (Trusttelecom)76CHMOD extension Xmap (Trusttelecom)76EXTENSIONS SMADENSIONS SM404:77extension menus déroulants swMenuFree77CHMOD extension sindesubleshow78extension sindesubleshow78extension popin79extension popin79SAUVEGARDER LE SITE WEB80SAUVEGARDER LE SITE WEB80SAUVEGARDER LE SIMAGES:80SAUVEGARDER LES IMAGES:80SAUVEGARDER LES IMAGES:80SAUVEGARDER LES IMAGES:80SAUVEGARDER LES IMAGES:80SAUVEGARDER LES IMAGES:80SAUVEGARDER LES IMAGES:80SAUVEGARDER LES IMAGES:80SAUVEGARDER LES IMAGES:80SAUVEGARDER LES IMAGES:80SAUVEGARDER LES IMAGES:80SAUVEGARDER LES IMAGES:80SAUVEGARDER LES IMAGES:80SAUVEGARDER LES IMAGES:80                                                                                                    | COMPTE CLIENT TRUST TELECOM:              |    |
| GESTION ET IDENTIFIANTS DU PACK:       70         PREPARATION SITE WEB:       70         INSTALLATION JOOMLA.       71         JOOMLA 1.5.7:       71         INSTALLER JOOMLA 1.5.7:       71         INSTALLATION MODELE :       74         INSTALLATION MODELE :       75         EXTENSIONS SH404:       75         extension référencement sh404sef.       75         CHMOD extension SH404 (Trusttelecom)       75         EXTENSIONS SMAP:       76         extension référencement sh404sef.       76         extension land u site Xmap       76         extension sh404 (Trusttelecom)       76         EXTENSIONS SWAP:       76         EXTENSIONS SWMENUFREE:       77         extension swmenufree (Trusttelecom)       76         EXTENSIONS SWMENUFREE:       77         CHMOD extension swmenufree (Trusttelecom)       78         extension bannière imagesslideshow       78         CHMOD extension somenus déroulants swMenuFree       78         extension bannière imagesslideshow       78         EXTENSIONS POPIN:       79         extension gestion popup Popin.       79         extension gestion popup Popin.       79         SAUVEGARDER LE SITE WE   | CREATION PACK1:                           |    |
| PREPARATION SITE WEB:       70         INSTALLATION JOOMLA       71         JOOMLA 1.5.7:       71         INSTALLER JOOMLA 1.5.7:       71         INSTALLATION MODELE :       74         INSTALLATION DES EXTENSIONS       75         EXTENSIONS SH404:       75         extension référencement sh404sef.       75         CHMOD extension SH404 (Trusttelecom)       75         EXTENSIONS SMAP:       76         extension plan du site Xmap.       76         extension Nmap (Trusttelecom).       76         EXTENSIONS SWMENUFREE:       77         extension menus déroulants swMenuFree       77         CHMOD extension swmenufree (Trusttelecom).       78         CHMOD extension imagesslideshow.       78         CHMOD extension imagesslideshow.       78         EXTENSIONS SOPPIN:       79         extension popup Popin.       79         CHMOD extension popup Popin.       79         SAUVEGARDER LE SITE WEB       80         SAUVEGARDER LA BASE:       80         SAUVEGARDER LES INACES:       80         SAUVEGARDER LES INACES:       80         SAUVEGARDER LES INACES:       80                                                                         | GESTION ET IDENTIFIANTS DU PACK:          |    |
| INSTALLATION JOOMLA       71         JOOMLA 1.5.7:       71         INSTALLER JOOMLA 1.5.7:       71         INSTALLATION MODELE :       74         INSTALLATION DES EXTENSIONS       75         EXTENSIONS SH404:       75         extension référencement sh404 sef.       75         EXTENSIONS SM404:       75         EXTENSIONS XMAP:       75         EXTENSIONS XMAP:       76         extension plan du site Xmap.       76         EXTENSIONS SWMENUFREE:       77         extension xmap (Trusttelecom)       76         EXTENSIONS SWMENUFREE:       77         extension swmenufree (Trusttelecom)       77         EXTENSIONS IMAGESLIDESHOW:       78         extension bannière imagesslideshow.       78         CHMOD extension imagesslideshow.       78         EXTENSIONS POPIN:       79         extension popup Popin.       79         SAUVEGARDER LE SITE WEB       80         Sauvegarder La Base:       80         Shuvegarder La Base:       80         Suvegarder La Base:       80         Sauvegarder Les Images:       80                                                                                                    | PREPARATION SITE WEB:                     | 70 |
| JOOMLA 1.5.7:71INSTALLER JOOMLA 1.5.7:71INSTALLATION MODELE :74INSTALLATION DES EXTENSIONS75EXTENSIONS SH404:75extension référencement sh404sef.75CHMOD extension SH404 (Trusttelecom)75EXTENSIONS XMAP:76extension plan du site Xmap.76CHMOD extension Xmap (Trusttelecom).76EXTENSIONS SWMENUFREE:77extension swmenufree (Trusttelecom).76EXTENSIONS IMAGESLIDESHOW:78extension bannière imagesslideshow.78CHMOD extension imagesslideshow.78EXTENSIONS POPIN:79extension popin79SAUVEGARDER LE SITE WEB.80SAUVEGARDER LA BASE:80PHPMY ADMIN DE TRUSTELECOM:82SAUVEGARDER LES IMAGES:82SAUVEGARDER LES IMAGES:82SAUVEGARDER LES IMAGES:82SAUVEGARDER LES IMAGES:82                                                                                                    | INSTALLATION JOOMLA                       |    |
| INSTALLER JOOMLA 1.5.7:       71         INSTALLATION MODELE :       74         INSTALLATION DES EXTENSIONS       75         EXTENSIONS SH404:       75         extension référencement sh404sef       75         CHMOD extension SH404 (Trusttelecom)       75         EXTENSIONS XMAP:       76         extension plan du site Xmap.       76         CHMOD extension Xmap (Trusttelecom)       76         EXTENSIONS SWMENUFREE:       77         extension menus déroulants swMenuFree       77         CHMOD extension swmenufree (Trusttelecom)       78         extension bannière imagesslideshow       78         CHMOD extension imagesslideshow       78         EXTENSIONS POPIN:       79         extension popup Popin.       79         extension popun Popin.       79         SAUVEGARDER LE SITE WEB       80         SAUVEGARDER LE SITE WEB       80         SAUVEGARDER LES IMAGES:       80         SAUVEGARDER LES IMAGES:       80                                                                                                    | JOOMLA 1.5.7:                             |    |
| INSTALLATION MODELE :74INSTALLATION DES EXTENSIONS75EXTENSIONS SH404:75extension référencement sh404sef.75CHMOD extension SH404 (Trusttelecom)75EXTENSIONS XMAP:76extension plan du site Xmap.76CHMOD extension Xmap (Trusttelecom)76EXTENSIONS SWMENUFREE:77extension menus déroulants swMenuFree77CHMOD extension swmenufree (Trusttelecom)77EXTENSIONS IMAGESLIDESHOW:78extension bannière imagesslideshow78EXTENSIONS POPIN:79extension popup Popin.79cHMOD extension popin79SAUVEGARDER LE SITE WEB80SAUVEGARDER LE SITA Sec.80Phemy Admin de Trusttelecom:80SAUVEGARDER LES IMAGES:82                                                                                                    | Installer Joomla 1.5.7:                   |    |
| INSTALLATION DES EXTENSIONS75EXTENSIONS SH404:75extension référencement sh404sef.75chtmod extension SH404 (Trusttelecom)75EXTENSIONS XMAP:76extension plan du site Xmap.76chtmod extension Xmap (Trusttelecom)76EXTENSIONS SWMENUFREE:77extension swenufree (Trusttelecom)77CHMOD extension swmenufree (Trusttelecom)77EXTENSIONS IMAGESLIDESHOW:78extension bannière imagesslideshow78CHMOD extension imagesslideshow78CHMOD extension popup Popin79extension gestion popup Popin79SAUVEGARDER LE SITE WEB80SAUVEGARDER LE SITE WEB80SAUVEGARDER LES IMAGES:80SAUVEGARDER LES IMAGES:80SAUVEGARDER L                                                                                                    | INSTALLATION MODELE :                     | 74 |
| EXTENSIONS SH404:75extension référencement sh404sef.75CHMOD extension SH404 (Trustitelecom)75EXTENSIONS XMAP:76extension plan du site Xmap.76extension plan du site Xmap.76CHMOD extension Xmap (Trusttelecom)76EXTENSIONS SWMENUFREE:77extension menus déroulants swMenuFree.77CHMOD extension swmenufree (Trusttelecom)77EXTENSIONS IMAGESLIDESHOW:78extension bannière imagesslideshow.78CHMOD extension imagesslideshow.78EXTENSIONS POPIN:79extension popup Popin.79CHMOD extension popup Popin.79SAUVEGARDER LE SITE WEB80SAUVEGARDER LA BASE:80PHPMYADMIN DE TRUSTELECOM:80SAUVEGARDER LES IMAGES:80SAUVEGARDER LES IMAGES:80                                                                                                    | INSTALLATION DES EXTENSIONS               |    |
| extension référencement sh404sef.75CHMOD extension SH404 (Trusttelecom)75EXTENSIONS XMAP:76extension plan du site Xmap.76cHMOD extension Xmap (Trusttelecom)76CHMOD extension SWMENUFREE:77extension menus déroulants swMenuFree77CHMOD extension swmenufree (Trusttelecom)77EXTENSIONS IMAGESLIDESHOW:78extension bannière imagesslideshow78CHMOD extension imagesslideshow78EXTENSIONS POPIN:79extension gestion popup Popin79cHMOD extension popin79SAUVEGARDER LE SITE WEB80SAUVEGARDER LA BASE:80PHPMYADMIN DE TRUSTELECOM:80SAUVEGARDER LES IMAGES:82                                                                                                    | EXTENSIONS SH404:                         |    |
| CHMOD extension SH404 (Trusttelecom)75EXTENSIONS XMAP:76extension plan du site Xmap.76CHMOD extension Xmap (Trusttelecom)76EXTENSIONS SWMENUFREE:77extension menus déroulants swMenuFree77CHMOD extension swmenufree (Trusttelecom)77EXTENSIONS IMAGESLIDESHOW:78extension bannière imagesslideshow78CHMOD extension imagesslideshow78CHMOD extension imagesslideshow78CHMOD extension popup Popin.79extension gestion popup Popin.79SAUVEGARDER LE SITE WEB80SAUVEGARDER LA BASE:80PHPMY ADMIN DE TRUSTELECOM:80SAUVEGARDER LES IMAGES:82                                                                                                    | extension référencement sh404sef          |    |
| EXTENSIONS XMAP:76extension plan du site Xmap.76CHMOD extension Xmap (Trusttelecom)76EXTENSIONS SWMENUFREE:77extension menus déroulants swMenuFree77CHMOD extension swmenufree (Trusttelecom)77EXTENSIONS IMAGESLIDESHOW:78extension bannière imagesslideshow.78CHMOD extension imagesslideshow.78EXTENSIONS POPIN:79extension gestion popup Popin.79extension gestion popin79SAUVEGARDER LE SITE WEB80SAUVEGARDER LA BASE:80PHPMY ADMIN DE TRUSTELECOM:80SAUVEGARDER LES IMAGES:82                                                                                                    | CHMOD extension SH404 (Trusttelecom)      |    |
| extension plan du site Xmap                                                                                                    | EXTENSIONS XMAP:                          |    |
| CHMOD extension Xmap (Trusttelecom)       76         EXTENSIONS SWMENUFREE:       77         extension menus déroulants swMenuFree       77         CHMOD extension swmenufree (Trusttelecom)       77         EXTENSIONS IMAGESLIDESHOW:       78         extension bannière imagesslideshow       78         CHMOD extension imagesslideshow       78         EXTENSIONS POPIN:       79         extension gestion popup Popin.       79         SAUVEGARDER LE SITE WEB       80         SAUVEGARDER LA BASE:       80         PHPMY ADMIN DE TRUSTELECOM:       80         SAUVEGARDER LES IMAGES:       82                                                                                                    | extension plan du site Xmap               |    |
| EXTENSIONS SWMENUFREE:77extension menus déroulants swMenuFree77CHMOD extension swmenufree (Trusttelecom)77EXTENSIONS IMAGESLIDESHOW:78extension bannière imagesslideshow78CHMOD extension imagesslideshow78EXTENSIONS POPIN:79extension gestion popup Popin79CHMOD extension popin79SAUVEGARDER LE SITE WEB80SAUVEGARDER LA BASE:80SAUVEGARDER LA BASE:80SAUVEGARDER LES IMAGES:80                                                                                                    | CHMOD extension Xmap (Trusttelecom)       |    |
| extension menus déroulants swMenuFree77CHMOD extension swmenufree (Trusttelecom)77EXTENSIONS IMAGESLIDESHOW:78extension bannière imagesslideshow78CHMOD extension imagesslideshow78EXTENSIONS POPIN:79extension gestion popup Popin79CHMOD extension popin79SAUVEGARDER LE SITE WEB80SAUVEGARDER LA BASE:80PHPMYADMIN DE TRUSTELECOM:80SAUVEGARDER LES IMAGES:80                                                                                                    | EXTENSIONS SWMENUFREE:                    |    |
| CHMOD extension swmenufree (Trusttelecom)       77         EXTENSIONS IMAGESLIDESHOW:       78         extension bannière imagesslideshow       78         CHMOD extension imagesslideshow       78         EXTENSIONS POPIN:       79         extension gestion popup Popin       79         CHMOD extension popin       79         SAUVEGARDER LE SITE WEB       80         SAUVEGARDER LA BASE:       80         PHPMY ADMIN DE TRUSTELECOM:       80         SAUVEGARDER LES IMAGES:       80                                                                                                    | extension menus déroulants swMenuFree     |    |
| EXTENSIONS IMAGESLIDESHOW:       78         extension bannière imagesslideshow.       78         CHMOD extension imagesslideshow       78         EXTENSIONS POPIN:       79         extension gestion popup Popin.       79         CHMOD extension popin.       79         SAUVEGARDER LE SITE WEB       80         SAUVEGARDER LA BASE:       80         PHPMYADMIN DE TRUSTELECOM:       80         SAUVEGARDER LES IMAGES:       82                                                                                                    | CHMOD extension swmenufree (Trusttelecom) |    |
| extension balintere imagessitaesnow                                                                                                    | EXTENSIONS IMAGESLIDESHOW:                |    |
| CHMOD extension imagessitiles now       78         EXTENSIONS POPIN:       79         extension gestion popup Popin.       79         CHMOD extension popin       79         SAUVEGARDER LE SITE WEB       80         SAUVEGARDER LA BASE:       80         PHPMYADMIN DE TRUSTELECOM:       80         SAUVEGARDER LES IMAGES:       82                                                                                                    | CHMOD extension imagessilideshow          |    |
| EXTENSIONS FORIN       79         extension gestion popup Popin       79         CHMOD extension popin       79         SAUVEGARDER LE SITE WEB       80         SAUVEGARDER LA BASE:       80         PHPMYADMIN DE TRUSTELECOM:       80         SAUVEGARDER LES IMAGES:       82                                                                                                    | Extensions dodin:                         |    |
| CHMOD extension popula       79         SAUVEGARDER LE SITE WEB       80         SAUVEGARDER LA BASE:       80         PHPMYADMIN DE TRUSTELECOM:       80         SAUVEGARDER LES IMAGES:       82                                                                                                    | extension gestion population              | 70 |
| SAUVEGARDER LE SITE WEB                                                                                                    | CHMOD extension popul Topin               |    |
| SAUVEGARDER LA BASE:                                                                                                    | SAUVEGARDER LE SITE WEB                   | 80 |
| PHPMYADMIN DE TRUSTELECOM:                                                                                                    | SAUVEGARDER LA BASE:                      | 80 |
| SAUVEGARDER LES IMAGES:                                                                                                    | PHPMYADMIN DE TRUSTELECOM:                | 80 |
|                                                                                                    | SAUVEGARDER LES IMAGES:                   |    |

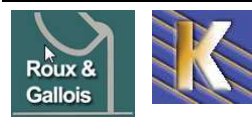

## **VOIR – ADMINISTRER JOOMLA**

#### Administrer le Site - Backend:

Dans la suite de l'adresse il suffit de rajouter **/administrator** pour obtenir l'authentification.

#### Donc pour nous dans l'exemple

#### http://www./joomla-exemples/administrator

| Connexion à l'admi<br>Veuillez utilisez un identifiant<br>et un mot de passe valide<br>pour accéder à<br>l'administration.<br>Retourner à la page d'accueil<br>du site | Identifiant<br>Identifiant<br>Mot de passe<br>Langue | Joomla! | Identifiant par<br>défaut <b>admin</b><br>Mot de passe :<br>celui donné lors de<br>l'installation : dans<br>l'exemple : <b>admin</b> |
|----------------------------------------------------------------------------------------------------|------------------------------------------------------|---------|----------------------------------------------------------------------------------------------------|
| Et qui amène :                                                                                                    |                                                      |         |                                                                                                    |
| 🔏 Joomla! exemple                                                                                                    |                                                      |         | Version 1.5.7                                                                                                    |
| Site Menue Contenu Composente I                                                                                                    | Extensions Outils Aide                               |         | Prévisualiser 🚔 0 📫 1 🧕 Déconnexion                                                                                                  |

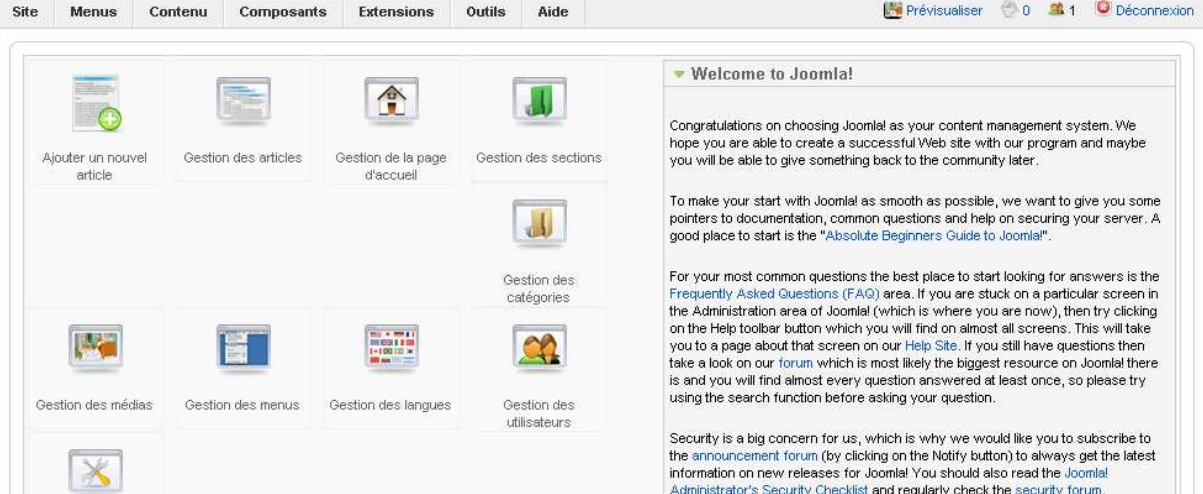

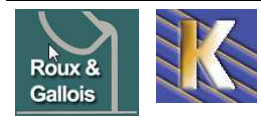

http://www.fonderie-roux-gallois.com Page 4 Cabaré Michel – Mars 2009 -

## JOOMLA PAR DEFAUT

### **Utiliser le Backend:**

Donc en rajoutant /administrator derrière l'adresse principale...

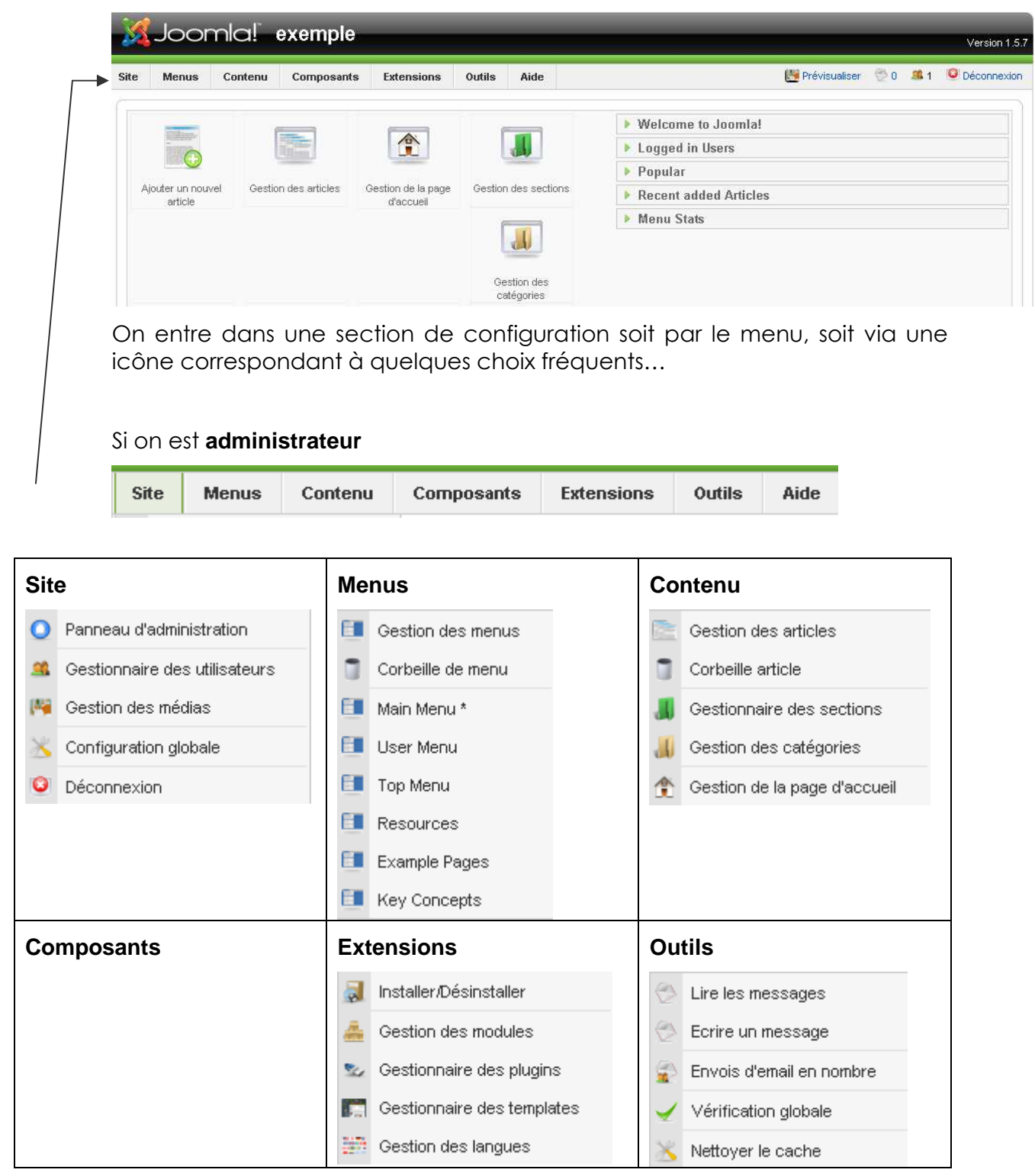

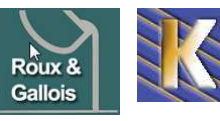

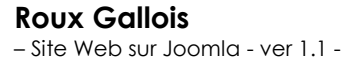

http://www.fonderie-roux-gallois.com Page 5 Cabaré Michel – Mars 2009 -

| Bannière          | ٠ |
|-------------------|---|
| Contacts          | Þ |
| Fils d'actualités | Þ |
| Sondages          |   |
| Recherche         |   |
| Liens web         | Þ |

## Si on est **gestionnaire**

|      |          | Site       | Menus      | Co | ntenu      | Composants  | Aide |    |                              |
|------|----------|------------|------------|----|------------|-------------|------|----|------------------------------|
|      |          |            |            |    | r          |             |      |    |                              |
| Site | e        |            |            |    | Menu       | IS          |      | Co | ntenu                        |
| 0    | Panne    | au d'admi  | nistration |    | ШМ         | ain Menu *  |      |    | Gestion des articles         |
| 144  | Gestic   | on des mé  | dias       |    |            |             |      |    | Gestionnaire des sections    |
| ٥    | Décor    | nexion     |            |    |            |             |      | J  | Gestion des catégories       |
|      |          |            |            | _  |            |             |      | ٢  | Gestion de la page d'accueil |
| Со   | mpos     | ants       |            |    | Aide       |             |      |    |                              |
|      | Banni    | ère        | •          |    | <b>O</b> A | ide Joomla! |      |    |                              |
|      | Conta    | cts        | •          |    | 🕕 In       | fos système |      |    |                              |
|      | Jooma    | ар         |            |    |            |             |      |    |                              |
|      | Morfe    | oShow      | •          |    |            |             |      |    |                              |
|      | Fils d'a | actualités | •          |    |            |             |      |    |                              |
|      | Sonda    | ages       |            |    |            |             |      |    |                              |
|      | Reche    | erche      |            |    |            |             |      |    |                              |
|      | Liens    | web        | •          |    |            |             |      |    |                              |

## et des raccourcis sur les fonctions les plus fréquentes

|                              | Till time            |                                 |                      |
|------------------------------|----------------------|---------------------------------|----------------------|
| Ajouter un nouvel<br>article | Gestion des articles | Gestion de la page<br>d'accueil | Gestion des sections |
| J                            |                      |                                 |                      |
| Gestion des<br>catégories    | Gestion des médias   |                                 |                      |

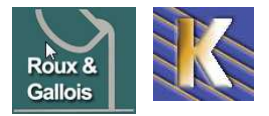

http://www.fonderie-roux-gallois.com Page 6 Cabaré Michel – Mars 2009 -

## **MODULES & POSITIONS**

#### **Positions Template par défaut:**

Dans Joomla, les positions sont souvent placées «autour» du contenu central, qui occupe le milieu de la page. Via **?tp=1** 

on déduit que les positions renvoient aux endroits suivants :

| <b>logo</b><br>rien d'utilisable                | En haut à gauche   |
|-------------------------------------------------|--------------------|
| <b>menu</b><br>Ce qui ne devrait pas s'afficher | sur le coté gauche |
| <b>contenu</b><br>Pieds de page                 | la page centrale   |
| <b>pied</b><br>Gauche                           | le pied de la page |

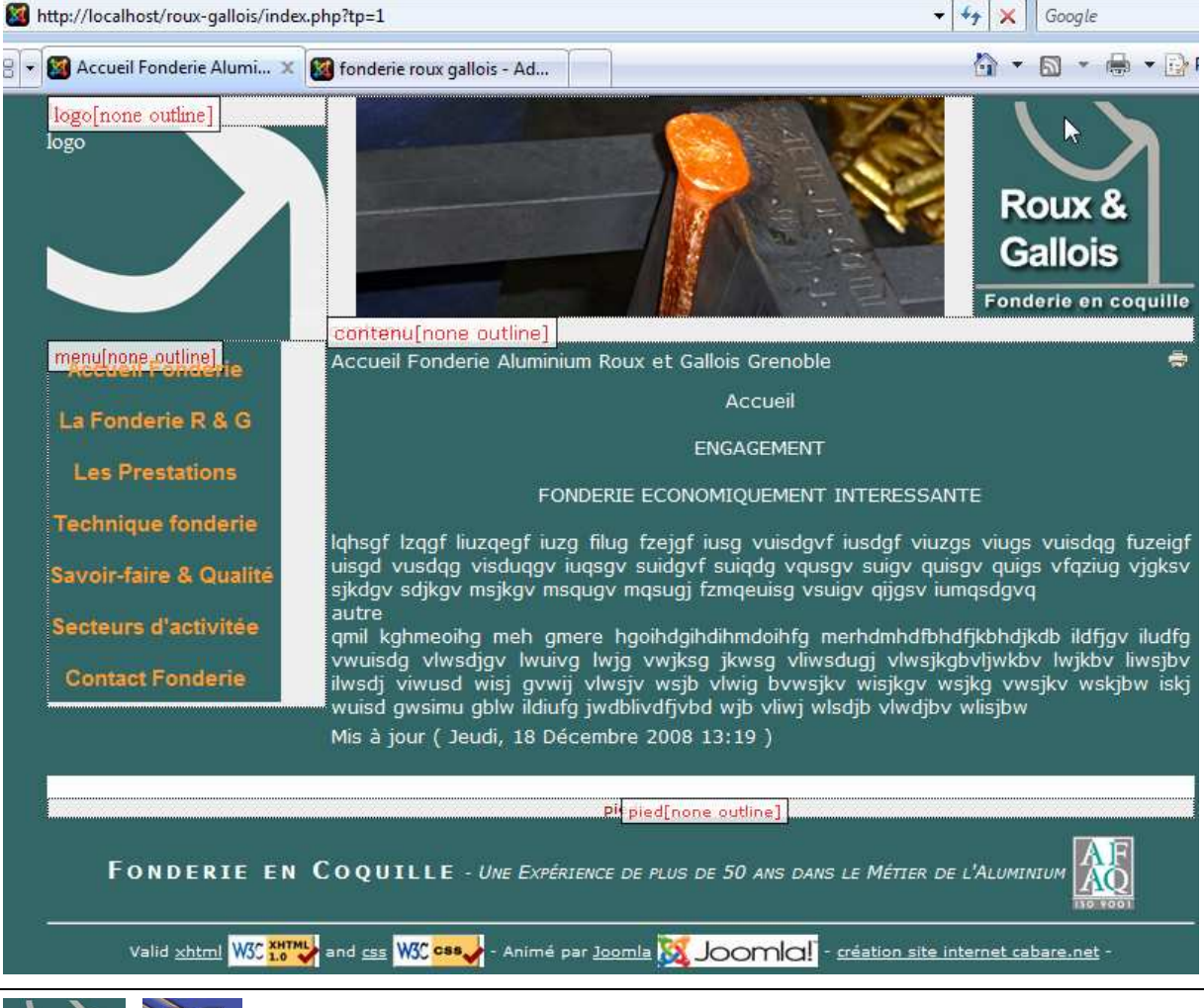

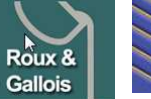

Roux Gallois - Site Web sur Joomla - ver 1.1 - http://www.fonderie-roux-gallois.com Page 7 Cabaré Michel – Mars 2009 -

#### Conception index.php du Template:

fichier index.php du template

```
<body>
         <!-- ******* debut de la zone EN-TETE ***** -->
<div id="en-tete">
    <div id="en-tete-logo">
    <jdoc:include type="modules" name="logo" />
     <!-- debut de la zone EN-TETE-LOGO-->
    logo
    </div>
<!-- fin de la zone EN-TETE-LOGO -->
   <div id="en-tete-bandeau">
    <jdoc:include type="modules" name="bandeau" />
     <!-- debut de la zone EN-TETE-CONTENU-->
   </div>
    <!-- fin de la zone EN-TETE-CONTENU-->
   <div id="en-tete-fin">
     <!-- debut de la zone EN-TETE-FIN-->
      <!-- non accessible via joomla, sert à positionner le logo
    </div>
    <!-- fin de la zone EN-TETE-FIN-->
</div>
<!-- ******* fin de la zone EN-TETE ****** -->
(!-- ******** debut de la zone GLOBAL ***** -->
<div id="global">
  <div id="global-menu">
   <br />
  <jdoc:include type="modules" name="menu" />
        <!-- debut de la zone GLOBAL-MENU -->
 </div>
 <!-- fin de la zone GLOBAL-MENU -->
  <div id="global-contenu">
   <jdoc:include type="modules" name="contenu" />
  <!-- debut de la zone GLOBAL-CONTENU-
       <jdoc:include type="component" />
  </div>
   <!-- fin de la section GLOBAL-CONTENU -->
 <div id="global-pied">
 <jdoc:include type="modules" name="pied" />
   <!-- début de la section GLOBAL-PIED --:
     <br />
     <h1> Fonderie en Coquille </h1> - <h2>Une Exp&eacute;rience de plus de 50 ans dans le M&eacute;
tier de l'Aluminium </h2><img src="templates/cabare roux gallois/images/logo-afaq-iso-9001.jpg" alt=
 "certification ISO 9001 Fonderie Roux Gallois" width="42" height="50" align="middle" weight="50" />
      <hr />
    <?php echo JText::_('Valid') ?> <a href="http://validator.w3.org/check/referer">xhtml</a>
    <img src="templates/cabare_roux_gallois/images/logo-valid-w3c-xhtml10.jpg" width="62" height="22"</pre>
alt="validation xhtml fonderie Roux Gallois" />
    <?php echo JText::_('and') ?> <a href="http://jigsaw.w3.org/css-validator/check/referer">css</a>
    <img src="templates/cabare roux gallois/images/logo-valid-w3c-css.jpg" width="62" height="22" alt=
"validation css fonderie Roux Gallois" /> -
  <?php echo JText::_('Powered by') ?> <a href="http://www.joomla.org">Joomla</a>
    <img src="templates/cabare_roux_gallois/images/logo-joomla.jpg" width="109" height="22" alt=</pre>
"joomla moteur site fonderie Roux Gallois" /> -
   <a href="http://www.cabare.net" target=" blank">cr&eacute;ation site internet cabare.net</a> - 
div>
 <!-- fin de la section GLOBAL-PIED -->
</div>
<!-- ******* fin de la zone GLOBAL ***** -->
</bodv>
                                          Ι
</html>
```

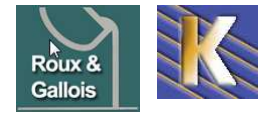

http://www.fonderie-roux-gallois.com Page 8 Cabaré Michel – Mars 2009 -

#### **Conception commun.css du Template:**

fichier commun.css du template /css

```
* feuille style-generaux ************************/
 /* contient tous les styles globaux au site fonderie roux gallois
                                                                */
/*****
body {
  margin: 0px 0px 0px;
  padding: Opx Opx Opx Opx;
   background-color: #336666;
   color: #FFFFFF;
р {
   margin: Opx Opx Opx Opx;
   padding: Opx Opx Opx Opx;
                                                                Ι
img { border: 0 none; }
/* zone entete, entete-logo et entete-bandeau et entete-fin
                                                                    */
/* zone global, global-menu et global-contenu
                                                                    */
/* zone gobal-pied
/********
#en-tete {
  position: relative;
   margin: auto;
  padding: 0px 0px 0px 0px;
height: 150px;
   width: 780px;
  /*background-color: #009900;*/
   /*color: #FFCC33;*/
   vertical-align: top;
#en-tete-logo {
  position: absolute;
   /*float: left;*/
   /*display:inline;*/
  margin: Opx Opx Opx Opx;
  padding: Opx Opx Opx Opx;
   width: 190px;
   height: 150px;
   /*background-color: #00FFFF;*/
   background-image: url(../images/coulee-haut.jpg);
#en-tete-bandeau
  position:absolute;
   /*float: left:*/
   margin: Opx Opx Opx 190px;
   padding: Opx Opx Opx Opx;
   width: 440px;
   height: 150px;
   text-align: center;
    /*background-color: #CCCC66;*/
#en-tete-fin {
   /*float: right;*/
   /*display:inline;*/
  position:absolute;
   margin: Opx Opx Opx 630px;
  padding: Opx Opx Opx Opx;
   width: 150px;
   height: 150px;
    /*background-color: #00FFFF;*/
    background-image: url(../images/logo-roux-gallois.jpg);
```

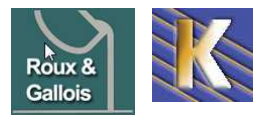

http://www.fonderie-roux-gallois.com Page 9 Cabaré Michel – Mars 2009 -

|     | #global {                                                      |
|-----|----------------------------------------------------------------|
| 66  | position: relative;                                            |
| 67  | margin: auto;                                                  |
|     | padding: Opx Opx Opx;                                          |
|     | width: 780px;                                                  |
|     | z-index: 100; /* support SWmenu bug IE 6.0 */                  |
| 71  | vertical-align: top;                                           |
| 72  | }                                                              |
| 73  | #global-menu {                                                 |
|     | float: left;                                                   |
| 75  | <pre>position: relative; /* support SWmenu bug IE 6.0 */</pre> |
|     | margin: Opx Opx Opx;                                           |
| 77  | padding: Opx Opx Opx;                                          |
|     | width: 190px;                                                  |
| 79  | z-index: 100; /* support SWmenu bug IE 6.0 */                  |
|     | <pre>font-size: small;</pre>                                   |
| 81  | <pre>font-family: Arial, Helvetica, sans-serif;</pre>          |
| 82  | <pre>background-image: url(/images/coulee-barre.jpg);</pre>    |
| 83  | }                                                              |
| 84  | #global-contenu {                                              |
| 85  | position:relative;                                             |
| 86  | margin: Opx Opx Opx 190px;                                     |
| 87  | padding: Opx Opx Opx;                                          |
|     | /*background-color: #99FF00;*/                                 |
| 89  | font-family: Verdana, Arial;                                   |
|     | line-height: normal;                                           |
| 91  | <pre>font-weight: normal;</pre>                                |
| 92  | <pre>font-size: small;</pre>                                   |
| 93  | <pre>text-align: justify;</pre>                                |
| 94  | }                                                              |
|     | #global-pied {                                                 |
| 96  | position: relative;                                            |
| 97  | clear: both;                                                   |
|     | margin: auto;                                                  |
| 99  | padding: Opx Opx Opx;                                          |
| 100 | vertical-align: top;                                           |
| 101 | width: 780px;                                                  |
| 102 | font-family: Verdana, Arial;                                   |
| 103 | <pre>font-size: x-small;</pre>                                 |
| 104 | <pre>text-align: center;</pre>                                 |
| 105 | border-top-style: solid;                                       |
| 106 | border-top-width: 15px;                                        |
| 107 | border-top-style: solid;                                       |
| 108 | border-top-color: #FFFFFF;                                     |
| 109 |                                                                |

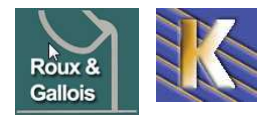

## **ARTICLES & PAGE D'ACCUEIL**

### Articles et Catégorie:

Sans rentrer dans du vocabulaire trop spécifique, on peut dire que :

**Un article** c'est ce qui nous intéresse au final, c'est donc du texte avec éventuellement des images et des objets multimédia... Toute l'information de notre site en CMS est stockée dans des articles.

Pour gérer les articles, joomla prévoit deux types :

- L'article catégorisé
- L'article non catégorisé

L'article catégorisé est rangé dans une catégorie, (qui elle-même fait partie d'une section). Cela peut s'imager comme des dossiers et des sous-dossiers

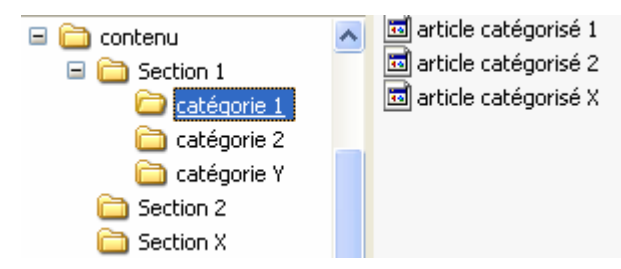

L'article non catégorisé se définit par rapport à la version catégorisée, parce qu'il ne fait pas partie d'une catégorie ou d'une section... il est directement rattaché sous la racine du contenu.

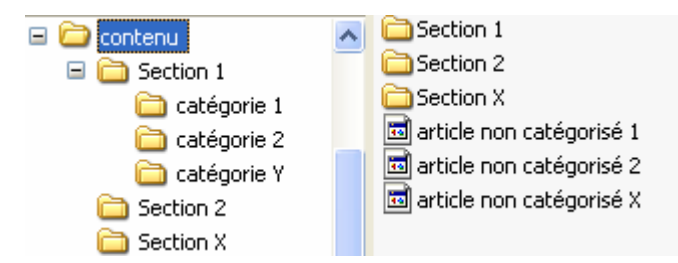

#### Section - Catégorie:

Une section permet de regrouper plusieurs catégories.

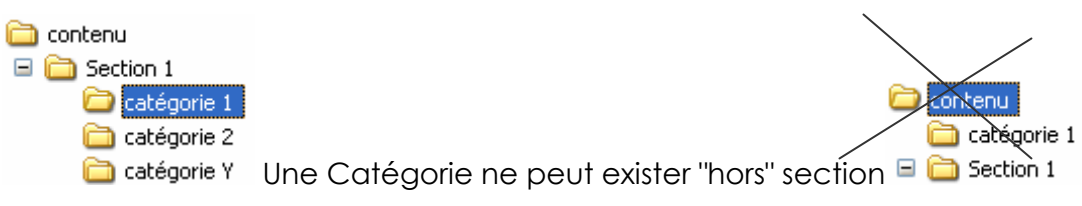

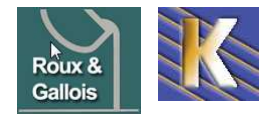

#### **Modification d'un article:**

#### Menu Contenu / Gestion des articles

Gestion des articles

on obtient

|       |                | Gestion des articles                   |                | Désarchiv      | ver Archives | Publier       | Dépublier Dép                                  | acer Copier                         | Corbeille Éd     | iter Nouv   | )<br>eau |    |
|-------|----------------|----------------------------------------|----------------|----------------|--------------|---------------|------------------------------------------------|-------------------------------------|------------------|-------------|----------|----|
| Filtr | e:<br>Réinitis | Appliquer                              | - Sélectionner | une section -  | ▼ - Sélec    | tionner une c | atégorie -                                     | ▼ - Sélectionne                     | er un auteur - 🔻 | - Sélection | ner un é | Ét |
| #     | Г              | Titre                                  | Publié         | Page d'accueil | Ordre* 🔥     | Accès         | Section                                        | Catégorie                           | Auteur           | Date        | Clics    |    |
| 1     |                | blog handball fontaine garcons -18     |                | O              | 1            | Public        |                                                |                                     | Administrator    | 03.10.08    | 21       |    |
| 2     |                | Informations Légales Handball Fontaine |                | 0              | 2            | Public        |                                                |                                     | responsable      | 01.10.08    | 17       |    |
| 3     |                | historique Fontaine Handball           | 2              | 0              | 3            | Public        |                                                |                                     | Administrator    | 01.10.08    | 54       |    |
| 4     | ۵              | instances handball fontaine            | 2              | O              | 4            | Public        |                                                |                                     | Administrator    | 01.10.08    | 48       |    |
| 5     |                | Accueil handball Fontaine 38600        |                | × 1            | <b>5</b>     | Public        |                                                |                                     | Administrator    | 30.09.08    | 3        |    |
| 6     |                | partenaires club handball fontaine     |                | o              |              | Public        | club et<br>association<br>Handball<br>Fontaine | contacts<br>partenaires<br>externes | Administrator    | 01.10.08    | 0        |    |

si on veut le modifier (ou modifier un autre article...), il suffit de cliquer dessus

|  | Accueil handball Fontaine 38600 | V | ₹ | 5 | Public |
|--|---------------------------------|---|---|---|--------|
|  |                                 |   |   |   |        |

pour obtenir

|                                       | Article: [Éditer]                                                                    |                                   |                                                                                   |          | Prévisualiser :                                                         | 😢<br>Sauver                                    | Appliquer                                         | CO<br>Fermer          | QAide         |
|---------------------------------------|--------------------------------------------------------------------------------------|-----------------------------------|-----------------------------------------------------------------------------------|----------|-------------------------------------------------------------------------|------------------------------------------------|---------------------------------------------------|-----------------------|---------------|
| Titre<br>Alias<br>Section             | Accueil handball Fontaine 38600<br>accueil-handball-fontaine-38600<br>Nnn ratéonrisé | Publié<br>Page d'accue            | C Non C Oui<br>II C Non C Oui                                                     | 1<br>  E | ID de l'article:<br>Etat<br>Clics                                       | 1<br>Public<br>3                               | é<br>Réinitialiser                                | ]                     |               |
| beedon                                | Hori Galegoriae                                                                      | • Guicgone                        | (ton categorise •                                                                 | 1        | Revise                                                                  | o tois                                         | 5                                                 |                       | 25243         |
| BI                                    | U ARG   플 플 플 =   - Sty                                                              | iles 👻 Heading 1                  |                                                                                   |          | Créé<br>Dernière modificatio                                            | Mard<br>N Vend                                 | li, 30 Septemb<br>dredi, 24 Octo                  | re 2008 1<br>bre 2008 | 0:33<br>11:36 |
| <b>B</b> <i>I</i><br> Ξ ]Ξ            | Ů AB4   토 플 플 플   - Sty<br>  글 글 글   •) (•   ∞ 실 Ů                                   | les → Heading 1<br>👱 🍼 нт 🏦 🏠 🔯 @ | ▼ Font family                                                                     | A •      | Créé<br>Dernière modification<br>Paramètres - A                         | Mard<br>n Vend<br>rticle                       | li, 30 Septemb<br>dredi, 24 Octo                  | re 2008 1<br>bre 2008 | 0:33<br>11:36 |
| B <i>I</i><br> ∃  ∃<br>- ⊘            | Ū A96   ≣ ≣ ⊒ ⊒   -Sty<br>  ≇ ≇   ") (°   ∞ ∯ Ů<br>                                  | les  ▼ Heading 1                  | ▼ Font family                                                                     | A •      | Créé<br>Dernière modification<br>Paramètres - A<br>Au                   | Mard<br>n Vend<br>rticle<br>uteur 7            | li, 30 Septemb<br>dredi, 24 Octo<br>Administrator | re 2008 1<br>bre 2008 | 0:33<br>11:36 |
| B <i>I</i><br>!∃ !∃<br>- 2<br>bla bla | Ŭ ABC   ■ = = = =   - Sty<br>  章 章   ■ ? ?   ∞ ∯ Ů<br>  ■ ×. ×'   Ω = 2   =          | les                               | <ul> <li>-Fort family - →</li> <li>::::::::::::::::::::::::::::::::::::</li></ul> | A •      | Créé<br>Dernière modification<br>Paramètres - A<br>Au<br>Pseudo de l'au | Mard<br>n Vend<br>rticle<br>uteur 7<br>uteur 7 | li, 30 Septemb<br>dredi, 24 Octo<br>Administrator | re 2008 1<br>bre 2008 | 0:33<br>11:36 |

pour gérer cet article, les menus sont "intuitifs"

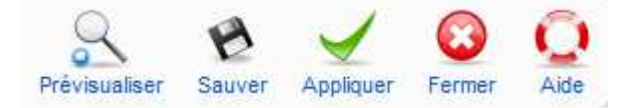

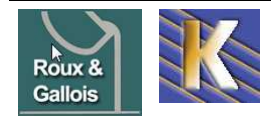

#### Création d'un article:

#### Menu Contenu / Gestion des articles

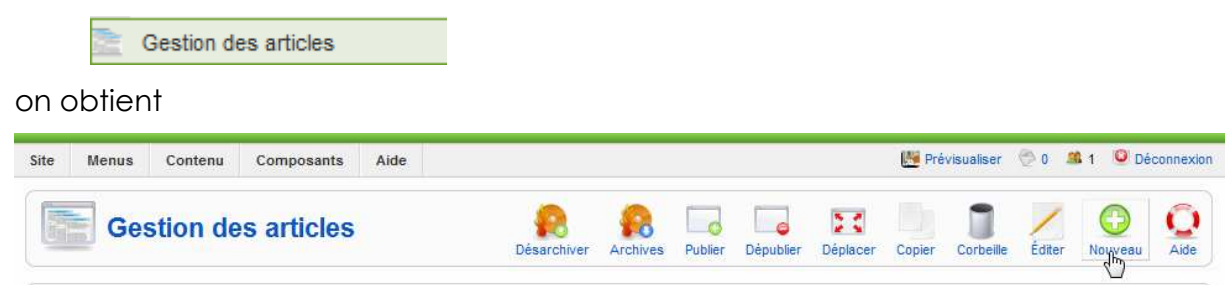

#### Il faut demander Nouveau

| Titre            | Formation Informatique Grenoble                                                                                                    | Publié                                                                                                    | € Non € Oui                     | Etat<br>Clics                           | Publié                                                 |
|------------------|----------------------------------------------------------------------------------------------------|----------------------------------------------------------------------------------------------------|---------------------------------|-----------------------------------------|--------------------------------------------------------|
| Alias<br>Section | formation-informatique-grenoble<br>Non catégorisé                                                                                                    | Page d'accueil<br>Catégorie                                                                                                    | 🔍 Non 🏾 Oui<br>Non catégorisé 💌 | Révisé<br>Créé<br>Dernière modification | 0 fois<br>Lundi, 29 Septembre 2008 17:4<br>Non modifié |
| B I              | <u>U</u> AB€   <u>■</u> ≡ <u>=</u> ≡   <u>-</u> Styles                                                                                                    | 💽 Format 💌 Font I                                                                                                    | amily 💌                         | Paramètres - Arti                       | icle                                                   |
|                  | 連連 の 01 の話れ 🖉 -                                                                                                    | 🍠 HTML 🚑 🏠 🛐 🕒 😃 📕                                                                                                    | M 🐄 🛄 🖳 🔂 🔂 🗛 •                 | Paramètres - Ava                        | ncés                                                   |
| 1= 3=            |                                                                                                    |                                                                                                    |                                 |                                         |                                                        |
| = j=<br>- 2      | 🔲   ×. ×'   Ω 🖛 🗹   🗃 🗐                                                                                                    | $\exists^{*} \not \stackrel{*}{\to} \exists^{*} \not \stackrel{*}{\to}   \not \stackrel{*}{\to} m^{*} \not \downarrow^{*}   \blacksquare$ | ii 🗆 🕢                          | Informations des                        | méta-données                                           |
| I III            | $\boxed{\begin{array}{c} \hline \end{array}} \begin{array}{c} \hline \end{array} \\ \hline \end{array} \\ \hline \end{array} \\ \hline \end{array} \\ \hline \end{array} \\ \overrightarrow{} \\ \hline \end{array} \\ \overrightarrow{} \\ \overrightarrow{} $                                                                                                    | a <sup>nd</sup> 3, a ⇒   <sup>2</sup> mm <sup>2</sup> 1, and a la formation continue                                                      | a 🛛 🛧                           | Informations des                        | méta-données                                           |
| Formatic         | Image: Second state and the second state and the second state | e la page HTML                                                                                                    | <b>四 四 </b> <u>水</u><br>3       | Informations des                        | méta-données                                           |
| Formatic         | ins à vos dates et rythmes, par un profe<br>Title d<br>: Utilisé                                                                                                    | e la page HTML<br>pour le rewriting                                                                                                    | d'URL (cf cha                   | ▶ Informations des<br>pitre référence   | méta-données                                           |

On obtient alors (dans l'exemple)

|           | open source matters                                                                                       |                       |
|-----------|----------------------------------------------------------------------------------------------------|-----------------------|
|           | 0                                                                                                    |                       |
| Main Menu | vide                                                                                                    |                       |
| • Home    | Formation Informatique Grenoble<br>Écrit par Administrator<br>Lundi, 29 Septembre 2008 17:47              |                       |
|           | Formations à vos dates et rythmes, par un professionnel de<br>Mis à jour (Lundi, 29 Septembre 2008 17:57) | la formation continue |

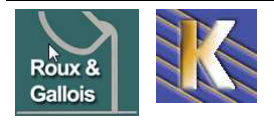

## Paramétrage d'un article:

|        |                                                                                                    |                                                                                                    | $\square$                     | )                               |
|--------|----------------------------------------------------------------------------------------------------|----------------------------------------------------------------------------------------------------|-------------------------------|---------------------------------|
| Main N | 1enu                                                                                                    | vide                                                                                                    |                               |                                 |
| • Hon  | ne                                                                                                    | Formation Informa<br>Écrit par Administrator<br>/ Lundi, 29 Septembre 2008                                                                                                    | atique Grenoble               |                                 |
|        |                                                                                                    | Formations à vos dates                                                                                                    | s et rythmes, par un professi | ionnel de la formation continue |
|        | <b>_</b>                                                                                                    | Mis à jour ( Lundi, 29 Septe                                                                                                    | tembre 2008 17:57 )           |                                 |
| artie  | droite <b>Paramètre</b> Paramètres - Avance Afficher le titre Titres cliquiphes                                                                                                    | s Avancés<br>tés<br>Paramètres globaux 👻                                                                                                    |                               | -                               |
| artie  | droite <b>Paramètre</b> Paramètres - Avance  Afficher le titre                                                                                                    | s Avancés<br>és                                                                                                    |                               | -                               |
| artie  | droite <b>Paramètre</b> Paramètres - Avance Afficher le titre Titres cliquables                                                                                                    | s Avancés<br>tés<br>Paramètres globaux 👻<br>Paramètres globaux 👻                                                                                                    |                               | -                               |
| artie  | droite <b>Paramètre</b> <ul> <li>Paramètres - Avance</li> <li>Afficher le titre</li> <li>Titres cliquables</li> <li>Texte d'introduction</li> </ul>                                                                                                    | s Avancés<br>tés<br>Paramètres globaux 👻<br>Paramètres globaux 👻                                                                                                    |                               | -                               |
| artie  | droite Paramètre<br>Paramètres - Avance<br>Afficher le titre<br>Titres cliquables<br>Texte d'introduction<br>Nom de la section                                                                                                    | s Avancés<br>rés<br>Paramètres globaux<br>Paramètres globaux<br>Paramètres globaux<br>Paramètres globaux                                                                                                    |                               | -                               |
| artie  | droite Paramètre<br>Paramètres - Avance<br>Afficher le titre<br>Titres cliquables<br>Texte d'introduction<br>Nom de la section<br>Titre de section<br>cliquable                                                                                                    | s Avancés<br>rés<br>Paramètres globaux •<br>Paramètres globaux •<br>Paramètres globaux •<br>Paramètres globaux •                                                                                                    |                               |                                 |
| artie  | droite Paramètre<br>Paramètres - Avance<br>Afficher le titre<br>Titres cliquables<br>Texte d'introduction<br>Nom de la section<br>Titre de section<br>cliquable<br>Nom de catégorie                                                                                                    | S Avancés<br>ÉS<br>Paramètres globaux ↓<br>Paramètres globaux ↓<br>Paramètres globaux ↓<br>Paramètres globaux ↓<br>Paramètres globaux ↓                                                                                                    |                               |                                 |
| artie  | droite Paramètre<br>Paramètres - Avance<br>Afficher le titre<br>Titres cliquables<br>Texte d'introduction<br>Nom de la section<br>Titre de section<br>cliquable<br>Nom de catégorie<br>Nom de catégorie<br>cliquable                                                                                                    | s Avancés<br>Paramètres globaux  Paramètres globaux  Paramètres globaux  Paramètres globaux  Paramètres globaux  Paramètres globaux  Paramètres globaux                                                                                                    |                               |                                 |
| artie  | droite Paramètre<br>Paramètres - Avance<br>Afficher le titre<br>Titres cliquables<br>Texte d'introduction<br>Nom de la section<br>Cliquable<br>Nom de catégorie<br>Nom de catégorie<br>cliquable<br>Évaluation de l'article                                                                                                    | s Avancés<br>Paramètres globaux  Paramètres globaux  Paramètres globaux  Paramètres globaux  Paramètres globaux  Paramètres globaux  Paramètres globaux  Paramètres globaux  Paramètres globaux                                                                                                    |                               |                                 |
| artie  | droite Paramètre<br>Paramètres - Avance<br>Afficher le titre<br>Titres cliquables<br>Texte d'introduction<br>Nom de la section<br>Cliquable<br>Nom de catégorie<br>Cliquable<br>Évaluation de l'article<br>Nom de l'auteur                                                                                                    | S Avancés<br>tés<br>Paramètres globaux ↓<br>Paramètres globaux ↓<br>Paramètres globaux ↓<br>Paramètres globaux ↓<br>Paramètres globaux ↓<br>Paramètres globaux ↓<br>Paramètres globaux ↓                                                                                                    |                               |                                 |
| artie  | droite Paramètre<br>Paramètres - Avance<br>Afficher le titre<br>Titres cliquables<br>Texte d'introduction<br>Nom de la section<br>Cliquable<br>Nom de catégorie<br>Cliquable<br>Évaluation de l'article<br>Nom de l'auteur<br>Date et heure de<br>création                                                                                                    | s Avancés<br>Paramètres globaux  Paramètres globaux  Paramètres globaux  Paramètres globaux  Paramètres globaux  Paramètres globaux  Paramètres globaux  Paramètres globaux  Paramètres globaux  Paramètres globaux  Paramètres globaux                                                             |                               |                                 |
| artie  | <ul> <li>Paramètres - Avance</li> <li>Paramètres - Avance</li> <li>Afficher le titre</li> <li>Titres cliquables</li> <li>Texte d'introduction</li> <li>Nom de la section</li> <li>Cliquable</li> <li>Nom de catégorie</li> <li>Nom de catégorie</li> <li>Cliquable</li> <li>Évaluation de l'article</li> <li>Nom de l'auteur</li> <li>Date et heure de<br/>création</li> <li>Date et heure de<br/>modification</li> </ul> | s Avancés<br>Paramètres globaux  Paramètres globaux  Paramètres globaux  Paramètres globaux  Paramètres globaux  Paramètres globaux  Paramètres globaux  Paramètres globaux  Paramètres globaux  Paramètres globaux  Paramètres globaux  Paramètres globaux  Paramètres globaux  Paramètres globaux |                               |                                 |

## Paramétrage d'un article:

si le référencement est important...

mais il vaudra mieux installer le module sh404...

| Informations des m | éta-données |   |
|--------------------|-------------|---|
| Description        |             |   |
|                    |             | Ŧ |
|                    |             | * |
| Mots-clés          |             |   |
|                    |             | Ŧ |
| Robots             |             |   |
| Auteur             |             |   |

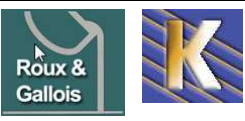

http://www.fonderie-roux-gallois.com Page 14 Cabaré Michel – Mars 2009 -

## **EDITION D'ARTICLE**

## Edition HTML:

il est assez classique

| Titre    | essais michel                                   | Publié                                                      | C Non 🖲 Oui                             |            |
|----------|-------------------------------------------------|-------------------------------------------------------------|-----------------------------------------|------------|
| Alias    | michel-handball                                 | Page d'accueil                                              | 💿 Non 🔿 Oui                             |            |
| Section  | equipes resultats handball Fontaine             | Catégorie                                                   | resultat calendrier handball fontaine 🔻 | ]          |
| B /      | Ü ↔ ( 플 플 클 클   - Styles                        | 👻 Format                                                    | 👻 Font family 💌                         |            |
| i≡ j≡    | 🛊 🛊   🤊 (°   📟 🖗 🕹 💆                            | 🛷 нто 🏤 🎲 📷 (                                               | 🕒 😃 📕 🖛 🕫 🛄 🖦 👈                         | <u>A</u> - |
| — 🧟      | 📺   X <sub>2</sub> X <sup>2</sup>   Ω 🖛 🗹   🚍 📰 | 3 <sup>™</sup> <sup>3</sup> • <b>3</b> •   <sup>9</sup> m m | י אין 🖽 🖿 💷 🛃                           |            |
| test mic | hel                                             |                                                             |                                         |            |
|          |                                                 |                                                             |                                         |            |
|          |                                                 |                                                             |                                         |            |
|          |                                                 |                                                             |                                         |            |

### Ajout de l'image:

N'importe où dans l'article, on demande

| Image 📰       | Saut de page | Lire la suite 🕞 |    |
|---------------|--------------|-----------------|----|
| Imag          | e            |                 |    |
| Concerned and |              |                 | pu |

soit on prends une image déjà présente,

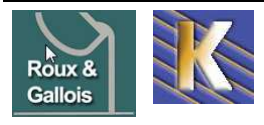

| 0                                               | 0                | 0            | Antonia and Antonia and Antonia an<br>Antonia antonia antonia antonia antonia antonia antonia antonia antonia antonia antonia antonia antonia antonia antonia antonia antonia antonia antonia antonia antonia antonia antonia antonia antonia antonia antonia antonia antonia ant |                     |                                   |
|-------------------------------------------------|------------------|--------------|----------------------------------------------------------------------------------------------------|---------------------|-----------------------------------|
| bannieres                                       | food             | truit(h)     | articles.jpg                                                                                                    | clock.jpg           | equipe-filles-14<br>2007-2008.jpg |
| equipe-garc-18-<br>2007-2008.jpg                | C<br>ext com.png | ext lang.png | ext mod.png                                                                                                    | P<br>ext plugin.png | fond-index-                       |
| URL de l'image<br>Description de l'irr          | nage             |              |                                                                                                    | Aligner Non parar   | nétré 🔻                           |
| URL de l'image<br>Description de l'irr<br>Titre | nage             |              |                                                                                                    | Aligner Non parar   | nétré 👻                           |

## Parcourir les fichiers

soit il faut la télécharger

on va chercher notre image

| Regarder dans :         | Bureau  |                |      | - 🖛 🖿 💷 -            |   |
|-------------------------|---------|----------------|------|----------------------|---|
| C1                      | Nom     | Taille         | Туре | Date de modification |   |
| Emplacements<br>récents |         | Administrateur |      |                      | - |
|                         | A state |                |      |                      |   |

une fois notre 'image sélectionnée,

| Nom du fichier : | test 1.jpg | • | Ouvrir |  |
|------------------|------------|---|--------|--|
|                  | ,          |   |        |  |

(ici test1.jpg), il faut la transférer via

### Lancer le transfert

|         | Parcourir les fichiers       | Lancer le transfert Nettoyage terminé |   |
|---------|------------------------------|---------------------------------------|---|
|         | <b>tte</b> st1.jpg ∼14       | 2 kb                                  | ٢ |
| Le trar | nsfert complét<br>Transférer | é                                     |   |

| Parcourir les fichiers   | Lancer le transfert | Nettoyage terminé |  |
|--------------------------|---------------------|-------------------|--|
| <b>test1.ipg</b> ~142 kb |                     |                   |  |
|                          |                     | Completed         |  |

notre image devrait être disponible

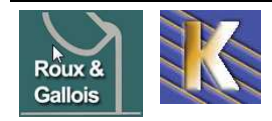

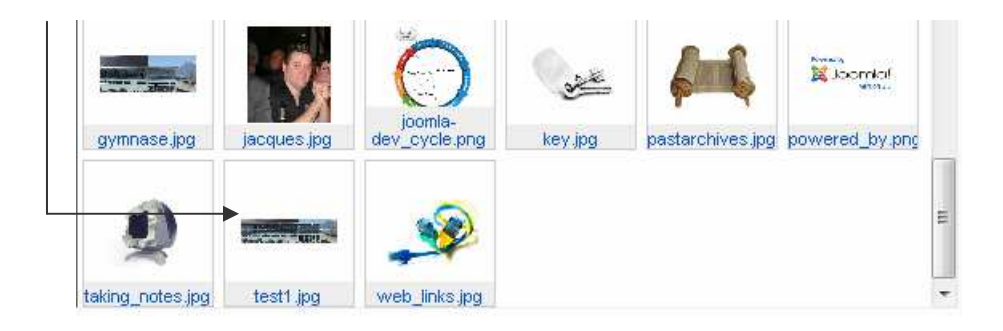

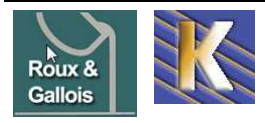

## **ARTICLE NON CATEGORISE**

### Création d'un article :

Menu Contenu / Gestion des Articles puis Nouveau

Le processus est très similaire, sauf pour l'option Page d'accueil

|                           | Article: [Nouveau]                                                                                                    |                                                                                    |                                                                                                    | Prévisualiser                                        | Sauver Appliquer Annuler Aide                                                  |
|---------------------------|----------------------------------------------------------------------------------------------------|------------------------------------------------------------------------------------|----------------------------------------------------------------------------------------------------|------------------------------------------------------|--------------------------------------------------------------------------------|
| Titre<br>Alias<br>Section | rmation légales formation informatique<br>informations-legales-formation<br>Non catégorisé                                                                                                    | Publié<br>Page d'accueil<br>Catégorie                                              | <ul> <li>✓ Non <ul> <li>Oui</li> <li>✓ Non <ul> <li>Oui</li> <li>Non catégorisé</li> <li>✓</li> </ul> </li> </ul></li></ul> | Etat<br>Clics<br>Révisé<br>Créé<br>Dernière modifica | Publié<br>0 fois<br>Lundi, 29 Septembre 2008 20:44<br><b>ttion</b> Non modifié |
| B Z<br>I≣ j≣              | Ů ARC   플 플 플 플   - Styles<br>  플 클   ♥) (♥   => ☆ Ů 墬 ♂ +m                                                                                                    | Paragraph 💌 - Font f                                                               | amiy - 💉                                                                                                    | <ul> <li>Paramètres</li> <li>Paramètres</li> </ul>   | - Article<br>- Avancés                                                         |
| informati                 | imil X, X S2 m 2 is a long of the second second | la ≇   fm m² 7   III<br>008 etc etc information léç<br>008 etc etc information léc | pales 2008 etc etc<br>pales 2008 etc etc                                                                                    | Informations                                         | s des méta-données                                                             |

#### Lire la suite :

Si on veut dans un article obtenir un effet du genre "blog"

#### Accueil

information légales formation informatique

📙 🤤 🛃

information légales 2008 etc etc

information légales 2008 etc etc information légales 2008 etc etc information légales 2008 etc etc information légales 2008 etc etc information légales 2008 etc etc information légales 2008 etc etc

Mis à jour ( Lundi, 29 Septembre 2008 20:50 )

| Lire la suite >>                                                                                                    |
|----------------------------------------------------------------------------------------------------|
| Et si on clique obtenir tout l'articleIl suffit dans la création de l'article                                                                                                    |
| d'insérer Lire la suite                                                                                                    |
| information légales 2008 etc etc information légales 2008 etc etc information légales 2008 etc etc<br>information légales 2008 etc etc information légales 2008 etc etc information légales 2008 etc etc |
| information légales 2008 etc etc information légales 2008 etc etc information légales 2008 etc etc<br>information légales 2008 etc etc information légales 2008 etc etc information légales 2008 etc etc |

**N.B:** cependant, cet article, à partir du moment ou il n'est pas sur la page d'accueil, est inaccessible...

Il va falloir lui faire des liens... ce que l'on verra dans la création de menu...

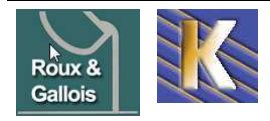

# **ARTICLE CATEGORISE**

### Section & Catégorie préalable :

Avant de pouvoir créer un article catégorisé, il faut que la Section et la catégorie dans laquelle il va prendre place existe !

Ainsi imaginons que nous souhaitions dans notre site de formation avoir une structure de 2 sections, respectivement contenant 2 et 3 catégories :

- Salles de Formation
  - o Salle grenoble
  - o Salle itinerante
- Formation Informatique
  - o Formation Réseau
  - o Formation Internet
  - o Formation Bureautique

#### **Création de Section :**

| l f        | aut c | demander                                                       |                    |          |                 |                  |                              |                            |              |
|------------|-------|----------------------------------------------------------------|--------------------|----------|-----------------|------------------|------------------------------|----------------------------|--------------|
| Ne         | enu ( | Contenu / gestion des sections                                 | puis <b>Nouvea</b> | u        |                 |                  |                              | Ļ                          |              |
|            | I) G  | iestionnaire de sections                                       |                    | Publier  |                 | Copier Supprimer | Éditer                       | Nouveau                    | C<br>Aide    |
|            |       | Section sauvegardée                                            |                    |          |                 |                  |                              |                            |              |
| C'iller    |       | Annlinuer Réinitialiser                                        |                    |          |                 |                  | Sélecti                      | innner un éta              | H. <b>W</b>  |
| Filtr<br># | e:    | Appliquer Réinitialiser Titre                                  | Publié             | Ordre* 🖗 | Accès           | #catégorie(s)    | - Sélecti<br># actif(s)      | onner un éta<br># corbeill | t- 💙<br>e ID |
| Filtr<br># | e:    | Appliquer Réinitialiser<br>Titre<br>Section Salle de Formation | Publić             | Ordre* 🗞 | Accès<br>Public | #catégorie(s)    | - Sélecti<br># actif(s)<br>0 | onner un éta<br>#corbeill  | t. 🗸         |

N.B: ici les deux sections apparaissent déjà crées, évidemment il faut le faire...

On peut commencer par la **section** salle de formation (puis on fait de même pour la **section** Formation Informatique...)

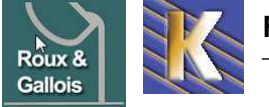

| Туре:                        | content                                                                                                    |
|------------------------------|----------------------------------------------------------------------------------------------------|
| Titre:                       | Section Salle de Formation                                                                                                    |
| Alias:                       | salle-de-formation                                                                                                    |
| Publié:                      | C Non @ Oui                                                                                                    |
| Ordre:                       | Les nouvelles sections sont placées par défaut en fin de liste. Vous pouvez<br>modifier leur ordre après avoir sauvegardé.                                          |
| Niveau d'accès:              | Public<br>Enregistré<br>Spécial                                                                                                    |
| Image:                       | web_links.jpg                                                                                                    |
| Position de l'image:         | Gauche 💌                                                                                                    |
| B/UA®<br>⊟⊟ ₽₽ *?<br>— 2 100 | :   至 至 ☰   - Styles -                                                                                                    |
| Salles de Forn               | nation                                                                                                    |
| Salle disponibles            | a la demande                                                                                                    |
| bla bla bla salle de :       | formation bla bla bla salle de formationbla bla bla salle de formationbla bla bla<br>a bla bla salle de formationbla bla bla salle de formationbla bla bla salle de |

pas dans joomla. Si on veut les voir apparaître, il faut le spécifier dans le lien "liste des catégorie d'une section"

### Création de Catégorie :

Section: [Nouveau]

| 1     | Ge  | estion des catégories: [Contenu]                |        | Publier [ | Dépublier | Déplacer Copier Supprimer       | Éditer N       | ouveau         | Aic |
|-------|-----|-------------------------------------------------|--------|-----------|-----------|---------------------------------|----------------|----------------|-----|
| Filtr | c c | atégorie sauvegardée<br>Appliquer Réinitialiser |        |           |           | - Sélectionner la section - 🛛 🗸 | - Sélection    | ner un état -  |     |
| #     | Г   | Titre                                           | Publié | Ordre* 🖗  | Accès     | Section                         | # actif<br>(s) | #<br>corbeille |     |
| 1     | Г   | formation réseau                                | ~      | 1         | Public    | Formation Informatique          | O              | 0              | 20  |
| 2     | Г   | formation internet                              | ×      |           | Public    | Formation Informatique          | 0              | 0              | 2   |
| з     | Г   | formation bureautique                           | 1      | 1         | Public    | Formation Informatique          | O              | 0              |     |
|       | -   | salle de Grenoble                               | 1      | -         | Public    | Section Salle de Formation      | 0              | 0              | 1   |
| 4     |     |                                                 |        |           |           |                                 |                |                |     |

N.B: ici les 5 catégories apparaissent déjà crées, évidemment il faut le faire...

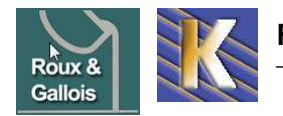

On peut commencer par la **catégorie** salle de grenoble (puis on fait de même pour les **catégorie** salle itinérante – formation reseau – formation internet – formation bureautique...)

| Détails                                                                     |                                                                                                    |
|-----------------------------------------------------------------------------|----------------------------------------------------------------------------------------------------|
| Titre:                                                                      | salle de Grenoble                                                                                                    |
| Alias:                                                                      | salle-de-grenoble                                                                                                    |
| Publié:                                                                     | C Non C Oui                                                                                                    |
| Section:                                                                    | Section Salle de Formation 💙                                                                                                    |
| Ordre de la catégorie:                                                      | Les nouvelles catégories sont créées par défaut en fin de liste. Leur ordre<br>peut être modifié une fois que vous avez sauvegardé.                                                                                                    |
| Niveau d'accès:                                                             | Public<br>Enregistré<br>Spécial                                                                                                    |
| Image:                                                                      | articles.jpg                                                                                                    |
| Position de l'image:                                                        | Gauche 💌                                                                                                    |
| - Description                                                               |                                                                                                    |
| B / U ARC<br>:= }=   :≡ ≦≣   ≤)                                             | 三 三   Styles 🔍 Paragraph 🔍 Font family 🔍                                                                                                    |
| - 2 🗐 🗙                                                                     | ×'   Ω = 🛃   Ξ =   Ξ <sup>*</sup> = 🖓 →   Τ <sub>11</sub> = ' Ψ   🗐 🗐 🐴                                                                                                    |
| salle de format                                                             | on a grenoble                                                                                                    |
| bla bla bla salle a grei<br>grenoble bla bla blab<br>bla salle a greioble b | noble bla bla bla bla bla salle a grenoble bla bla blabla bla bla salle a<br>a bla bla salle a grenoble bla bla blabla bla bla salle a grenoble bla bla blabla bla<br>a bla blabla bla salle a grenoble bla bla blabla bla bla salle a grenoble bla |
| Dia salie a grei IUDIe D                                                    | a pia piapia pia pia palie a grei ippie pia pia piapia pia pia palie a grei ippie pia                                                                                                    |

### Création de l'Article Catégorisé :

Gallois

Menu Contenu / Gestion des Articles puis Nouveau

| Non 🖲 Oui         |
|-------------------|
| Non 🔿 Oui         |
| lle de Grenoble 🔽 |
| )<br>1            |

**N.B:** cet article, à partir du moment ou il n'est pas sur la page d'accueil, est inaccessible...Il va falloir lui faire des liens... cf création de menu...

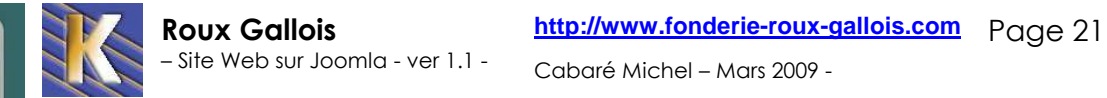

## **MENU PRINCIPAL**

## Modifier le nom du "main menu" :

Le main menu est un module a part entière, menu, et à ce titre il est modifiable via le Menu **Extensions / gestion des modules** 

| Gestion d                    | es modules                 |       |                  |          |            | Activer D                  | )ésactiv | er Copier  | Supprimer       | Éditer  | Nouveau           | Q<br>Aide |
|------------------------------|----------------------------|-------|------------------|----------|------------|----------------------------|----------|------------|-----------------|---------|-------------------|-----------|
| Site Administrateur          |                            |       |                  |          |            |                            |          |            |                 |         |                   |           |
| Filtre:                      | ler Remsie à zéro          | - Sél | ectionnez le ten | nplate - | 🗸 - Sélect | ionnez la posit            | tion - 🔽 | - Sélectio | nnez le type -  | 🗸 - Sél | ectionner un état | t - 🗸     |
| #                            | Nom du module              | ,     |                  |          | Activé     | Ordre▲                     | B        | Accès      | <b>Position</b> | Pages   | Туре              | ID        |
| 1 🔲 Main Menu                |                            |       |                  |          | <b>~</b>   | 1                          |          | Public     | left            | Tous    | mod_mainmenu      | 1         |
| Tous les mod<br>notamment le | ules présent<br>main menu. | dans  | notre            | joc      | omla       | devro                      | aier     | nt ap      | oparaí          | tre,    | et                |           |
| Si on clique sur             | le <b>Main Menu</b>        |       |                  |          |            |                            |          |            |                 |         |                   |           |
| 🍊 Module: [É                 | diter ]                    |       |                  |          |            |                            |          |            | N Sauver        | Appliqu | er Annuler        | Q<br>Aide |
| Élément sauvega              | rdé                        |       |                  |          |            |                            |          |            |                 |         |                   |           |
| — Détails —                  |                            |       |                  | F        | aramètre   | s —                        |          |            |                 |         |                   |           |
| Type de module:              | mod_mainmenu               |       |                  |          | Paramè     | etres du mo                | dule     |            |                 |         |                   |           |
| Titre:                       | main menu                  |       |                  |          | I          | lom du men                 | u mai    | nmenu      | *               |         |                   |           |
| Montrer le titre:            | C Non © Oui                |       |                  |          | S          | tyle du men                | u Liste  | •          |                 |         | *                 |           |
| Position:                    | Non 🤨 Oui                  |       |                  |          | Niv        | eau de dépai               | rt O     |            |                 |         |                   |           |
| Ordre:                       | O::main menu 💙             |       |                  |          | D          | ernier nivea               | u 0      |            |                 |         |                   |           |
| Niveau d'accès:              | Public                     |       |                  |          | Toujour    | s afficher le<br>sous-menu | s<br>s   | Non O O    | Ji              |         |                   |           |
|                              | Spécial                    |       |                  |          |            |                            | _        |            |                 |         |                   | -         |
| Description:                 | 1<br>Affiche un menu.      |       |                  |          | Posit      | ion de la cibl             | e        |            |                 |         |                   |           |
| ll faut changer              | son Titre                  |       |                  |          | Paramè     | tres avanc                 | és       |            |                 |         |                   |           |
|                              |                            | -     |                  |          |            |                            |          |            |                 |         |                   |           |
| Titre: Menu Format           | ion Informatique           |       |                  |          |            |                            |          |            |                 |         |                   |           |
| pour avoir                   |                            |       |                  |          |            |                            |          |            |                 |         |                   |           |
| Menu Forma<br>• Home         | ation Informatique         |       |                  |          |            |                            |          |            |                 |         |                   |           |

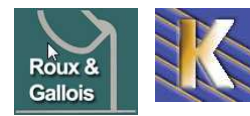

http://www.fonderie-roux-gallois.com Page 22 Cabaré Michel – Mars 2009 -

### Modifier le libellé du lien "home" :

|               | Menu Formation Informatique |         | Menu Formation Informatique |
|---------------|-----------------------------|---------|-----------------------------|
|               | • Home                      |         | Accueil Formation           |
| A la place de |                             | on veut |                             |

Il faut demander le menuMenu / gestion des menus

| H   | 0      | estion des n | nenus    |                  |            |              | Copier Supprime | r Éditer Nouveau | Q<br>Aide |
|-----|--------|--------------|----------|------------------|------------|--------------|-----------------|------------------|-----------|
| #   |        | Titre        | Туре     | Eléments de menu | #publié(s) | #dépublié(s) | #corbeille      | #Modules         | ID        |
| 1   | 0      | main manu    | mainmenu | <b>1</b>         | 1          | -            | -               | 1                | 1         |
| Aff | ichage | # 20 🔽       |          |                  |            |              |                 |                  |           |

Dans la liste, il faut demander Elements de menu du main menu

N.B: Le main menu est accessible directement par un menu spécifique Menu Menus / main menu\*

On voit toutes les entrées de notre menu principal (pour nous, une, home)

|   | Gestionnaire d'élément de menu: |          |                               |      | faut P  | ublier Dépub | ier Déplacer | Copier                    | Corbeille | Éditer    | (D)<br>Nouveau | Q<br>Aide |
|---|---------------------------------|----------|-------------------------------|------|---------|--------------|--------------|---------------------------|-----------|-----------|----------------|-----------|
|   | Filtre:                         | [mainmen | U]<br>Appliquer Réinitialiser |      |         |              |              | Niveaux                   | max. 10 🔨 | 🖊 - Sélec | tionner un é   | tat - 💌   |
|   | #                               |          | Alias de menu                 | Défa | rt Publ | ié Ordre≜∛   | Accès        | Туре                      |           |           | ID (           | du lien   |
| - | 1                               |          | Home                          | *    | ¥       | 1            | Public       | Articles » Page D'accueil |           | accueil   |                | 1         |

-Les "entrées" du menu apparaissent ici. Par défaut une seule entrée existe, nommée **home**...Pour la modifier, on clique dessus, puis on saisit

| Type d'élément de          | menu                                                                        | 🕨 Paramètres - Basiqu        | ▶ Paramètres - Basique  |  |  |  |  |  |  |  |  |
|----------------------------|-----------------------------------------------------------------------------|------------------------------|-------------------------|--|--|--|--|--|--|--|--|
|                            | Changer le                                                                  | type 📄 🕨 Paramètres - Avanc  | Paramètres - Avancés    |  |  |  |  |  |  |  |  |
| Page d'ac                  | cuell au format blog                                                        | 🕨 Paramètres - Comp          | Paramètres - Composant  |  |  |  |  |  |  |  |  |
| Affiche sur la page d'a    | ccueil standard les articles, qui ont été sélectionnés, sous forme de blog. | 💌 Paramètres - Systèn        | 👻 Paramètres - Système  |  |  |  |  |  |  |  |  |
|                            |                                                                             | Titre de la page             | Accueil                 |  |  |  |  |  |  |  |  |
| Détails de l'élémei<br>ID: | nt du menu<br>1                                                             | Afficher le titre de la page | C Non C Oui             |  |  |  |  |  |  |  |  |
| Titre:                     | Accueil Formation                                                           | Suffixe de classe CSS        |                         |  |  |  |  |  |  |  |  |
| Alias:                     | accueil-formation-informatique                                              |                              |                         |  |  |  |  |  |  |  |  |
| Lien:                      | index.php?option=com_content&view=frontpag                                  | Image de menu                | • Ne pas utiliser • 🛛 👻 |  |  |  |  |  |  |  |  |
| Afficher dans:             | Main Menu 😽                                                                 |                              |                         |  |  |  |  |  |  |  |  |
| itre :                     | ce que l'on veut faire apparaître c                                         | lans le menu                 |                         |  |  |  |  |  |  |  |  |
| liae ·                     | pour le rewriting d'URI                                                     |                              |                         |  |  |  |  |  |  |  |  |

**Titre de la page** : titre (title html) de la page affichée. Si on ne précise rien, c'est le titre du site global qui apparaît alors.

Afficher le titre de la page :veut on voir le titre de la page aussi dans la page ...

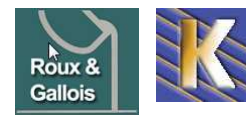

### Ajouter un lien (simple) dans le main menu :

Le main menu est accessible directement par un menu spécifique

| Me     | enus / ma | in menu*dans lequel on d       | ema   | nde         | Νοι     | lveau       | _        |                           |             |           |          |             |
|--------|-----------|--------------------------------|-------|-------------|---------|-------------|----------|---------------------------|-------------|-----------|----------|-------------|
|        | Gestio    | nnaire d'élément de menu:      | Menus | 🔶<br>Défaut | Publier | r Dépublier | Déplacer | Copier                    | Corbeille   | Éditer    | Nouve    | au Aide     |
| Filtre | [mainme   | nu]<br>Appliquer Réinitialiser |       |             |         |             |          | Niveaux                   | k max. 10 💽 | 🖌 - Sélec | tionneru | in état - 💌 |
| #      |           | Alias de menu                  | D     | éfaut I     | Publié  | Ordre 🔌 🌺   | Accès    | ; Туре                    |             |           |          | ID du lien  |
|        | -         | Accueil Formation              |       | 4           |         |             | Public   | Articles » Page D'accueil |             |           |          | 1           |

Il faut indiquer le type de lien à ajouter, en demandant

#### Articles – un article Alias de menu: [Nouveau] 🔄 Lien interne Sélection du type d'élément de menu - Articles - Archives 🖕 🔽 Lien interne Liste des articles archivés a-Articles <u>⊨</u>–Article -Contacts — 🔍 <u>Un article</u> Proposition Un article 🖕 – Fils d'actualité -Sondages 🖕 – Catégorie Affiche un seul article. -Rechercher – Articles d'une catégorie donnée en blog. 📩-Utilisateur Liste des articles d'une catégorie b-Liens Web ॑\_\_Page d'accueil a-Encapsuleur (Wrapper) L Page d'accueil au format blog 🔟 Lien externe -Section 🖕 💽 Séparateur - P Articles d'une section donnée en blog 🖕 🚺 Alias Liste des catégories d'une section.

### Puis il faut sélectionner l'article (parmi les existants)

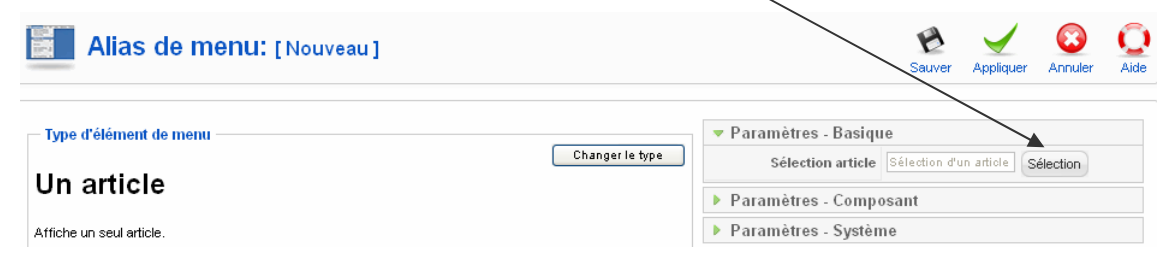

### Dans les paramètres système

on peut donner le titre de la page (liée).

Si on ne précise rien, c'est le titre de l'article qui apparaîtra

| 🔻 Paramètres - Systèn           | ne          |
|---------------------------------|-------------|
| Titre de la page                |             |
| Afficher le titre de la<br>page | C Non 🖲 Oui |

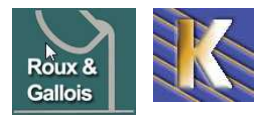

http://www.fonderie-roux-gallois.com Page 24 Cabaré Michel – Mars 2009 -

| Dans les <b>Détai</b>        | ls de l'élément du menu                                                                                                   |                                                                                                    |
|------------------------------|----------------------------------------------------------------------------------------------------|----------------------------------------------------------------------------------------------------|
| Détails de l'éléme           | nt du menu                                                                                                    |                                                                                                    |
| ID:                          | 2                                                                                                    |                                                                                                    |
| Titre:                       | Salle de formation                                                                                                    | — <b>Titre</b> : texte du lien                                                                     |
| Alias:                       | bof 🗸                                                                                                    | -Alias : pour le Rewriting                                                                         |
| Lien:                        | $index.php?option=com\_content&view=article&i$                                                                            |                                                                                                    |
| Afficher dans:               | main manu 😽                                                                                                    |                                                                                                    |
| Élément parent:              | Haut                                                                                                    | Eléments parent                                                                                    |
|                              |                                                                                                    | Niveau du lien : ici on se place sur<br>haut, donc on sera au même<br>niveau que Accueil Formation |
| Publié:                      | O Non 💿 Oui                                                                                                    |                                                                                                    |
| Ordre:                       | 2 (Salle de formation) 👻 ┥                                                                                                | Ordre                                                                                              |
| Niveau d'accès:              | Public<br>Enregistré<br>Spécial                                                                                           | Position dans le menu                                                                              |
| En cliquant, ouvrir<br>dans: | Fenêtre parente avec navigation<br>Nouvelle fenêtre avec barre de navigation<br>Nouvelle fenêtre sans barre de navigation |                                                                                                    |

## Page par défaut du main menu :

La page par défaut est repérée dans la gestion du main menu par une étoile

Dans le Menus / main menu\*dans lequel on voit

|        | Gestio  | nnaire d'élément de menu:      | Menu | y<br>Is Défa | ut Publ | ier Dépublier | Déplacer | Copier Corbeille   | Éditer    | Rouve     | au Aide    |
|--------|---------|--------------------------------|------|--------------|---------|---------------|----------|--------------------|-----------|-----------|------------|
| Filtre | [mainme | NU]<br>Appliquer Réinitialiser |      |              |         |               |          | Niveaux max. 10    | 🖌 - Sélec | tionner u | n état - 💌 |
| #      |         | Alias de menu                  |      | Défaut       | Publié  | Ordre 🗠 🗞     | Accès    | Тур                | e         |           | ID du lien |
| 1      |         | Accueil Formation              |      | *            | ¥       | •<br>1        | Public   | Articles » Page D' | accueil   |           | 1          |
| 2      |         | Salle de formation             |      |              | ¥       | 2             | Public   | Articles » Article |           |           | 2          |

Pour changer de page par défaut

On sélectionne la page, et on demande Défaut

| E      | Ges   | stionnaire d'élément de menu:     | Menus D | faut Pu   | olier Dépublier | Déplacer | Copier  | Corbeille    | Éditer  | Nouveau       | Aid     |
|--------|-------|-----------------------------------|---------|-----------|-----------------|----------|---------|--------------|---------|---------------|---------|
| Filtre | [maii | nmenu]<br>Appliquer Réinitialiser |         |           |                 |          | Niveau  | x max. 10    | - Séle  | ctionner un é | tat - 💦 |
| #      | Г     | Alias de menu                     | Défa    | rt Publié | Ordre* 🗞        | Accès    |         | Ту           | )e      | ID            | du lie  |
| 1      |       | Accueil Formation                 | *       | 1         | <b>•</b>        | Public   | Article | es » Page D' | accueil |               | 1       |
|        | -     |                                   |         | 1         |                 | Dublic   | Article | oo - Articlo |         |               | 3       |

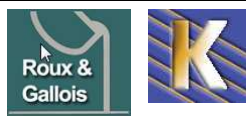

http://www.fonderie-roux-gallois.com Page 25 Cabaré Michel – Mars 2009 -

## **AUTRES MENUS**

#### Principe de création :

Indépendamment du main menu, il est possible de créer des menus supplémentaires (un ou plusieurs).

Chaque fois que l'on crée un menu, cela crée un module, il faudra donc lui donner une position, puis l'activer.

Par conséquent, la méthodologie pour créer un menu est la suivante :

- 1. Création du menu
- 2. Nomage du menu module
- 3. Affectation de la position du module
- 4. Activation du module

## Création de menu :

Il faut aller dans Menus / Gestion des menus puis on demande Nouveau

1

| i                                                                                                    | G     | iestion des n | nenus          |                  |            |                | Copier Supprime | r Éditer Nouveau | Aid |
|----------------------------------------------------------------------------------------------------|-------|---------------|----------------|------------------|------------|----------------|-----------------|------------------|-----|
| #                                                                                                    |       | Titre         | Туре           | Eléments de menu | #publié(s) | #dépublié(s)   | #corbeille      | #Modules         | ID  |
| 1                                                                                                    | 0     | main manu     | mainmenu       | <b>1</b>         | 4          | -              | -               | 1                | 1   |
| n c                                                                                                    | b     | tient         |                |                  | ту         | no do monu     |                 |                  |     |
| Gestion des menus       Image: Supprimer       Image: Supprimer <t< td=""><td></td><td></td></t<> |       |               |                |                  |            |                |                 |                  |     |
| Titr                                                                                                    | e:    | Listes        | des formations |                  | ide        | entifier le me | enu             | 110 pool         |     |
| Des                                                                                                    | scrip | tion:         |                |                  |            |                |                 |                  |     |

Ce nom doit être unique, sans espaces ni accents, il n'apparaît jamais dans le site

Avec comme paramètres importants:

liste formation

Titre : Nom Visible du Menu

Titre du module : Nom du module crée

### \_ Et on le retrouve

Titre du module:

| #     |   | Titre                 | Туре     | Eléments de menu | #publié(s) | # dépublié(s) | #corbeille | #Modules | ID |
|-------|---|-----------------------|----------|------------------|------------|---------------|------------|----------|----|
| 1     | 0 | main manu             | mainmenu | 5                | 4          | -             | -          | 1        | 1  |
| <br>2 | С | Listes des formations | menu2    | <b>S</b>         | -          | -             | -          | 1        | 2  |

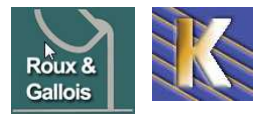

#### Placer et activer le menu :

Comme le menu est un module, cela se gère

| Site Administrateur                                                                                                    |                                                                                                    |                                                            |                                                                                                    |                                           |                 |         |                     |
|----------------------------------------------------------------------------------------------------|----------------------------------------------------------------------------------------------------|------------------------------------------------------------|----------------------------------------------------------------------------------------------------|-------------------------------------------|-----------------|---------|---------------------|
| tre:                                                                                                    | er Remsie à zéro - Sélectionnez le tem                                                                                                    | iplate - 👻 - Sé                                            | lectionnez la positi                                                                                                    | on - 🔽 - Séle                             | ctionnez le typ | e · 🗸 · | Sélectionner un éta |
| ŧ <b>Г</b>                                                                                                    | Nom du module                                                                                                    | Activé                                                     | Ordre-                                                                                                    | Accès                                     | Position        | Pages   | Туре                |
| 1 Menu Formation Info                                                                                                    | matique                                                                                                    | 1                                                          | <b>*</b> 1                                                                                                    | Public                                    | left            | Tous    | mod_mainmenu        |
| 2  Iiste formation                                                                                                    |                                                                                                    | 0                                                          | <b>a</b> 2                                                                                                    | Public                                    | left            | Tous    | mod_mainmenu        |
| 3 🗖 vous êtes ici :                                                                                                    |                                                                                                    | 1                                                          |                                                                                                    | Public                                    | top             | Toris   | mod breadcrumb      |
| Module: [É                                                                                                    | diter ]                                                                                                    |                                                            | 2005.1                                                                                                    |                                           | Sauve           | r Appl  | iquer Fermer        |
| Module: [É                                                                                                    | diter ]                                                                                                    | — Paramè                                                   | tres                                                                                                    |                                           | (P)<br>Sauve    | r Appl  | iquer Fermer        |
| Module: [É<br>Détails<br>Type de module:                                                                                                    | diter]<br>mod_mainmenu                                                                                                    | Paramè<br>Para                                             | tres<br>mètres du mod                                                                                                    | ule                                       | Sauve           | r Appl  | iquer Fermer        |
| Module: [É<br>Détails<br>Type de module:<br>Titre:                                                                                                    | diter]<br>mod_mainmenu<br>liste formation                                                                                                    | Paramè<br>Para                                             | tres<br>mêtres du mod<br>Nom du menu                                                                                                    | ule<br>menu2                              | Sauve           | r Appl  | iquer Fermer        |
| Module: [É<br>Détails<br>Type de module:<br>Titre:<br>Montrer le titre:<br>Activé                                                                                                    | diter]<br>mod_mainmenu<br>liste formation<br>C Non © Oui                                                                                                    | Paramè<br>Para                                             | tres<br>mêtres du mod<br>Nom du menu<br>Style du menu                                                                                                    | ule<br>menu2<br>Liste                     | Sauve           | r Appl  | iquer Fermer        |
| Module: [É<br>Détails<br>Type de module:<br>Titre:<br>Montrer le titre:<br>Activé:<br>Position:                                                                                      | diter]<br>mod_mainmenu<br>liste formation<br>C Non © Oui<br>© Non © Oui<br>lieft                                                                                                    | Paramè<br>Para                                             | tres<br>mêtres du mod<br>Nom du menu<br>Style du menu<br>lliveau de départ                                                                                                    | ule<br>menu2<br>Liste                     | Sauve           | r Appl  | iquer Fermer        |
| Module: [É<br>Détails<br>Type de module:<br>Titre:<br>Montrer le titre:<br>Activé:<br>Position:<br>Ordre:                                                                            | diter]<br>mod_mainmenu<br>liste formation<br>C Non C Oui<br>left<br>2::liste formation                                                                                                    | Paramè<br>Para<br>Para                                     | tres<br>mêtres du mod<br>Nom du menu<br>Style du menu<br>lliveau de départ<br>Dernier niveau                                                                                          | ule<br>menu2<br>Liste<br>0                | Sauve           | r Appl  | iquer Fermer        |
| Module: [É<br>Détails<br>Type de module:<br>Titre:<br>Montrer le titre:<br>Activé:<br>Position:<br>Ordre:<br>Hiveau d'accès:                                                         | diter]<br>mod_mainmenu<br>liste formation<br>C Non C Oui<br>ett<br>2::liste formation<br>Publio<br>Enregistré<br>Spécial                                                                                                    | Paramè<br>Para<br>Para                                     | tres<br>mètres du mod<br>Nom du menu<br>Style du menu<br>lliveau de départ<br>Dernier niveau<br>ours afficher les<br>sous-menus                                                       | ule<br>menu2<br>Liste<br>0<br>0           | Sauve           | r Appl  | iquer Fermer        |
| Module: [É<br>Détails<br>Type de module:<br>Titre:<br>Montrer le titre:<br>Activé:<br>Position:<br>Ordre:<br>Hiveau d'accès:<br>ID:                                                  | diter]<br>mod_mainmenu<br>liste formation<br>C Non © Oui<br>Non © Oui<br>left<br>2::liste formation<br>Public<br>Enregistré<br>Spécial<br>19                                                                                                  | Paramè<br>Para<br>Para<br>I<br>Touj                        | tres<br>mêtres du mod<br>Nom du menu<br>Style du menu<br>lliveau de départ<br>Dernier niveau<br>ours afficher les<br>sous-menus<br>sition de la cible                                 | ule<br>menu2<br>Liste<br>0<br>0           | Oui             | r Appl  | iguer Fermer        |
| Module: [É<br>Détails<br>Type de module:<br>Titre:<br>Montrer le titre:<br>Activé:<br>Position:<br>Ordre:<br>Hiveau d'accès:<br>ID:<br>Description:                                  | diter]<br>mod_mainmenu<br>liste formation<br>C Non C Oui<br>Ieft<br>2::liste formation<br>Public<br>Enregistré<br>Spécial<br>19<br>Affiche un menu.                                                                                           | Paramè<br>Para<br>Para<br>I<br>Touj<br>Po<br>Para          | tres<br>mètres du mod<br>Nom du menu<br>Style du menu<br>lliveau de départ<br>Dernier niveau<br>ours afficher les<br>sous-menus<br>sition de la cible<br>mètres avancé                | ule<br>menu2<br>Liste<br>0<br>0<br>0      | Oui             | r Appl  | iquer Fermer        |
| Module: [É<br>Détails<br>Type de module:<br>Titre:<br>Montrer le titre:<br>Activé:<br>Position:<br>Ordre:<br>Niveau d'accès:<br>ID:<br>Description:                                  | diter]<br>mod_mainmenu<br>liste formation<br>Non Oui<br>Non Oui<br>left<br>2::liste formation<br>Public<br>Enregistré<br>Spécial<br>19<br>Affiche un menu.                                                                                    | Paramè<br>Para<br>Para<br>I<br>Touj<br>Po<br>Para<br>Para  | tres<br>mètres du mod<br>Nom du menu<br>Style du menu<br>Niveau de départ<br>Dernier niveau<br>ours afficher les<br>sous-menus<br>sition de la cible<br>mètres avancé<br>e paramètres | ule<br>menu2<br>Liste<br>0<br>0<br>0<br>0 | Oui             |         | iquer Fermer        |
| Module: [É<br>Détails<br>Type de module:<br>Titre:<br>Montrer le titre:<br>Activé:<br>Position:<br>Ordre:<br>Hiveau d'accès:<br>ID:<br>Description:<br>Affectation de menu<br>Menus: | diter]<br>mod_mainmenu<br>liste formation<br>Non © Oui<br>Non © Oui<br>left<br>2::liste formation<br>Public<br>Enregistré<br>Spécial<br>19<br>Affiche un menu.<br>© Tous © Aucun © Sélectionner le(les) élément(s)<br>de menu depuis la liste | Paramè<br>Para<br>Para<br>I<br>Touj<br>Po<br>Para<br>Autre | tres<br>mètres du mod<br>Nom du menu<br>Style du menu<br>Niveau de départ<br>Dernier niveau<br>ours afficher les<br>sous-menus<br>sition de la cible<br>mêtres avancé<br>e paramètres | ule<br>menu2<br>Liste<br>0<br>0<br>0<br>0 | Oui             | Appl    | iquer Fermer        |

Lui donner une position (toutes les positions ne sont possibles)

## Suffixe de Classe \_menu :

| Le module va apparaître, mai pour     | <ul> <li>Paramètres avancés</li> </ul> | 3                    |
|---------------------------------------|----------------------------------------|----------------------|
| qu'il ait éventuellement le look du   | Afficher un espace blanc               | Non 🐱                |
| mmenu existant, il faut lui donner un |                                        |                      |
| paramètre supplémentaire :            | Mise en cache                          | Paramètres globaux 💙 |
| Dans Paramètres Avancés on            |                                        |                      |
| demande                               | Menu Tag ID                            |                      |
| 0 ("                                  | Suffixe à ajouter à la                 |                      |
| Suffixe de classe de module           | classe CSS                             |                      |
| _menu                                 | Suffixe de classe de<br>module         | _menu                |
|                                       | Profondeur maximale du<br>menu         | 10                   |

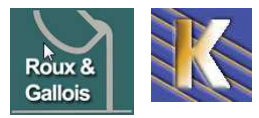

http://www.fonderie-roux-gallois.com Page 27 Cabaré Michel – Mars 2009 -

#### Menu a sous-menus :

Il est tout à fait possible de créer un menu comportant des sous-menus...

Reprenons le menu supplémentaire déjà crée auparavant:

Pour obtenir

|        | - France | nu 21                         | Menus Défa | ut Publ  | er Dépublier | Déplacer | Copier Corbeille Éditer    | Nouveau Ai         |
|--------|----------|-------------------------------|------------|----------|--------------|----------|----------------------------|--------------------|
|        |          | nuz]<br>en de menu sauvegardé |            |          |              |          |                            |                    |
| Filtre |          | Appliquer Réinitialiser       |            |          |              |          | Niveaux max. 10 👽 - Sélect | ionner un état - 🕚 |
| #      | Γ        | Alias de menu                 | Défaut     | Publié   | Ordre* 🖻     | Accès    | Туре                       | ID du lie          |
| 1      | Г        | form reseau                   |            | ~        | •            | Public   | Articles » Article         | 6                  |
| 2      |          | . L- form reseau 1            |            | 1        | 1            | Public   | Articles » Article         | 9                  |
| з      |          | . I- form reseau 2            |            | <b>~</b> | *            | Public   | Articles » Article         | 10                 |
| 4      | Г        | form internet                 |            | . 🖌 :    | 2            | Public   | Articles » Article         | 7                  |
|        |          |                               |            | 100      |              |          |                            |                    |

Il suffit au moment ou l'on rajoute un lien, de se placer comme il faut au niveau de **Eléments parent** 

| Alias de m                  | ƏNU: [Nouveau]                                                              | 😢 🗹 🐼 🕻                                        |
|-----------------------------|-----------------------------------------------------------------------------|------------------------------------------------|
| - Type d'élément de menu    |                                                                             | ▼ Paramètres - Basique                         |
|                             | Changer le t                                                                | Sélection article Formation réseau 2 Sélection |
| Un article                  |                                                                             | Paramètres - Composant                         |
| Affiche un seul article.    |                                                                             | Paramètres - Système                           |
| - Détails de l'élément du m | enu                                                                         |                                                |
| Titre:                      | form reseau 2                                                               |                                                |
| Alias:                      |                                                                             |                                                |
| Lien:                       | index.php?option=com_content&view=article                                   |                                                |
| Afficher dans:              | Listes des formations 💌                                                     |                                                |
| Élément parent:             | Haut<br>form reseau<br>- form reseau 1<br>form internet<br>form bureautique |                                                |

Ce qui donnera alors

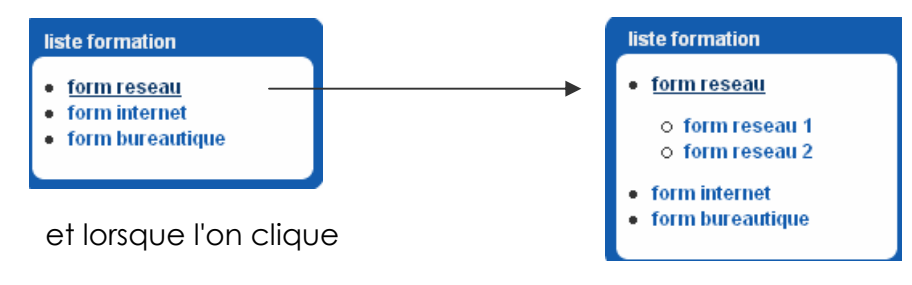

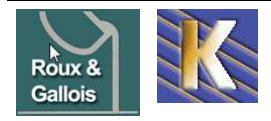

http://www.fonderie-roux-gallois.com Page 28 Cabaré Michel – Mars 2009 -

## **MENU SWMENUFREE**

#### **Configurer SWmenufree :**

SWmenufree utilise les entrées d'un menu existant par ailleurs dans joomla, cela peut être le "mainmenu", ou un autre menu

L'idée est que le module-menu crée avec WSmenufree utilise les entrées présentes dans un menu géré par joomla, qu'il faudra donc désactiver faute de voir apparaître 2 fois les mêmes entrées dans le site...

| 4         |     | Gestion des modules            | $\backslash$             |                | Activer        | Désactiv   | ver Cop | bier Supprir    | ner Éc   | diter Nouveau        | Q<br>Aide |
|-----------|-----|--------------------------------|--------------------------|----------------|----------------|------------|---------|-----------------|----------|----------------------|-----------|
| <u>Si</u> | te  | Administrateur                 |                          |                |                |            |         |                 |          |                      |           |
|           | 0   | Élément sauvegardé             |                          |                |                |            |         |                 |          |                      |           |
| Filtre    | x [ | Aller Remsie à zéro            | - Sélectionnez le temple | ate - 👻 - Séle | ctionnez la po | sition - 🔹 | - Sélec | tionnez le type | e. •   · | Sélectionner un état | - •       |
| #         | Г   | Nom du module                  |                          | Activé         | Ordre+         | ъ          | Accès   | Position        | Pages    | Туре                 | ID        |
| 1         | Г   | banniere fonderie Roux gallois |                          | 1              |                | D          | Public  | bandeau         | Tous     | mod_jw_sir           | 19        |
| 2         |     | SBD Accordion Menu             |                          | 0              |                | 1          | Public  | left            | Tous     | mod_sbd_rollmenu     | 18        |
| 3         | Г   | menu-sw                        |                          | ₹ 🖌            |                | 0          | Public  | menu            | Tous     | mod_swmenufree       | 17        |
| 4         | Г   | Main Menu 🔓                    |                          |                | •              | 2          | Public  | menu            | Tous     | mod_mainmenu         | 1         |

Dans Composants, on demande swMenuFree

swMenuFree

Les réglages suivants avec MyGosu (choix correct pour le référencement)

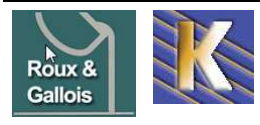

|                        | La Mari na bourte reale approach            | -          |                   | 12010070 |                       |          |           |      |
|------------------------|---------------------------------------------|------------|-------------------|----------|-----------------------|----------|-----------|------|
| 4                      | Menu Source Settings                        |            |                   | Gene     | ral Module            | e Settin | igs       |      |
| Menu System:           | MyGosu Menu                                 | •          | Show Module Name: | i        |                       | Oui      |           |      |
| Menu Source:           | i) mainmenu                                 | •          | Published:        | i        | C Non @               | Oui      |           |      |
| Parent:                | 1) TOP                                      | *          | Active Menu:      | 1        |                       | Oui      |           |      |
|                        | Style Sheet Settings                        |            | Select Box Hack:  | i        | C Non G               | Oui      |           |      |
| Load Style Sheet:      | Write style sheet directly into page        | •          | IE6 Padding Hack: | 1        | C Non @               | Oui      |           |      |
| Module Class Suffix:   | 0                                           |            | Maximum Levels:   | i        | 0 👻                   |          |           |      |
|                        | Auto Menu Item Settings                     |            |                   | Po       | osition & A           | ccess    |           |      |
| Hybrid Menu:           | 🕕 🌔 Non 🥤 Qui                               |            | Module Position:  | 1        | menu                  | •        |           |      |
| Use Tables/Blogs:      | i) Show as tables                           | •          | Module Order:     | 1        | 0::menu-sw            | r.       |           |      |
|                        | Cache Settings                              |            | Access Level:     | 1        | Public                |          |           |      |
| Cache Menu Items:      | i) 🖲 Non 🥤 Oui                              |            |                   | 1        | Enregistré<br>Spécial |          |           |      |
| Cache Refresh Time:    | 1 Hour                                      | •          |                   |          |                       |          |           |      |
|                        | Sho                                         | ow Menu    | Module on Pages   |          |                       |          |           |      |
| Select Pages: (hold do | own ctrl key while left clicking mouse to s | select mul | tiple pages.)     |          |                       | Co       | nditions  |      |
| All                    |                                             |            |                   |          |                       |          | Template: |      |
| None                   |                                             |            |                   |          |                       | All      |           |      |
|                        |                                             |            |                   |          |                       |          | Language  | Defa |

#### Module name :

mainmenu / La Fonderie R & G/histoire fonderie Roux Gallois

il faut donner un nom au module SW que l'on est en train de construire....

#### Menu source :

indiquer le module joomla existant dans lequel notre menu sw puisse extraire les entrées à afficher.

N.B: il faudra continuer à utiliser ce menu pour modifier les entrées, même si on demande de na pas l'activer dans joomla

#### Hybrid Menu :

pour afficher automatique les listes de catégories ou d'articles...

#### Taille et aspect :

| Menu Module Settings Size, Position & Offsets Colors |          |      | Backgrounds   | Fonts &          | Padding        | Borders & Effects |        |  |
|------------------------------------------------------|----------|------|---------------|------------------|----------------|-------------------|--------|--|
| Module Name: menu-sw                                 |          |      |               | save             | export         | preview           | cancel |  |
| Men Position and Orien                               | tation   |      |               | Το               | o Menu Offsets | 5                 |        |  |
| Top Menu - Alignment:                                | left     | -    | Тор Мепи Тор  | Offset:          |                | 0                 | рх     |  |
| Top Menu / Sub Menu - Orientation:                   | vertical | •    | Top Menu Left | Offset:          |                | 0                 | рх     |  |
| Menu Item Sizes                                      |          |      |               | Sut              | b Menu Offsets | 3                 |        |  |
| Top Menu Item Width: (set to 0 to auto size)         | 15       | о рх | Level 1 Sub M | enu - Top Offse  | t              | 25                | рх     |  |
| Top Menu Item Height: (set to 0 to auto size)        | 35       | рх   | Level 1 Sub M | enu - Left Offse | et:            | 5                 | рх     |  |
| Sub Menu Item Width: (set to 0 to auto size)         | 25       | 0 рх | Level 2 Sub M | enu - Top Offse  | t              | 0                 | рх     |  |
| Sub Menu Item Height: (set to 0 to auto size)        | 0        | рх   | Level 2 Sub M | enu - Left Offse | et:            | 0                 | рх     |  |

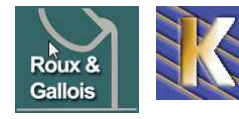

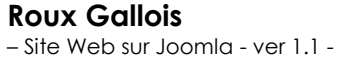

http://www.fonderie-roux-gallois.com Page 30 Cabaré Michel – Mars 2009 -

All

-

| Menu Module Settings              | Size, Position & Offsets | Colors &    | Backgrounds    | nds Fonts & Padding |              | Borders 8 | Effects |
|-----------------------------------|--------------------------|-------------|----------------|---------------------|--------------|-----------|---------|
| Module Name: <mark>menu-sw</mark> |                          |             |                | save                | export       | preview   | cancel  |
| Bacl                              | kground Images           |             |                | I                   | Font Colors  |           |         |
| Top Menu Background:              |                          | get         | Top Menu Font  | t Color:            |              | #FF993    | 3 🕲 get |
| Top Menu Over Background:         |                          | get         | Top Menu Ove   | r Font Color:       |              | #FFFFF    | F 🕲 get |
| Sub Menu Background:              |                          | get         | Sub Menu Fon   | t Color:            |              | #FF993    | 3 🕲 get |
| Sub Menu Over Background:         |                          | get         | Sub Menu Ove   | er Font Color:      |              | #FFFFF    | F 🕲 get |
| Bac                               | kground Colors           |             |                | B                   | order Colors |           |         |
| Top Menu Color:                   | #336                     | 866 🛛 🧐 get | Top Menu Outs  | side Border Colo    | r:           | #FFFFF    | F 🗐 get |
| Top Menu Over Color:              | #999                     | 999 🗐 🕲 get | Top Menu Insid | de Border Color:    |              | #FFC81    | 9 🕲 get |
| Sub Menu Color:                   | #336                     | 866 🛛 🧐 get | Sub Menu Out   | side Border Colo    | ir:          | #FFFFF    | F 🗐 get |
| Sub Menu Over Color:              | #999                     | 999 🗐 get   | Sub Menu Insi  | de Border Color:    |              | #11B8F    | 4 🕲 get |

| Menu Module Se               | ettings Size | , Position & Of   | fsets Colors & | Backgrounds Fonts & Padding | Borders & Effects |
|------------------------------|--------------|-------------------|----------------|-----------------------------|-------------------|
| Module Name: <mark>me</mark> | nu-sw        |                   |                | save export                 | preview cancel    |
|                              | Font F       | amily             |                | Font Size                   |                   |
| Top Menu:                    | Arial, Helv  | etica, sans-serif | -              | Top Menu Font Size:         | 15 px             |
| Sub Menu:                    | Arial, Helv  | etica, sans-serif | -              | Sub Menu Font Size:         | 12 px             |
|                              | Top Men      | ı Padding         |                | Text Alignment              | t                 |
| Тор                          | Right        | Bottom            | left           | Top Menu Tex Alignment:     | center 👻          |
| 10 px                        | 5 рх         | 5 рх              | 0 рх           | Sub Menu Text Alignment:    | center 👻          |
|                              | Sub Men      | ı Padding         |                | Font Weight                 |                   |
| Тор                          | Right        | Bottom            | left           | Top Menu Font Weight:       | bolder 🔫          |
| 5 px                         | 5 px         | 5 px              | 5 px           | Sub Menu Font Weight:       | bold 👻            |

| Menu Module Settings              | Size, Position | & Offsets | ets Colors & Backgrounds Fonts & Padding |               |                  | Bordern & Effec |     | Effects |        |
|-----------------------------------|----------------|-----------|------------------------------------------|---------------|------------------|-----------------|-----|---------|--------|
| Module Name: <mark>menu-sw</mark> |                |           |                                          |               | save             | export          | pre | view    | cancel |
| B                                 | Border Widths  |           |                                          |               | E                | lorder Styles   |     |         |        |
| Top Menu Outside Border Wid       | ith:           | 0         | рх                                       | Top Menu Out  | side Border Styl | e:              |     | none    | •      |
| Top Menu Inside Border Width      | 1:             | 0         | рх                                       | Top Menu Insi | de Border Style: |                 |     | none    | •      |
| Sub Menu Outside Border Wid       | dth:           | 2         | px                                       | Sub Menu Out  | side Border Sty  | le:             |     | solid   | •      |
| Sub Menu Inside Border Width      | n:             | 0         | рх                                       | Sub Menu Insi | de Border Style: | :               |     | solid   | -      |
| S                                 | pecial Effects |           |                                          |               | S                | pecial Effects  |     |         |        |
| Sub Menu Transparency:            |                | 10        | 0 %                                      | Sub Menu Ope  | en/Close Delay:  |                 |     | 300     | ms     |

## Bug IE 6.0 :

avec IE, le sous -menus ne se déroulent pas correctement, il existe un problème de superposition...

il faut régler cela en donnant aux zones de la page qui génèrent le menu avec le module SWmenu un **z-indez : 100** (élevé)

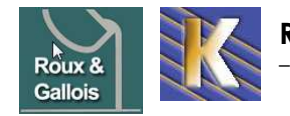

```
avec donc par exemple
```

```
#global {
    position: relative;
    margin: auto;
    padding: 0px 0px 0px 0px; ]
    width: 780px;
    z-index: 100;    /* support SWmenu bug IE 6.0 */
    vertical-align: top;
}
#global-menu {
    float: left;
    position: relative; /* support SWmenu bug IE 6.0 */
    margin: 0px 0px 0px;
    padding: 0px 0px 0px;
    width: 190px;
    z-index: 100;    /* support SWmenu bug IE 6.0 */
```

### Images en arrière plan :

Si on veut utiliser des images en arrière plan pour les menus ou les sousmenus, swmenu utilise des images stockées en

/modules/mod\_swmenufree/images

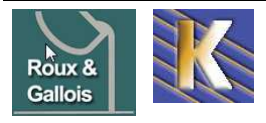

# **TYPES DE LIENS INTERNES**

### Types de liens internes possibles :

Lorsque l'on travaille avec un menu, l'objectif est d'aller chercher une page, et donc de faire un lien sur un article existant.

Mais il est possible de faire des liens de type différents, selon les besoins :

Liens vers article

Liens vers liste des articles d'une catégorie Liens vers liste des catégories d'une section

Liens vers articles d'une catégorie donnée en Blog Liens vers articles d'une section donnée en Blog Liens vers page d'accueil au format blog

Liens vers **Contact** Liens vers **Fils d'actualité** Liens vers **Sondages** Liens vers **liste des articles archivés** 

## Lien vers Un article :

C'est le type le plus courant

| Sélection du type d'élément de menu  |                 |                                                                                     |
|--------------------------------------|-----------------|-------------------------------------------------------------------------------------|
| Articles                             |                 |                                                                                     |
| On obtient                           |                 |                                                                                     |
| Type d'élément de menu<br>Un article | Changer le type | Paramètres - Basique     Sélection article     Sélection d'un article     Sélection |

Dans lequel il faut aller chercher l'article visé

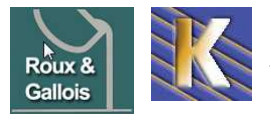

Affiche un seul article.

http://www.fonderie-roux-gallois.com Page 33 Cabaré Michel – Mars 2009 -

Paramètres - Composant
 Paramètres - Système

## Lien vers liste des articles d'une catégorie:

| • • | ٠ |        |
|-----|---|--------|
| ``  | L | $\sim$ |
| v   | I | u      |
|     | - | -      |

| Sélection du type d'élé | ment de menu                            |
|-------------------------|-----------------------------------------|
| Selection of the deal   | anent de mend                           |
| 🗖 🖂 💽 Lien interne      | •                                       |
| -Articles               |                                         |
| - Archive               | es                                      |
|                         | Liste des articles archivés             |
| - Article               |                                         |
| _ •                     | Un article                              |
|                         | Proposition d'article                   |
| ∎–Catégo                | rie                                     |
| 0                       | Articles d'une catégorie donnée en blog |
|                         | Liste des articles d'une catégorie      |
|                         |                                         |

#### Donnant alors

|                                                                                                    |                                                                                                    | Paramètres - Basique                             |                                |
|----------------------------------------------------------------------------------------------------|----------------------------------------------------------------------------------------------------|--------------------------------------------------|--------------------------------|
|                                                                                                    | Changer                                                                                                    | le type Catégorie - Sélectionner une catégorie - | *                              |
| Liste des arti                                                                                                | cles d'une categorie                                                                                                    | #liens 10 🗸                                      |                                |
| Affiche la liste des articles d'ur                                                                            | ne catégorie donnée.                                                                                                    | Titres du tableau C Masquer 🍳 Montrer            |                                |
| - Détails de l'élément du m                                                                                   | )enii                                                                                                    | Colonne date Masquer 😪                           |                                |
| Titre:                                                                                                    |                                                                                                    | Format de date                                   |                                |
| Alias:                                                                                                    |                                                                                                    |                                                  |                                |
| Lien:                                                                                                    | index.php?option=com_content&view=category                                                                                                    | Filtre C Masquer (* Montrer                      |                                |
| Afficher dans:                                                                                                | main manu 😽                                                                                                    | Chalop filtre Titre 🗸                            |                                |
|                                                                                                    |                                                                                                    | ▼ Paramètres - Avancés                           |                                |
|                                                                                                    |                                                                                                    | Ordre principal Défaut                           |                                |
|                                                                                                    |                                                                                                    |                                                  |                                |
|                                                                                                    |                                                                                                    | Pagination Montrer 💌                             |                                |
|                                                                                                    |                                                                                                    | Sélecteur d'affichage C Masquer @ Montrer        |                                |
| 'our obtenir:                                                                                                 |                                                                                                    |                                                  |                                |
| Titre, cc                                                                                                    | ontenu et image (éventuelle) de                                                                                                    | e la catégorie                                   |                                |
| Titre, cc<br>Menu Formation Informat<br>Accueil Formation<br>Salle de formation<br>article de categorie       | formation réseau<br>formation réseau<br>bla bla bla formation réseau<br>bla bla bla bla bla bla bla bla bla<br>bla bla bla bla bla bla bla<br>bla bla bla bla bla bla bla<br>bla bla bla bla bla bla bla<br>bla bla bla bla bla bla bla bla<br>bla bla bla bla bla bla bla bla<br>bla bla bla bla bla bla bla bla bla<br>bla bla bla bla bla bla bla bla bla<br>bla bla bla bla bla bla bla bla bla<br>bla bla bla bla bla bla bla bla bla bla<br>bla bla bla bla bla bla bla bla bla bla                                                                                                    | e la catégorie                                   | on<br>Dia bia<br>au bia        |
| Titre, cc<br>Menu Formation Informat<br>• Accueil Formation<br>• Satle de formation<br>• article de categorie | tique<br>formation réseau<br>formation réseau<br>bla bla bla formation réseau<br>bla bla bla bla bla bla bla bla bla<br>bla formation réseau bla<br>bla blabb bla blabb bla<br>bla formation réseau bla<br>bla blabb bla blabb bla<br>bla blabb bla blabb bla<br>bla formation réseau bla<br>bla blabb bla blabb bla<br>bla blabb bla blabb bla<br>bla blabb bla blabb bla<br>bla blabb bla blabb bla<br>bla blabb bla blabb bla<br>bla blabb bla blabb bla<br>bla blabb bla blabb bla<br>bla blabb bla blabb bla<br>bla blabb bla blabb bla<br>bla blabb bla blabb bla<br>bla blabb bla blabb blabb bla<br>bla blabb bla blabb bla<br>bla blabb bla blabb bla<br>bla blabb bla blabb bla<br>bla blabb bla blabb bla<br>bla blabb bla blabb bla<br>bla blabb bla blabb blabb blabb blabb blabb blabb blabb blabb<br>bla blabb blabb | e la catégorie                                   | on<br>Dia bla<br>au bla<br>İcs |

Listes des articles de la section

N.B

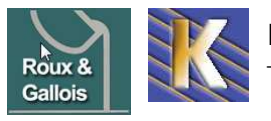

#### Lien vers liste des catégories d'une section

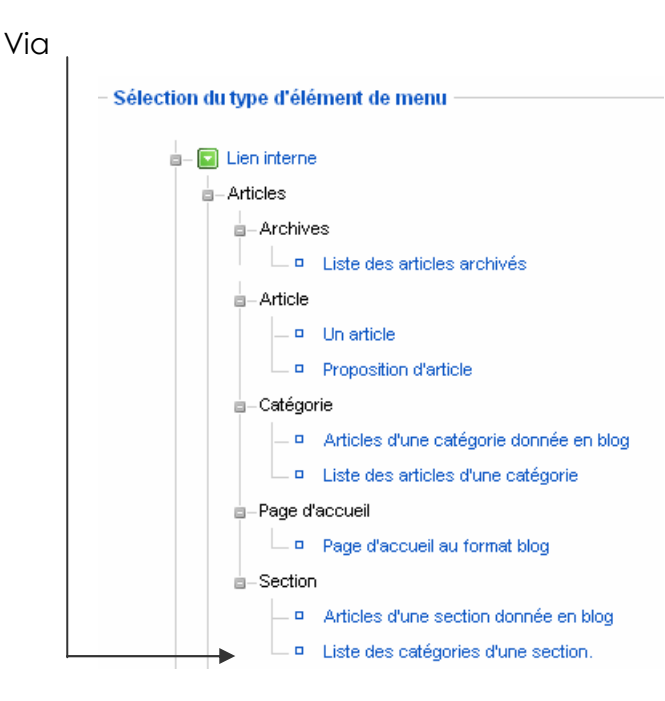

#### Donnant alors

| – Type d'élément de n                                             | ienu                                     |                 | 🔻 Paramètres                  | - Basique            | 1                              |   |
|-------------------------------------------------------------------|------------------------------------------|-----------------|-------------------------------|----------------------|--------------------------------|---|
|                                                                   |                                          | Changer le type |                               | Section              | - Sélectionner une section - 👻 |   |
| Liste des c                                                       | ategories d'une section.                 |                 | Des                           | scription            | Masquer C Montrer              |   |
| Affiche la liste des catég                                        | pries d'une section donnée.              |                 |                               | Image                | Masquer C Montrer              |   |
| - Détails de l'élément                                            | du menu                                  |                 | Liete des caté                | -                    |                                |   |
| ID: 3                                                             |                                          |                 | Liste des cate                | Section              | C Masquer 🖲 Montrer            |   |
| Titre: o                                                          | ategories de section                     |                 | Catégories vides              | s pour la<br>section | C Masquer 🤄 Montrer 🛛 🛶 🛶      |   |
| Alias:                                                            |                                          |                 | #Objets de la c               | atégorie             | C Masquer 📀 Montrer            |   |
| Lien: ii                                                          | ndex.php?option=com_content&view=section |                 | Descripti                     | ion de la            | C Masquer 📀 Montrer            |   |
| Afficher dans:                                                    | nain manu 😪                              |                 | c                             | ategorie             |                                |   |
|                                                                   |                                          | 🔻 Para          | mètres - Avan                 | icés                 |                                |   |
|                                                                   |                                          |                 | Ordre                         | Défaut               |                                | ~ |
|                                                                   |                                          | Ordr            | e des articles                | Défaut               |                                | ~ |
|                                                                   |                                          |                 | Affiche un fil<br>d'actualité | C Non                | Oui                            |   |
| our obteni                                                        |                                          |                 |                               |                      |                                |   |
| Menu Formation Info                                               | rmatique Formation Informatique          |                 |                               |                      |                                |   |
| Accueil Formation                                                 | • formation réseau (1 Articles)          |                 |                               |                      |                                |   |
| <ul> <li>Salle de formation</li> <li>categories de sec</li> </ul> | tion formation réseau                    |                 |                               |                      |                                |   |
|                                                                   |                                          |                 |                               |                      |                                |   |

bla bla bla formation réseau bla bla bla bla bla formation réseau bla bla blabla bla bla formation réseau bla blabla bla bla formation réseau bla bla blabla bla bla formation réseau bla bla blabla bla bla formation réseau bla bla blabla bla bla formation réseau bla bla blabla bla bla formation réseau bla bla blabla bla bla formation réseau bla bla bla • formation internet (0 Articles)

#### formation internet

bla bla formation internet bla bla bla bla bla formation internet bla bla blabla bla formation internet bla bla blabla bla bla formation internet bla bla blabla bla bla formation internet bla bla blabla bla bla formation internet bla bla blabla bla bla formation internet bla bla bla

formation bureautique (0 Articles)

#### formation bureautique

bla bla bla formation bureautique bla bla bla bla bla bla formation bureautique bla bla blabla bla bla formation bureautique bla bla blabla bla formation bureautique bla bla blabla bla bla formation bureautique bla bla blabla bla bla formation bureautique bla bla blabla bla bla formation bureautique bla blabla bla bla formation bureautique bla bla blabla bla bla formation bureautique bla bla bla

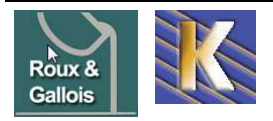

**Roux Gallois** - Site Web sur Joomla - ver 1.1 - http://www.fonderie-roux-gallois.com Page 35

Cabaré Michel – Mars 2009 -

#### Lien vers articles d'une catégorie donnée en Blog:

|   | ٠ |   |
|---|---|---|
| v | I | a |
| • | • | ~ |

| Sélection du type d'élé | ment de menu                            |
|-------------------------|-----------------------------------------|
| Selection at type a cit |                                         |
| 🔤 – 🔽 Lien interne      | )                                       |
| - Articles              |                                         |
| -Archive                | 88                                      |
|                         | Liste des articles archivés             |
| ■-Article               |                                         |
|                         | Un article                              |
|                         | Proposition d'article                   |
| ∎–Catégo                | rie                                     |
|                         | Articles d'une catégorie donnée en blog |

#### Donnant alors

| – Type d'élément de       | menu                                       | ▼ Param                       | ètres - Basique                                 |
|---------------------------|--------------------------------------------|-------------------------------|-------------------------------------------------|
|                           |                                            | Changer le type Ca            | tégorie - Sélectionner une catégorie - 🗸 🗸 🗸    |
| Articles d                | 'une categorie donnée en                   |                               | Description                                     |
| biog                      |                                            |                               | Image 💽 Masquer C Montrer                       |
| Affiche une liste d'artic | le d'une même catégorie sous forme de blog |                               | #Principal 4                                    |
| Détails de l'éléme        | nt du menu                                 |                               |                                                 |
| ID:                       | 3                                          |                               | #Intro 4                                        |
| Titre:                    |                                            |                               | Colonnes 2                                      |
| Alias:                    |                                            |                               | #liens 4                                        |
|                           |                                            | • D                           | NA A Z                                          |
|                           |                                            | ▼ Paramètres - Av             | ancés                                           |
|                           |                                            | Ordre des catégorie           | s 🛛 Non, trier par Ordre Principal uniquement 👻 |
|                           |                                            | Ordre principa                | al Défaut 💌                                     |
|                           |                                            | Tri selon plusieur<br>colonne | s 🍳 Bas C Entre                                 |
|                           |                                            | Paginatio                     | n Auto 🗸                                        |
|                           |                                            | Résultats d<br>paginatio      | n C Masquer · Montrer                           |

N.B : on retrouve les mêmes réglages que pour la page d'accueil en Blog.

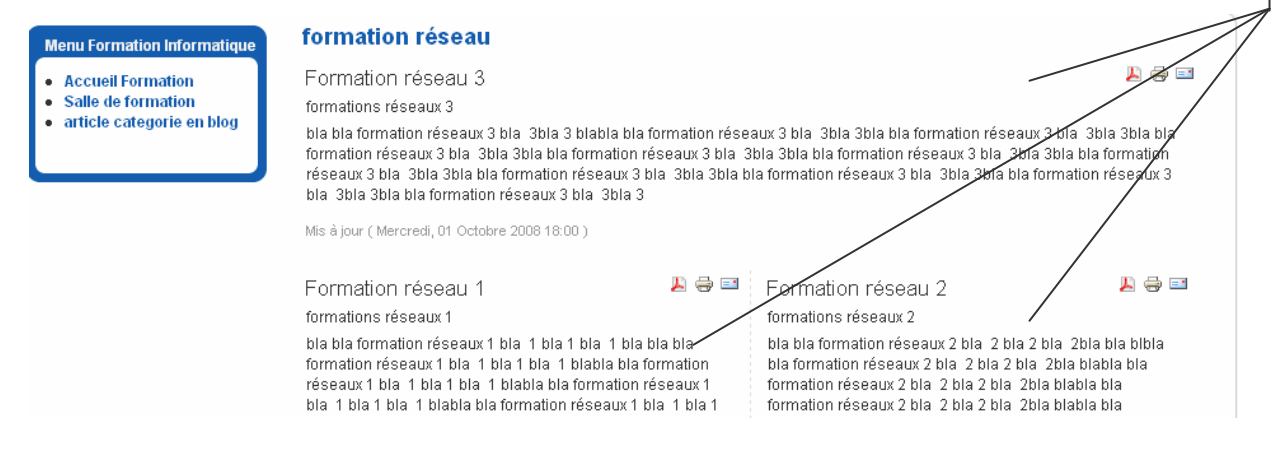

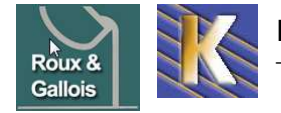

http://www.fonderie-roux-gallois.com Page 36 Cabaré Michel – Mars 2009 -
## Lien vers articles d'une section donnée en Blog:

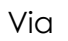

| 1                                           |                                         |
|---------------------------------------------|-----------------------------------------|
| <ul> <li>Sélection du type d'élé</li> </ul> | ment de menu ————                       |
| 🛓 🖂 💽 Lien interne                          |                                         |
| □-Articles                                  |                                         |
| - Archive                                   | 88                                      |
|                                             | Liste des articles archivés             |
| =- Article                                  |                                         |
|                                             | Un article                              |
|                                             | Proposition d'article                   |
| ■ Catégo                                    | rie                                     |
| _ •                                         | Articles d'une catégorie donnée en blog |
|                                             | Liste des articles d'une catégorie      |
| ∎–Page d'                                   | accueil                                 |
|                                             | Page d'accueil au format blog           |
| - Section                                   | I                                       |
|                                             | Articles d'une section donnée en blog   |

#### Donnant alors

| — Type d'élément de l            | menu                                      |                 | ▼ Paramètres                   | - Basiqu  | e                                  |
|----------------------------------|-------------------------------------------|-----------------|--------------------------------|-----------|------------------------------------|
| A                                |                                           | Changer le type |                                | Section   | - Sélectionner une section - 🐱     |
| Articles d'une section donnée en |                                           |                 |                                | scription | Masquer C Montrer                  |
| blog                             |                                           |                 |                                | Image     | • Masquer C Montrer                |
| Affiche une liste d'article      | es d'une même section sous forme de blog. |                 |                                |           |                                    |
|                                  |                                           |                 | #                              | Principal | 1                                  |
| — Details de l'element           | a du menu                                 |                 |                                | # Intro   | 2                                  |
| 10.                              | J                                         |                 | (                              | Colonnes  | 2                                  |
| Intre:                           | article section en blog                   |                 |                                | #liens    | 4                                  |
| Alias:                           |                                           |                 |                                |           |                                    |
|                                  |                                           | ▼ P             | aramètres - Avar               | icés      |                                    |
|                                  |                                           | Ord             | re des catégories              | Non, trie | r par Ordre Principal uniquement 💌 |
|                                  |                                           |                 | Ordre principal                | Défaut    | *                                  |
|                                  |                                           | Т               | ri selon plusieurs<br>colonnes | 🖲 Bas     | C Entre                            |
|                                  |                                           |                 |                                |           |                                    |
|                                  |                                           |                 | Pagination                     | Auto      | ~                                  |
|                                  |                                           |                 | Résultats de<br>pagination     | C Mase    | quer 🤄 Montrer                     |

## **N.B**: on retrouve les mêmes réglages que pour la page d'accueil en Blog.

| Menu Formation Informatique                                                                        | Formation Information                                                                                                    | ue                                                                                                    |                                                                                                    |                                                                                                    |
|----------------------------------------------------------------------------------------------------|----------------------------------------------------------------------------------------------------|----------------------------------------------------------------------------------------------------|----------------------------------------------------------------------------------------------------|----------------------------------------------------------------------------------------------------|
| <ul> <li>Accueil Formation</li> <li>Salle de formation</li> <li>article section en blog</li> </ul> | Formation réseau 3<br>formations réseaux 3<br>bla bla formation réseaux 3 bla 3<br>formation réseaux 3 bla 3bla 3bla<br>réseaux 3 bla 3bla 3bla bla formation résea<br>bla 3bla 3bla bla formation résea<br>Mis à jour (Mercredi, 01 Octobre 2008 | bla 3 blabla bla formation rése<br>a bla formation réseaux 3 bla 3<br>ation réseaux 3 bla 3bla 3bla b<br>ux 3 bla 3bla 3<br>i 18:00 )                 | aux 3 bla 3bla 3bla bla formation rés<br>Ibla 3bla bla formation réseaux 3 bla<br>la formation réseaux 3 bla 3bla 3bla                                                                                                    | 🔑 🖶 🖬<br>eaux 3 bla 3bla 3bla bla<br>3bla 3bla bla formation<br>bla formation réseaux 3                    |
|                                                                                                    | Formation réseau 1<br>formations réseaux 1<br>bla bla formation réseaux 1 bla 1<br>formation réseaux 1 bla 1 bla 1 bla 1<br>réseaux 1 bla 1 bla 1 blabla bla forma<br>bla 1 bla 1 bla 1 blabla bla formation réseau<br>bla 6 formation réseau     | ▶ ⊕ ■ bla 1 bla 1 bla bla bla<br>la 1 blabla bla formation<br>a bla formation réseaux 1<br>tion réseaux 1 bla 1 bla 1<br>x 1 bla 1 bla 1 bla 1 blabla | Formation bureautique 1<br>formations bureautique 1<br>bla bla formation bureautique 1 bl.<br>formation bureautique 1 bla bla for<br>bla formation bureautique 1 bla bla<br>1 bla bla formation bureautique 1 bla<br>formation bureautique 1 bla bla for | ▶ 🖨 📰<br>abla bla<br>mation bureautique 1 bla<br>i formation bureautique<br>la bla<br>mation bureautique 1 |
| Roux<br>- Site W                                                                                   | <b>Gallois</b><br>'eb sur Joomla - ver 1.1 -                                                                                                    | http://www.fonde<br>Cabaré Michel – N                                                                                                    | r <mark>ie-roux-gallois.com</mark><br>1ars 2009 -                                                                                                    | Page 37                                                                                                    |

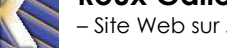

Roux 8 Gallois

## **BANNIERE ANIMEE**

#### Installation Extension Imageslideshow:

l'installation est classique, il faut ensuite activer via **gestion des modules** le module de type **mod\_briaskISS** 

| 2 |   | ImageSlideShow |                                                 | 0 | 1   | Public | left | Tous | mod_briaskISS  | 21 |
|---|---|----------------|-------------------------------------------------|---|-----|--------|------|------|----------------|----|
| 3 | Γ | menu-sw        | Cliquer pour éditer ce Module<br>ImageSlideShow | ⊻ | • 0 | Public | menu | Tous | mod_swmenufree | 17 |
|   |   |                | <b>↑</b>                                        |   |     |        |      |      |                |    |

l'accès à l'administration est classique également

| Module: [Éditer]  |                                     |  |  |  |  |
|-------------------|-------------------------------------|--|--|--|--|
| — Détails —       |                                     |  |  |  |  |
| Type de module:   | mod_briaskISS                       |  |  |  |  |
| Titre:            | banniere fonderie Roux Gallois      |  |  |  |  |
| Montrer le titre: | ⊙ Non ⊖ Oui                         |  |  |  |  |
| Activé:           | 🔿 Non 💿 Oui                         |  |  |  |  |
| Position:         | bandeau 👻                           |  |  |  |  |
| Ordre:            | 0::banniere fonderie Roux gallois 👻 |  |  |  |  |
| Niveau d'accès:   | Public<br>Enregistré<br>Spécial     |  |  |  |  |

#### Taille de la bannière

La taille bannière est: 400 px X 150 px (centrée par style dans le template)

| Paramètres du mod           | ule                                                       |
|-----------------------------|-----------------------------------------------------------|
| Suffixe de classe de module |                                                           |
| Image Directory             | images/stories/bannier                                    |
| Heigth in pixels            | 150                                                       |
| Width in pixels             | 400                                                       |
| Transition Delay            | 150                                                       |
| Next Image Delay            | 10000                                                     |
| Slideshow title             | iinium Roux et Gallois                                    |
| Adresse (URL)               | derie-roux-gallois.com                                    |
| Enable Link?                | € Désactive: C Enable (same window) C Enable (new window) |
| Display Sequence?           | ○ Désactiver ⓒ Shuffle ○ Sorted ○<br>Totally Random       |
| Resize Images?              | • Désactiver C Resize images                              |

N.B: ne pas demander Resize... $igleaked{size}$ 

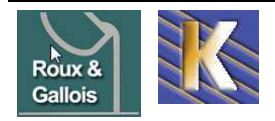

## Stockage des images

les images sont stockées dans un sous-dossier **banniere** du dossier **Media/stories** de joomla

| Gestion des            | médias                                |                       |            |            |            |     |
|------------------------|---------------------------------------|-----------------------|------------|------------|------------|-----|
| Miniatures Détails     |                                       |                       |            |            |            |     |
| Dossiers               | Fichiers                              |                       |            |            |            |     |
| □- <mark></mark> Media | C:\wamp\www\roux-<br>Créer un dossier | gallois\images/storie | s/banniere |            | /          |     |
| smilies                |                                       |                       |            |            | -          |     |
| banniere               |                                       |                       |            |            |            | 38  |
| - 📶 fruit              |                                       | 0                     | <u>о</u> Г | <b>Q</b>   | 0          | (   |
|                        |                                       | banniere-r            | fonte1.jpg | fonte2.jpg | fonte3.jpg | for |

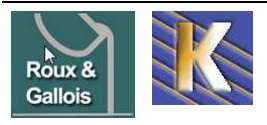

## **GESTION DES MEDIAS**

## Gestion dossiers medias:

Il faut passer par le menu

Site / Gestion des Medias

On y crée un dossier spécifique (ici perso)

| Balanta Dianita                                                                               |                                                |                            |                  |                                                                                                    |                            |                                                                                                    | adbh                                                                                                    | inter citie |
|-----------------------------------------------------------------------------------------------|------------------------------------------------|----------------------------|------------------|----------------------------------------------------------------------------------------------------|----------------------------|----------------------------------------------------------------------------------------------------|----------------------------------------------------------------------------------------------------|-------------|
| <u>Miniatures</u> Details                                                                     |                                                |                            |                  |                                                                                                    |                            |                                                                                                    |                                                                                                    |             |
| Dossiers<br>                                                                                  | Fichiers<br>C:wamp\www.las.font                | aine\images                |                  |                                                                                                    |                            | / perso                                                                                                    |                                                                                                    |             |
| M_Images<br>J banners<br>J morfeoshow<br>J personnel<br>Smilles                               | ©                                              | J                          | J                | 1                                                                                                    | 1                          | J                                                                                                    |                                                                                                    | ^           |
| u 📶 stories                                                                                   |                                                | Images                     | © Г<br>banners   | C F<br>morfeoshow                                                                                                    | Smilies                    | Stories                                                                                                    | apply_f2.p                                                                                                    |             |
|                                                                                               | (                                              |                            |                  | 88                                                                                                    | *                          |                                                                                                    |                                                                                                    |             |
|                                                                                               | archive_12                                     | o F<br>back_f2.pn          | 😮 厂<br>blank.png | 😂 🗖<br>cancel.png                                                                                                    | Cancel_f2                  | oss_f2.png                                                                                                    | edit_f2.pn                                                                                                    |             |
| Dans lequel on                                                                                | va mettre n                                    | os imaç                    | ges              |                                                                                                    |                            |                                                                                                    |                                                                                                    |             |
| Dossiers                                                                                      | Fichiers                                       |                            |                  | $\searrow$                                                                                                    |                            |                                                                                                    |                                                                                                    |             |
| Media     Mimages                                                                             | C:wamp\www.las-fonta                           | ine\images                 |                  |                                                                                                    |                            | 1                                                                                                    |                                                                                                    |             |
|                                                                                               | oreer on obsier                                |                            |                  |                                                                                                    |                            |                                                                                                    |                                                                                                    |             |
| Janners     Jonners     Jonners     Jonreoshow     Jores     smilles     Jores     stories    |                                                | <b>.</b>                   |                  | 1                                                                                                    |                            |                                                                                                    |                                                                                                    |             |
| J banners<br>J banners<br>J perso<br>J smilles<br>J stories                                   |                                                | ↓<br>↓<br>↓<br>↓<br>↓<br>↓ | e C<br>banners   | Contraction of the second second seco |                            |                                                                                                    | Contraction of the second second seco |             |
| On se place da                                                                                | uns le dossier                                 | A images                   | © T<br>banners   | C C Market                                                                                                    | Perso<br>Fic               | Smilles                                                                                                    | Stories                                                                                                    | 2150        |
| On se place da                                                                                |                                                | ₩<br>M_images              | Danners          | C T<br>morfeoshow                                                                                                    | Perso<br>Fic<br>C:two      | Smilles                                                                                                    | stories                                                                                                    | 2150        |
| On se place da<br>Fichiers<br>C:wamp/www.has-<br>Créer un doss                                | Ins le dossier                                 | M_images                   | Danners          | Contractions for the second second se | Perso<br>Fic<br>C:two<br>C | iniers<br>Amptwwwkasto<br>réer un dossier                                                                                                    | ntaine\images/pr                                                                                                    | 8150        |
| On se place da<br>Fichiers<br>C:wamp!www.las-<br>Créer un doss<br>On lance l                  | Ins le dossier<br>fontaine\images/perso<br>ier | M_images                   | Danners          | Contractions for the show                                                                                                    | Perso<br>Fic<br>C:twa<br>C | inies<br>Atters<br>Atters | ntaine\images/pr                                                                                                    | 2150        |
| On se place da<br>Fichiers<br>C:wampwww.as<br>Créer un dos<br>On lance l<br>- Transférer un f | Ins le dossier<br>fontaine\images/perso<br>ier | J<br>Q<br>M_images         | Danners          | The offered how                                                                                                    | Perso                      | hiers<br>smilies                                                                                                    | ntaine\images/pr                                                                                                    | e 150       |

**N.B** : mieux si on se place dans le dossier story

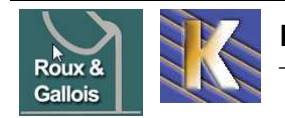

## **EXTENSION EXPOSE4**

#### **Extension galerie photo Expose4:**

Expose est un composant en Flash qui vous permet de créer des diaporamas. Cette galerie permet également de lire des vidéos format **flv**.

| Expose Flash | n Gallery                | POPULAR C M        | <b>1</b>            |                 |             |            |               |
|--------------|--------------------------|--------------------|---------------------|-----------------|-------------|------------|---------------|
| exposé4      | Version<br>Compatibility | 4.6.3c (ast update | on Aug 29, 2008)    | Rating<br>Votes | ★★★★<br>221 | <b>2</b> 含 | Favoured 168  |
|              | License                  | GPLv2.0            | Type Non-Commercial | Views           | 633066      |            | Havoured 100  |
|              | Developer                | Josh               | (# D                | OWNLOAD         | ► DEMO      | @ SUPPORT  | DOCUMENTATION |
|              | E-mail                   | josh@gotgtek.ne    | et 📕                |                 |             |            |               |
|              | Website                  | Website            |                     |                 |             |            |               |

Avec la version actuelle 4-6-3

| Nom de release 🖨 | Date de release ⊖          | Filename 🕀                        | Taille du fichier 🕀 |
|------------------|----------------------------|-----------------------------------|---------------------|
| Component        | 2008-11-18 17:00:00-<br>06 | com_exposeprive_4.6.3_alpha3c.zip | 1 MB                |

L'installation est classique via **Extensions > Installer/Désinstaller**, choisir le package **com\_expose\_4v6v3\_alpha3c.zip** 

| Archive à transférer |                                                   |           |                                     |
|----------------------|---------------------------------------------------|-----------|-------------------------------------|
| Archive:             | ensions\expose4\com_exposeprive_4.6.3_alpha3c.zip | Parcourir | Transfert de fichier & Installation |

Et donne

|     | Expose is an open source flash gallery bridge.                                                                           |
|-----|----------------------------------------------------------------------------------------------------|
|     | Congratulations!                                                                                                    |
|     | Expose has been successfully installed. To use it, simply add a 'Component'<br>type menu item and<br>point it to Expose. |
|     | Default PASSWORD is manager. Since the Manager is accessible from the frontend too, it's recommended to change it asap!  |
| N.E | 3: chez online, il est conseillé de demander de travailler en php5, ce qui se                                            |

| #  | Pour   | faire   | parser  | les    | fic | hiers: | .php   | par | PHP5 |
|----|--------|---------|---------|--------|-----|--------|--------|-----|------|
| #  | chez   | online  | e (par  | exemp  | ole | pour   | expose | 24) |      |
| Ac | ldтуре | e appli | ication | ı∕x-ht | tpd | i-php5 | .php   |     |      |

#### Visualiser la galerie Expose4:

Pour accéder ensuite à la galerie à partir du site web (frontend), il suffit de créer un lien dans l'un des menus

par exemple dans "Main Menu", pointant vers le composant **Expose Prive** 

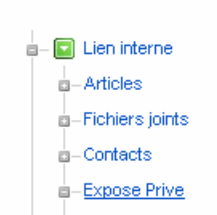

Sélection du type d'élément de menu —

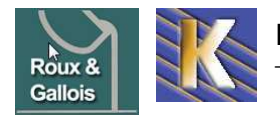

|                                                                                                    | a la manu composant <b>Exposa</b>                                                                                                    | Privo (                                            | Callony                          |                   |
|----------------------------------------------------------------------------------------------------|----------------------------------------------------------------------------------------------------|----------------------------------------------------|----------------------------------|-------------------|
| On y accede vi                                                                                                    |                                                                                                    | FIIVe                                              | Sallery                          |                   |
| 🗙 Expose Pr                                                                                                    | <sup>ive Gallery</sup> donnant                                                                                                    |                                                    |                                  |                   |
| Manage Albums                                                                                                    | Configuration System check                                                                                                    | Wiki                                               | Downloads & Manual               |                   |
|                                                                                                    |                                                                                                    |                                                    |                                  |                   |
| Dans l'onglet <b>Co</b>                                                                                                    | onfiguration / General                                                                                                    |                                                    |                                  |                   |
| Configuration                                                                                                    |                                                                                                    |                                                    |                                  |                   |
| General Navigationba                                                                                                    | ar CollectionList ImageStrip Album For                                                                                                    | its Image                                          | e convertion                     |                   |
|                                                                                                    |                                                                                                    |                                                    |                                  |                   |
|                                                                                                    |                                                                                                    |                                                    |                                  |                   |
|                                                                                                    | Params                                                                                                    |                                                    |                                  |                   |
| Gallery width                                                                                                    | Adjusts the main gallery width.                                                                                                    |                                                    | 840                              | largeur           |
| Gallery height                                                                                                    | Adjusts the main gallery height.                                                                                                    |                                                    | 570                              |                   |
| Gallery Background                                                                                                    | Adjusts the main gallery background color.                                                                                                    |                                                    | *****                            | couleur<br>bandea |
| Gallery Background Image                                                                                                    | Sets the main gallery background image. You can uplo<br>BG button. Just remember to refresh the page.                                                                                                 | ad images us                                       | ing the Upload                   | latéraux          |
| Image X                                                                                                    | Adjusts the horizontal position (in pixels) of the image.                                                                                                    |                                                    | 0                                |                   |
| Image Y                                                                                                    | Adjusts the vertical position (in pixels) of the image.                                                                                                    |                                                    | -5                               |                   |
| Use Embedded Fonts                                                                                                    | Use the fonts installed in fonts.swf. If you're having pr<br>charackters, the disable this setting and the fonts of th<br>used instead. You can also download a fonts pack wi<br>Cyrillic charakters. | oblems with s<br>le visitors bro<br>th Central Eur | some<br>owser will be<br>ope and |                   |
| Audio Comment Volume                                                                                                    | Adjust the default volume value for playing audio comm                                                                                                    | nents.                                             | 30                               |                   |
| Slide Show Time                                                                                                    | Slide show delay time in seconds.                                                                                                    |                                                    | 5                                |                   |
| Slide Show Loop                                                                                                    | Loop (Restart) the slide show after last image.                                                                                                    |                                                    | Oui 💌                            | line -            |
| Help Guide Enabled                                                                                                    | Enable the help guide. Check strings.xml file for entere                                                                                                    | d text.                                            | Oui 🛶 🕨                          | supplém           |
| Help Guide Y                                                                                                    | Vertical position in the gallery of the help guide.                                                                                                    |                                                    | 180                              |                   |
| Help Panel Color                                                                                                    | Set the background color of the quick help popup pann                                                                                                    | iel.                                               | 181818                           |                   |
| less of the state of the state | Cat maximum time, truing to lead a wish we from earlier                                                                                                    |                                                    |                                  |                   |

### ll faut au moins donner

- "Gallery width" la largeur voulue: 590 px
- "Gallery background" la couleur voulue pour les "cotés dégradés" de navigation : FFFFFF
  - "Help Guide Enabled" No pour désactiver cette fonction

**N.B** : le fait de modifier la taille de la galerie, demandera une modification des positions des éléments de navigation...

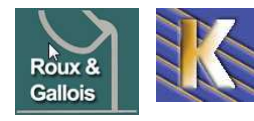

### Dans l'onglet Configuration / Navigation Bar

| Con | ficu | irat | ion |
|-----|------|------|-----|

| General | Navigationbar | CollectionList | ImageStrip | Album | Fonts |
|---------|---------------|----------------|------------|-------|-------|
|         | 40            |                |            |       |       |

## Pour modifier l'apparence de la barre de navigation

|           |          | Main Panel Y                             | Adjusts the vertical position (in pixels) of the main panel.                                       | 255     |                 |
|-----------|----------|------------------------------------------|----------------------------------------------------------------------------------------------------|---------|-----------------|
|           |          | Main Panel Tooltip Text<br>Position      | Adjust the position of the navigation button tooltips. Enter above or below.                       | Above 💙 |                 |
|           |          | Main Panel Height                        | Adjusts the height of the button main panel.                                                       | 36      |                 |
| élément 1 | <b> </b> | Main Panel Previous Image<br>Button X    | Adjusts the horizontal position (in pixels) of the previous image button within the main panel.    | •       | position 1: 0   |
| élément 2 | <b> </b> | Main Panel Next Image Button<br>X        | Adjusts the horizontal position (in pixels) of the next image button within the main panel.        | 60      | position 2: 30  |
| élément 4 | <b> </b> | Main Panel Slide Show Button X           | Adjusts the horizontal position (in pixels) of the slideshow button within the main panel.         | 180     | position 4: 120 |
|           | _        | Main Panel Audio Comment<br>Button X     | Adjusts the horizontal position (in pixels) of the audio comment button within the main panel.     | 300     |                 |
|           | _        | Main Panel Image Description<br>Button X | Adjusts the horizontal position (in pixels) of the image description button within the main panel. | 260     |                 |
| élément 7 |          | Main Panel Select Album<br>Button X      | Adjusts the horizontal position (in pixels) of the select album button within the main panel.      | 680     | position 7: 450 |
| élément 6 | <b> </b> | Main Panel Image Strip Button<br>X       | Adjusts the horizontal position (in pixels) of the show image strip button within the main panel.  | 630     | position 6: 400 |
| élément 3 | <b></b>  | Main Panel Image Counter X               | Adjusts the horizontal position (in pixels) of the image counter within the main panel.            | 130     | position 3: 90  |
|           |          | Main Panel Image Counter Y               | Adjusts the vertical position (in pixels) of the image counter within the main panel.              | -2      |                 |
| élément 5 | <b> </b> | Main Panel Album Info X                  | Adjusts the horizontal position (in pixels) of the album info within the main panel.               | 500     | position 5: 250 |
|           |          | Main Panel Album Info Y                  | Adjusts the vertical position (in pixels) of the album info within the main panel.                 | 5       |                 |
| élément 8 | ┣        | Main Panel Help Button X                 | Adjusts the horizontal position (in pixels) of the help button within the main panel.              | 878     | position 8: 500 |
|           |          |                                          |                                                                                                    | L       |                 |

Image convertion

Il faut au moins vérifier

| < | 2 | W2 | 2<br>dm | Vous àtes dans: Sample album | 100 | = | ? |
|---|---|----|---------|------------------------------|-----|---|---|
| 1 | 2 | 3  | 4       | 5                            | 6   | 7 | 8 |

- "main panel previous image Button x" position 1
- "main panel Next image Button x"
- "main panel image Counter x"
- "main panel Slide Show Button " position 4
- "main panel Album Info x "
- "main panel Image Strip Button x "
- "main panel Select Album Button x " position 7
- "main panel Select Album Button x " position 8

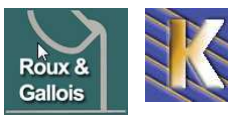

position 2

position 3

position 5

position 6

### Dans l'onglet Configuration, on demande CollectionList

Configuration

| General | Navigationbar | CollectionList | ImageStrip | Album | Fonts | Image convertion |
|---------|---------------|----------------|------------|-------|-------|------------------|
|         |               | (1)            |            |       |       |                  |

## Pour modifier l'apparence du sélecteur de galerie

| Selectionnez un | album: Annul      | er |        |              |   |
|-----------------|-------------------|----|--------|--------------|---|
| -               | Sample collection |    | 94<br> | Sample album | 2 |
| 1240            | Videos            | 1  |        |              |   |

| Album List X                               | Adjust horizontal position of Albumlist   | -260   |
|--------------------------------------------|-------------------------------------------|--------|
| Album List Y                               | Adjust vertical position of Albumlist     | -0     |
| Album List Rows                            | Set the maximum viewed album button rows. | 5      |
| Album List Column Color                    | Album List Column Color                   |        |
| Album List Column Curvature                | Album List Column Curvature               | 6      |
| Album List Column Scroll Size              | Album List Column Scroll Size             | 22     |
| Album List Column Scroll<br>Color          | Album List Column Scroll Color            |        |
| Album List Column Scroll<br>Rollover Color | Album List Column Scroll Rollover Color   | e0e0e0 |
| Album List Scroll Color                    | Album List Scroll Color                   | e0e0e0 |
| Album List Scroll Color Alpha              | Album List Scroll Color Opacity           | 100    |
| Album List Item Selected<br>Color          | Album List Item Selected Color            | 101010 |
| Album List Item Selected<br>Expansion      | Album List Item Selected Expansion        | 15     |
| Album List Item Rollover Color             | Album List Item Rollover Color            | 171717 |
| Album List Item Color Alpha                | Album List Item Color Opacity             | 100    |
| Album List Item Width                      | Album List Item Width                     | 210    |

•••

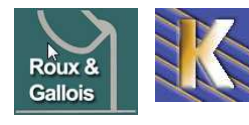

## Dans l'onglet Configuration / ImageStrip

| Configurati | on            |                |            |       |       |                  |
|-------------|---------------|----------------|------------|-------|-------|------------------|
| General     | Navigationbar | CollectionList | ImageStrip | Album | Fonts | Image convertion |
|             |               |                | d m        |       |       |                  |

### apparence et comportement du sélecteur d'images.

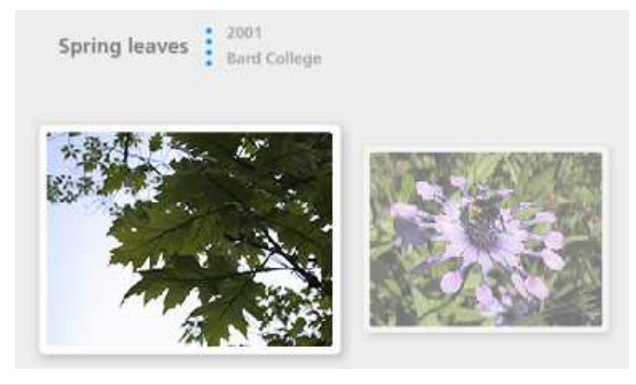

| lmage Strip Scrollbar Y                       | Adjusts the vertical position (in pixels) of the image strip scrollbar.                                                                            | 140               |
|-----------------------------------------------|----------------------------------------------------------------------------------------------------|-------------------|
| Image Strip Y                                 | Adjusts the vertical position (in pixels) of the image strip.                                                                                      | -5                |
| Image Strip Height                            | Adjusts the height (in pixels) of the image strip.                                                                                                 | 200               |
| Image Strip Min Scale                         | Adjust the minimum scale (as a percentage) of image thumbnails when displayed in the image strip.                                                  | 50                |
| Image Strip Min Alpha                         | When an image in the image strip is in focus (i.e. moused-over), the opacity levels of the other images is reduced by this percentage.             | 50                |
| Image Strip Scroll Color                      | The strip scroll are areas on the left and right of the image strip that indicate the scroll direction. This parameter controls the default color. | <del>111111</del> |
| Image Strip Scroll Rollover<br>Color          | Adjusts the color of the strip scroll when in focus (i.e. moused-over).                                                                            | 666               |
| Image Strip Scroll Color Alpha                | Make the scrollstrips more or less transparant (as a percentage).                                                                                  | 100               |
| Image Strip Scroll Event                      | Case sensitive! Use 'Rollover'                                                                                                    | Rollover 🔽        |
| Image Strip Image Info Y                      | Adjusts the vertical position (in pixels) of the image info when a thumbnail is in focus (i.e. moused-over).                                       | -20               |
| Image Strip Image Info Vertical<br>Separation | Adjusts the vertical separation between the image name and image date/location.                                                                    | 16                |
| Image Strip Image Description<br>Y            | Adjusts the vertical position (in pixels) of the image description when a thumbnail is in focus (i.e. moused-over).                                | 200               |
| Image Strip Image Description<br>Width        | Adjust the width (in pixels) of the image description when a thumbnail is in focus (i.e. moused-over).                                             | 250               |

•••

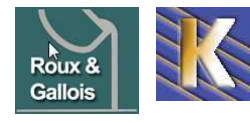

http://www.fonderie-roux-gallois.com Page 45 Cabaré Michel – Mars 2009 -

#### Dans l'onglet Configuration / Album

Configuration

| General | Navigationbar | CollectionList | ImageStrip | Album | Fonts | Image convertion |
|---------|---------------|----------------|------------|-------|-------|------------------|
|         |               |                |            | 5     |       |                  |

#### paramétrage du diaporama.

| Image Info Type                               | Set to 'piped'.                            | Piped 💙  |
|-----------------------------------------------|--------------------------------------------|----------|
| Image Info Piped Vertical<br>Separation       | Set the space between info lines.          | 16       |
| Image Info Rowed Vertical<br>Separation 1     | Image Info Rowed Vertical Separation 1     | 9        |
| Image Info Rowed Vertical<br>Separation 2     | Image Info Rowed Vertical Separation 2     | 3        |
| Image Info X                                  | Image Info X                               | 0        |
| Image Info Y                                  | Image Info Y                               | -30      |
| Image Info Anchor                             | Image Info Anchor                          | Image 💙  |
| Image Info Horizontal<br>Orientation          | Image Info Horizontal Orientation          | Centre 💌 |
| Image Info Vertical Orientation               | Image Info Vertical Orientation            | Haut 💌   |
| Image Info Rowed Text<br>Horizontal Alignment | Image Info Rowed Text Horizontal Alignment | Droite 👻 |
| Image Info Rowed Max Width                    | Image Info Rowed Max Width                 | 300      |
| Image Info Horizontal<br>Alignment            | Image Info Horizontal Alignment            | Centre 💌 |
| Image Mask Curvature                          | Image Mask Curvature                       | 0        |
| Image Shadow Enabled                          | Create a showow around the images.         | Oui 🔽    |
| Image Shadow Size                             | Adjust the size of the shadowband.         | 15       |

#### Dans l'onglet Configuration / Fonts

#### Configuration

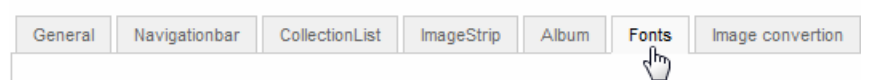

paramètre les textes affichés dans les différentes parties de la galerie : police, taille, ombrage, alignement.

| toolbtnl       | abel          |
|----------------|---------------|
| Font           | frutiger bold |
| Size           | 11            |
| Color          | aaaaa         |
| Shadow Color   | d8 d8 d8      |
| Shadow Opacity | 30            |

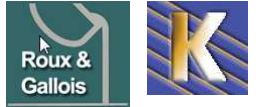

#### Dans l'onglet Configuration / Image convertion

Configuration

| General | Navigationbar | CollectionList | ImageStrip | Album | Fonts | Image convertion |
|---------|---------------|----------------|------------|-------|-------|------------------|
|         |               |                |            |       |       | 4                |

paramétrage de la taille des différentes vignettes utilisées, taux de compression lors des conversions d'image, possibilité d'incruster un copyright sur les images ainsi qu'un filigrane.

| ImportSmallWidth     | Width of imagestrip image                                                                                          | 200     |               |
|----------------------|----------------------------------------------------------------------------------------------------|---------|---------------|
| ImportSmallHeight    | Height of imagestrip image                                                                                         | 150     |               |
| ImportWidth          | Width of normal sized (slideshow size) image                                                                       | 800     |               |
| ImportHeight         | Height of noram sized (slideshow size) image                                                                       | 400     | position 1: 0 |
| ImportLargeWidth     | Width of image, showed in popup window when clicking on normal sized image                                         | 900     | L             |
| ImportLargeHeight    | Height of image, showed in popup window when clicking on normal sized image                                        | 700     |               |
| ImportLarge          | Create large popup image. Must be enabled BEFORE uploading images,<br>or else, the large image wil not be created! | False 💙 |               |
| ImportQuality        | Quality setting when creating all different sizes of images                                                        | 80      |               |
| ImportEmbedCopyright | Apply a copyright text over the image                                                                              | False 💙 |               |

Il faut au moins vérifier

| • | "ImportWidth" | largeur pour une image agrandie: 800 px |
|---|---------------|-----------------------------------------|
|---|---------------|-----------------------------------------|

• "ImportHeight" hauteur pour une image agrandie: 400 px

si on veut donner la possibilité d'un agrandissement ultérieur, alors il fait préciser

• "ImportLarge" True

et définir

- "ImportLargeWidth" largeur image super agrandie: 900 px
- "ImportLargeHeight" hauteur image super agrandie: 700 px

**N.B** : Il faut indiquer la possibilité d'avoir des images "super-agrandies" avant d'importer les images dans les albums, sinon elles ne sont pas retaillées...

N.B : penser à définir la qualité de convertion des images correctement...

• "Importquality" au minimum: 80 (mieux 100)

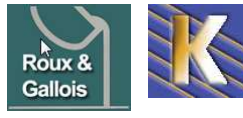

#### Administration de Expose4:

| Via Composants > Expose Gallery ><br>Manage Albums". | Album Manager              |
|------------------------------------------------------|----------------------------|
| 🗙 Expose Prive Gallery 🛛 🖉 Manage Albums             | Mot de passe               |
| Le mot de passe par défaut est<br>" <b>manager</b> " | Entrer Editer mot de passe |

#### Amenant l'interface générale

| Albums ID: 2               | Photos et vidéos |                   |           | Album Manager |
|----------------------------|------------------|-------------------|-----------|---------------|
| Sample collection          |                  |                   |           |               |
| 🛅 Videos                   |                  |                   |           |               |
| ► Collection1              |                  |                   |           |               |
| collection2                |                  |                   |           |               |
|                            |                  |                   |           |               |
|                            |                  |                   |           |               |
|                            |                  |                   |           |               |
|                            |                  |                   |           |               |
|                            |                  |                   |           |               |
|                            |                  |                   |           |               |
|                            |                  |                   |           |               |
| Renomme Dénlace Effacer Ha | aut Bas          | Créer miniature   | Supprimer | cer Haut Bas  |
|                            | Description      | C. Stool Himatore |           |               |
|                            |                  |                   |           |               |
|                            |                  |                   |           |               |
|                            |                  |                   |           |               |
| Description                |                  |                   |           |               |
|                            |                  |                   |           |               |
|                            |                  |                   |           |               |
|                            |                  |                   |           |               |
|                            |                  |                   |           |               |
|                            |                  |                   |           |               |

### **Albums et Collections:**

Dans Expose4, il existe des collections et des albums...

- Les **albums** sont les unités principales qui nous intéressent. Un album permet de présenter un ensemble de photos
- Les **collections** permettent de regrouper entre eux des albums par affinité. Un album regroupe donc plusieurs (un au minimum) album

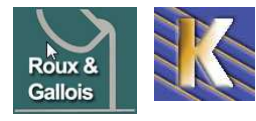

| Albums ID:                                                                                          | Photos et vidéos     | ID:                             | Album Ma                |
|----------------------------------------------------------------------------------------------------|----------------------|---------------------------------|-------------------------|
| Sample collection                                                                                   |                      |                                 |                         |
| 🖻 Videos                                                                                            |                      |                                 |                         |
|                                                                                                    |                      |                                 |                         |
|                                                                                                    |                      |                                 |                         |
|                                                                                                    |                      |                                 |                         |
|                                                                                                    |                      |                                 |                         |
|                                                                                                    |                      |                                 |                         |
|                                                                                                    |                      |                                 |                         |
|                                                                                                    |                      |                                 |                         |
|                                                                                                    |                      |                                 |                         |
|                                                                                                    |                      |                                 |                         |
| Renomme Déplace Effacer Haut Bas                                                                    |                      | Créer miniature                 | Supprimer Déplacer Haut |
|                                                                                                    | Description          |                                 |                         |
|                                                                                                    |                      |                                 |                         |
|                                                                                                    |                      |                                 |                         |
| Description                                                                                         |                      |                                 |                         |
| Description                                                                                         |                      |                                 |                         |
|                                                                                                    |                      |                                 |                         |
|                                                                                                    |                      |                                 |                         |
|                                                                                                    |                      |                                 |                         |
|                                                                                                    |                      |                                 |                         |
| Créer collection Créer album                                                                        | Ajout depuis Serve E | Envoi de vidéos Envoi de photos | Aide Config Déc         |
|                                                                                                    |                      |                                 |                         |
| En passant par 🛛 🔨                                                                                  |                      |                                 |                         |
|                                                                                                    |                      |                                 |                         |
|                                                                                                    |                      | Créer un album                  |                         |
| Créer une collection                                                                                | Titre                |                                 |                         |
|                                                                                                    | serie photo 1        |                                 |                         |
| Titre                                                                                               | Placar dane          |                                 |                         |
| collection1                                                                                         | Tracer dans          |                                 |                         |
| Placer dans                                                                                         |                      | e<br>en la collection           |                         |
| 🔻 🐎 Racine                                                                                          |                      | mple collection                 |                         |
| Samle collection                                                                                    |                      | lection1                        |                         |
|                                                                                                    | 📔 Þ 🛄 col            | lection2                        |                         |
| Permettant d'avoir au final                                                                         |                      |                                 |                         |
|                                                                                                    |                      |                                 |                         |
| AU                                                                                                  |                      |                                 |                         |
| Albums ID:                                                                                          |                      |                                 |                         |
| Albums ID:                                                                                          |                      |                                 |                         |
| Albums ID:<br>Carbon Sample collection                                                              |                      |                                 |                         |
| Albums ID:<br>Calculation<br>Calculation<br>Calculation<br>Albums ID:<br>Calculation<br>Calculation |                      |                                 |                         |
| Albums ID:<br>Calculation<br>Collection<br>Collection1<br>Serie photo 1                             |                      |                                 |                         |
| Albums ID:<br>Sample collection<br>Videos<br>Collection1<br>Serie photo 1<br>Collection2            |                      |                                 |                         |

On peut ensuite renommer, gérer les positions... des collections et des albums

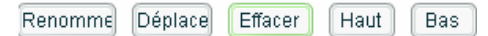

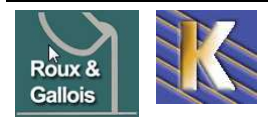

#### Ajout de photos dans un album:

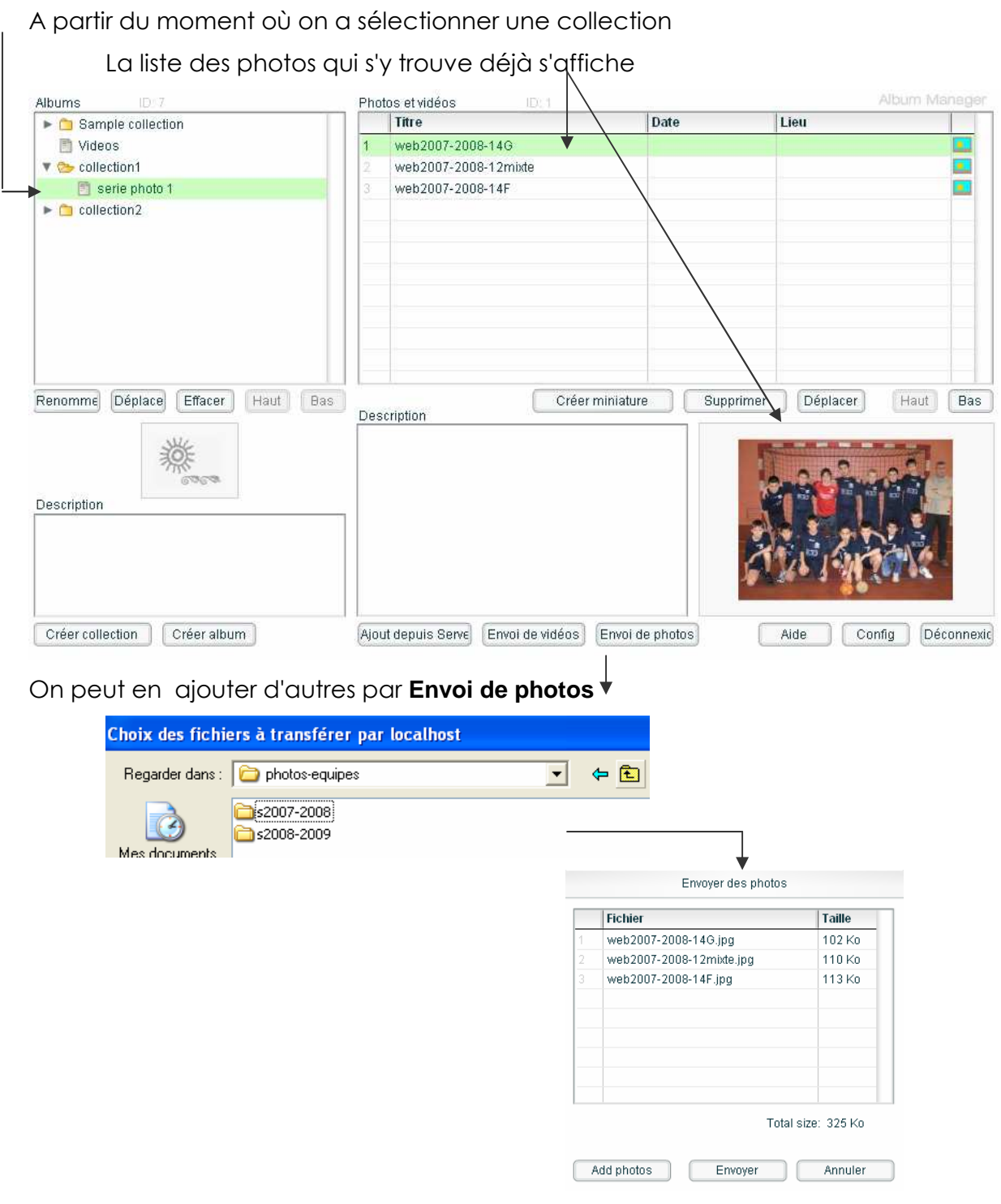

On peut saisir une date, un lieu via double clic (en fait du texte quelconque)

| Pho | tos et vidéos ID: 2  |            | Album N  | /lanager |
|-----|----------------------|------------|----------|----------|
|     | Titre                | Date       | Lieu     |          |
| 1   | web2007-2008-14G     | janvier    | fontaine |          |
| 2   | web2007-2008-12mixte | 21/11/2008 | grenoble |          |

Il est possible de saisir une **description**, et d'enregistrer via clic droit

|             | Créer miniature                          | Supprimer | Déplacer | Haut     | Bas |
|-------------|------------------------------------------|-----------|----------|----------|-----|
| Description | S                                        | in        |          |          | 2   |
| petits mais | prométteurs                              | 1.242.024 |          |          |     |
|             | Appliquer les changements de description |           | 2000     | Caller . | 4   |

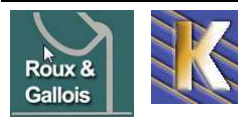

http://www.fonderie-roux-gallois.com Page 50 Cabaré Michel – Mars 2009 -

## **EXTENSION LIEN EN PIECE JOINTE**

#### **Objectif:**

Permet d'insérer des fichiers dans un article sous forme de pièce jointe.

#### **Installation :**

Télécharger sur http://joomlacode.org/gf/project/attachments

| Nom de release:<br>attachments-1.3.4                                                                                                    |                                                          |
|----------------------------------------------------------------------------------------------------|----------------------------------------------------------|
| Date de release:<br>2008-08-17 02:00:00                                                                                                    |                                                          |
| <b>released par</b> :<br>Jonathan Cameron                                                                                                    |                                                          |
| Notes Changements Fichiers Associated Tra                                                                                                    | cker Items Associations                                  |
| Notes Changements Fichiers Associated Tra                                                                                                    | cker Items Associations                                  |
| Notes Changements Fichiers Associated Tra<br>Fichiers<br>0-README-Versions.bd                                                                           | cker Items Associations Taille du fichier 1771           |
| Notes Changements Fichiers Associated Tra<br>Fichiers<br>0-README-Versions.bt<br>0-README-Upgrade-patch.bt                                              | cker Items Associations Taille du fichier 1771 575       |
| Notes Changements Fichiers Associated Tra<br>Fichiers<br>0-README-Versions.bt<br>0-README-Upgrade-patch.bt<br>attachments-upgrade-1.3.3-to-1.3.4-v2.zip | cker Items Associations Taille du fichier 1771 575 37403 |

Et décompresser le fichier.zip qui contient le composant et les deux plugins.

| 😡 add_attachment_btn_plugin.zip | 4 Ko   |
|---------------------------------|--------|
| 😡 attachments-1.3.4.zip         | 141 Ko |
| 😡 attachments_component.zip     | 119 Ko |
| 😡 attachments_plugin.zip        | 6 Ko   |
| 😡 attachments_search.zip        | 4 Ko   |
|                                 |        |

- 1. Installer tout d'abord les 2 plugins :
  - Via Extensions > Installer/Désinstaller, choisir d'abords le fichier attachments\_plugin.zip

| Archive à transférer |                                                    |           |                                     |
|----------------------|----------------------------------------------------|-----------|-------------------------------------|
| Archive:             | omla-extensions\attachments\attachments_plugin.zip | Parcourir | Transfert de fichier & Installation |
| Alonino.             | poma-extensions/attachments/attachments_progm.zip  | Falcouli  | Hansielt de Homer de Histalianon    |

Répéter la procédure pour le second plugin en sélectionnant le fichier add\_attachment\_btn\_plugin.zip.

| Archive à transférer |                                                    |           |                                     |
|----------------------|----------------------------------------------------|-----------|-------------------------------------|
| Archive:             | tensions\attachments\add_attachment_btn_plugin.zip | Parcourir | Transfert de fichier & Installation |

2. Activer les deux plugins installés précédemment, via **Extensions /** Gestionnaire des plugins.

#### respectivement nommé Content - Attachments

| Content - Attachments             | ~ | 0 | Public | content     | attachments    |
|-----------------------------------|---|---|--------|-------------|----------------|
| et Editor Button - AddAttachment) |   |   |        |             |                |
| Editor Button - AddAttachment     | ¥ | • | Public | editors-xtd | add_attachment |

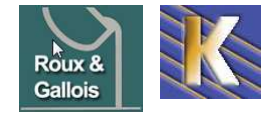

3. Installer ensuite le composant via Extensions > Installer/Désinstaller, choisir le fichier attachments\_component.zip

| Archive à transférer |                                                    |           |                                     |
|----------------------|----------------------------------------------------|-----------|-------------------------------------|
| Archive:             | a-extensions\attachments\attachments_component.zip | Parcourir | Transfert de fichier & Installation |

#### Configuration et paramétrage:

**Composants > Article attachments** 

| On obtient                   |             |           |         |           |        |         |            |             |           |
|------------------------------|-------------|-----------|---------|-----------|--------|---------|------------|-------------|-----------|
| Article Attachments          |             | Q<br>Aide | Publier | Dépublier | Éditer | Nouveau | Supprimer  | Paramètres  | Q<br>Admi |
| C Publié Attachment Filename | Description | File Type | Size(KE | 3) (      | reated |         | Dernière m | odification |           |

On accède au paramétrage de cette extension via **Paramètres** 

|                                                                                  | 🔀 Attachments                                                                                                    |
|----------------------------------------------------------------------------------|----------------------------------------------------------------------------------------------------|
| Pour permettre à tous les visiteurs de                                           | Configuration générale<br>Who can see<br>attachments? Anyone<br>Who can add<br>attachments? Atticle author only<br>Attachments<br>published by<br>default? Out C Non |
| Pour que les fichiers soient                                                     | Auto Publish<br>Warning                                                                                                    |
| automatiquement publiès, mettre<br>"Attachments published by default" à<br>"Qui" | Show<br>attachment<br>description?                                                                                                    |
|                                                                                  | Show<br>attachment<br>file size?                                                                                                    |
|                                                                                  | Show<br>number of C Oui C Non                                                                                                    |

#### Création d'un attachment dans un article:

#### **Composants > Article attachments**

| S Article Attachments      |                    |           |          |           |        |         |                      |              |       |
|----------------------------|--------------------|-----------|----------|-----------|--------|---------|----------------------|--------------|-------|
| On demande simpleme        | ent <b>Nouveau</b> |           |          |           |        |         |                      |              |       |
| Article Attachments        | <u>l</u>           | Q<br>Aide | Publier  | Dépublier | Éditer | Nouveau | Constraint Supprimer | Paramètres   | Admin |
| Publié Attachment Filename | Description        | File Type | Size(KB) | Cr        | eated  |         | Dernière n           | nodification |       |

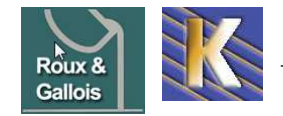

il faut indiquer pour quel article... (existant)

| Atta Atta                                                                | achment: [Nouveau]                                                                                                    |           |
|--------------------------------------------------------------------------|----------------------------------------------------------------------------------------------------|-----------|
| Add attach                                                               | ment                                                                                                    |           |
|                                                                          |                                                                                                    |           |
| Select Article:                                                          | vie du club fontaine bandball                                                                                                    | article   |
| Select Article: 🗸                                                        | vie du club fontaine handball Select                                                                                                    | tarticle  |
| Select Article:<br>Attach file:<br>C:\Documents and                      | vie du club fontaine handball Select d Settings\Administrateur\Mes documents\planning-entrainements                                           | t article |
| Select Article: v<br>Attach file:<br>C:\Documents and<br>Display Filenam | vie du olub fontaine handball  d Settings\Administrateu\Mes documents\planning-entrainements te: planning entrainement equipes handball       | t article |
| Select Article: v<br>Attach file:<br>C:\Documents and<br>Display Filenam | vie du club fontaine handball<br>d Settings\Administrateur\Mes documents\planning-entrainements<br>ne: planning entrainement equipes handball | article   |

**N.B:** on peut saisir un nom de fichier à afficher autre que le nom du fichier physique, et une Description

Et lorsque l'on confirme, on obtient

| Attachm        | ent: [Éditer]                                                                         |
|----------------|---------------------------------------------------------------------------------------|
|                |                                                                                       |
| Uploaded att   | achment demo-word-vide.doc (23 Kb)!                                                   |
|                |                                                                                       |
| — Détails ———  |                                                                                       |
| Publis         | hed: O Non 💿 Oui                                                                      |
| Attached to an | icle: Contact fonderie en Coquille Aluminium Roux Gallois Change Article              |
| Filena         | me: demo-word-vide.doc Update File                                                    |
| System Filena  | me: /trusttelecom.fr/fonderie-roux-gallois.com/www/attachments/007_demo-word-vide.doc |
| Display Filena | me: document au format word (Optional)                                                |
| Descrip        | ion: mode utilisation de la fonderie                                                  |
| Uploader na    | me: Administrator                                                                     |
| Icon Filena    | me: word.gif 👻                                                                        |
| Adresse (      | JRL) http://fonderie-roux-gallois.com/attachments/007_demo-word-vide.doc              |
| File T         | ype: application/msword                                                               |
| File           | size: 23 KB                                                                           |
| Date crea      | ted: 03/18/09 05:18                                                                   |
| Date last upda | ted: 03/18/09 05:18                                                                   |

#### cela donnera dans l'article

Attachments:

document au format word [mode utilisation de la fonderie] 23 Kb

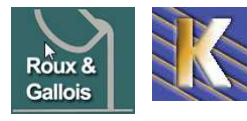

http://www.fonderie-roux-gallois.com Page 53 Cabaré Michel – Mars 2009 -

#### Version française:

On peut régionaliser l'extension en français,

ll faut télécharger le paquetage 塚 attachments-French-fr-FR-1.3.3c.zip

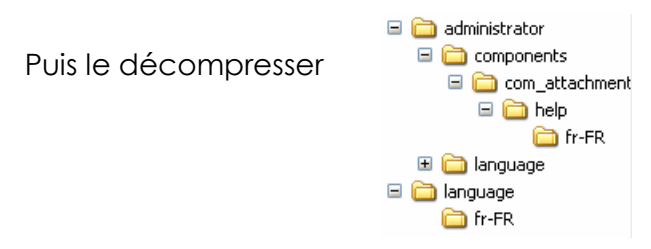

Et recopier le tout "a la racine de l'installation joomla", cela remplace les fichiers anglais d'origine...

| Ŵ     | ) Fic      | chiers joints à l'article                         | QQ  <br>Aide F                                     | Publier Dépublier            | Éditer Nouv | yeau Supprimer           | Paramètres Admin |
|-------|------------|---------------------------------------------------|----------------------------------------------------|------------------------------|-------------|--------------------------|------------------|
|       | Publié     | Nom du fichier joint                              | Type de fichier                                    | Taille<br>(KB)               | Créé        | Dernière<br>modification |                  |
| Artic | le: vie du | club fontaine handball 📎 Joindre un fichier       |                                                    |                              |             |                          |                  |
|       | ¥          | 割 planning-<br>entrainements.xls Téléchargement 🔒 | planning des entrainement de toutes<br>les equipes | application/octet-<br>stream | 13          | 03/01/2009<br>15:04      | 03/01/2009 15:08 |
| Aff   | ichage #   | 20 🔽                                              |                                                    |                              |             |                          |                  |

Et même une aide en ligne existe...

#### mais surtout dans l'article on aura

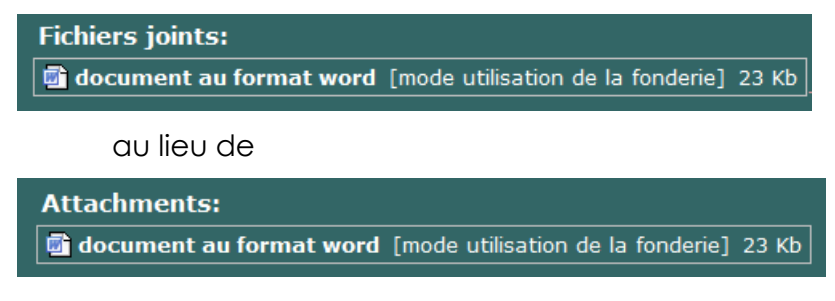

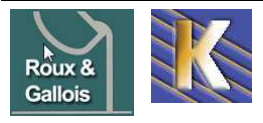

## **MODULE CUSTOM/HTML - COMPTEUR**

### Mod\_Custom – html:

Une fois rajouté le module "classiquement", dans le

| Gestion de        | s modules                       |            | Activer  | Désactiver | Copier | Supprimer   | Éditer    | C)<br>Nouveau | Q<br>Aide |
|-------------------|---------------------------------|------------|----------|------------|--------|-------------|-----------|---------------|-----------|
| Puis • HTML perso | nnalisé                         |            |          |            |        |             |           |               |           |
| On obtient        |                                 |            |          |            |        |             |           |               |           |
| Module: [É        | diter]                          |            |          |            |        | M<br>Sauver | Appliquer | Annuler       | Q<br>Aide |
| Détails           |                                 | Paramètres |          |            |        |             |           |               |           |
| Type de module:   | mod_custom                      | Paramètre  | es du r  | nodule     |        |             |           |               |           |
| Titre:            | compteur                        | Suffixe de | e classe | e de       |        |             |           |               |           |
| Montrer le titre: | 💿 Non 🔿 Oui                     |            | mo       | uuie       |        |             |           |               |           |
| Activé:           | C Non © Oui                     |            |          |            |        |             |           |               |           |
| Position:         | menu 👻                          | 2          |          |            |        |             |           |               |           |
| Ordre:            |                                 |            |          |            |        |             |           |               |           |
| Niveau d'accès:   | Public<br>Enregistré<br>Spécial |            |          |            |        |             |           |               |           |
| ID:               | 0                               |            |          |            |        |             |           |               |           |

Avec sur la partie basse un éditeur HTML simplifié

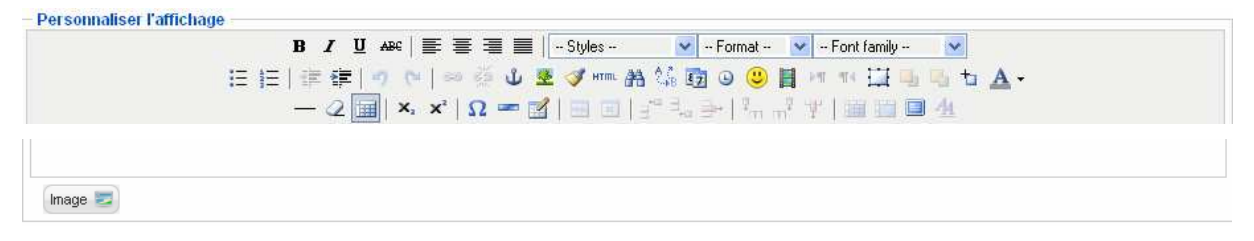

#### Création de compteur chez freecompteur:

on crée un compteur sur le site

http://www.freecompteur.com

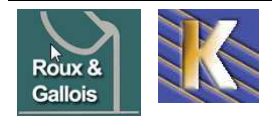

|                                                                                                    | Création<br>Compteur                                                          |                     |
|----------------------------------------------------------------------------------------------------|-------------------------------------------------------------------------------|---------------------|
| ldentifiant<br>Mot de passe                                                                                                    | : roux-gallois *                                                              | login: roux-gallois |
|                                                                                                    | * Champ obligatoire                                                           | mdp: freerg         |
| Réglez votre heure (Par défaut                                                                                                  | sur GMT 11:04:06) :<br>Radia Dama Capanhagan Brurallan Madrid Paria           |                     |
| (Givi 1 + 1.00) Amsterdam,                                                                                                    | 1000                                                                          |                     |
| Url complet de la page de votr<br>Compteur                                                                                      | e : //roux-gallois.cabare.net                                                 |                     |
| Refresh                                                                                                    | Le Compteur fonctionnera si la page du navigateur est en Refresh ou Rechargée |                     |
| Choix des Digits                                                                                                    | : Sans Digit<br>Consulter la galerie graphiques                               |                     |
|                                                                                                    | Create                                                                        |                     |
| puis                                                                                                    |                                                                               |                     |
|                                                                                                    | Compteur créé                                                                 |                     |
|                                                                                                    | Création Compteur Conforme.                                                   |                     |
|                                                                                                    | Résultat de votre Sélection :<br>01001                                        |                     |
| Va                                                                                                    | ici le lien a insérer sur votre page :                                        |                     |
| <img <br="" src="http://www.fre&lt;/td&gt;&lt;td&gt;eecompteur.com/counter.php3?counter=roux-gallois"/> alt="FreeCompteur.com"> |                                                                               |                     |
| Voi                                                                                                    | ci le lien pour gérer votre compteur :<br>Administrer votre compteur          |                     |

## Insertion compteur dans module HTML Joomla:

On demande d'accéder au code HTML, et on insère ce que l'on veut

| ÷F | ersonnaliser l'affichage                                                                                     |
|----|----------------------------------------------------------------------------------------------------|
| -  | p><br>img src="http://www.freecompteur.com/counter.php3?counter=roux-gallois" alt="FreeCompteur.com"><br>/p> |

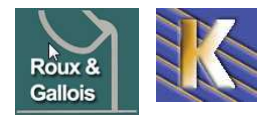

## **EXTENSION POPIN - POPUP**

### **Objectif:**

Permet de créer une page en pop-up

#### **Administration :**

### Via Extensions > Gestionnaire des plugins

on sélectionne le plugin correspondant à Popin

| 5 🗖 Joomla Popin | elucin<br>Im                                                                                                    | 0                    | 0        | Public         | content  | joomlapopin      | 35   |
|------------------|----------------------------------------------------------------------------------------------------|----------------------|----------|----------------|----------|------------------|------|
| ce qui donne     |                                                                                                    |                      |          |                |          |                  |      |
| Vilugin: [Édit   | er]                                                                                                    |                      |          |                | Sauver A | Appliquer Fermer | Aide |
| Détails          |                                                                                                    |                      | Paramètr | es             |          |                  |      |
| Nom:             | Joomla Popin Plugin                                                                                                    |                      | ▼ Param  | ètres du plugi | n        |                  |      |
| Activé:          | 🖲 Non 🔿 Oui                                                                                                    |                      |          |                |          |                  |      |
| Туре:            | content                                                                                                    |                      |          |                |          |                  |      |
| Fichier plugin:  | joomlapopin .php                                                                                                    |                      |          |                |          |                  |      |
| Niveau d'accès:  | Public<br>Erregistré<br>Spécial                                                                                                    |                      |          |                |          |                  |      |
| Ordre:           | 0 Premier 🗸                                                                                                    |                      |          |                |          |                  |      |
| Description:     | JoomlaPopin, shows a popin window on top of your content, simili<br>popup but not stopped by traditional popup blockers. Please use s<br>Useless popins are quite nasty to live with! | ar to a<br>paringly. | HTML     |                |          |                  |      |

Il ne restera plus qu'à insérer la balise **{popin}** dans l'article qui doit déclencher l'affichage du popup lors de son apparition à l'écran

le paramétrage du plugin est classique

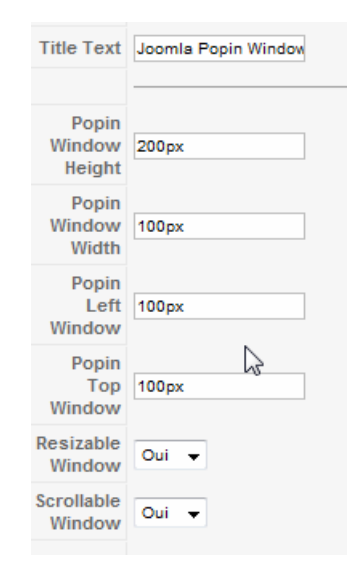

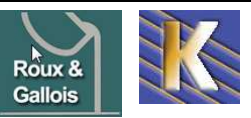

http://www.fonderie-roux-gallois.com Page 57 Cabaré Michel – Mars 2009 -

#### Code HTML du Popin :

Dans la zone de saisie, on peut travailler en HTML classique...

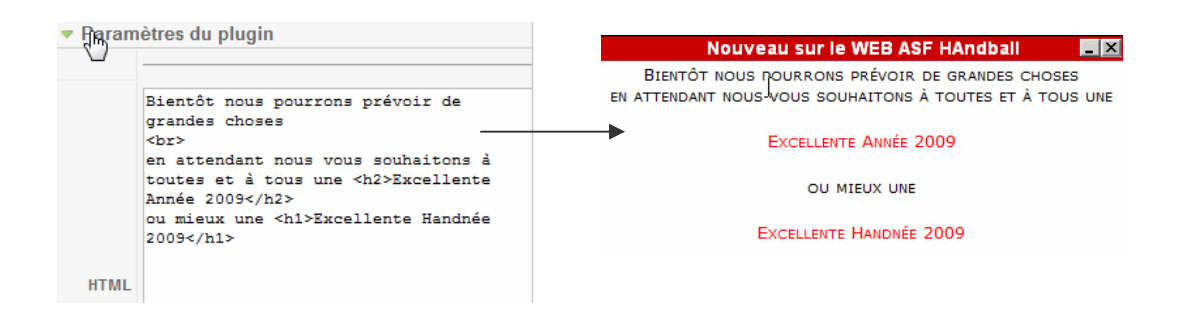

on peut rajouter une image à conditions d'en connaître le nom exact...

#### <img src="images/stories/image.jpg">

voire ajouter des paramètres

| <div align="center"> après une période de</div>                                                                   |
|----------------------------------------------------------------------------------------------------|
| test, voici la nouvelle version du site                                                                           |
| de l'ASF, merci à alex, chicou, fred,                                                                             |
| loïc, michel (en ordre alphabétique,                                                                              |
| l'équipe qui a contribué à cette                                                                                  |
| construction) pour leurs efforts, et                                                                              |
| volontée !!!                                                                                                    |
|                                                                                                    |
| Nous vous souhaitons à toutes et à tous                                                                           |
| une <h2>Excellente Année 2009</h2>                                                                                |
| ou mieux une <h1>Excellente Handnée</h1>                                                                          |
| 2009                                                                                                    |
| <img 190"="" src="images/stories/logo-&lt;/td&gt;&lt;/tr&gt;&lt;tr&gt;&lt;td&gt;ancien.jpg" width="150 height="/> |
|                                                                                                    |
| 7,410                                                                                                    |

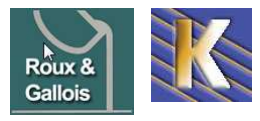

## REFERENCEMENT

#### **Désactivation Module SEF standard :**

Il faut demande le menu Site / Configuration globale

et demander Paramètres SEO URLs explicites (SEF) Utiliser le module Apachemod\_rewrite (réécriture au "vol" des URLs) Ajouter un suffixe aux URLs E Non C Oui

#### Installation Activation Module Sh404SEF :

une fois téléchargé localement le fichier

🝰 com\_sh404SEF-15\_1.0.11\_Beta\_build\_147.joomla1.5.x.zip

on l'installe via joomla

| Ð | tensions      | Outils     | Aide |
|---|---------------|------------|------|
|   | Installer/Dés | sinstaller |      |

#### via l'onglet Installation

|                       | Installation           | Comp                                | osants Mod                | ules Plug         | jins Lan      | gues Temp       | plates                    |            |
|-----------------------|------------------------|-------------------------------------|---------------------------|-------------------|---------------|-----------------|---------------------------|------------|
| A                     | rchive à tra           | insférer                            |                           |                   |               |                 |                           |            |
| A                     | rchive:                | þ                                   | :\compil-utilitaires\s    | oft-freeware\joon | nla\composant | st Parcourir    | Transfert de fichier & Ir | stallation |
|                       |                        | auon                                | ue 511404                 |                   | uillable      |                 |                           |            |
| our au par            | nneau de co            | ontrôle de si                       | h404SEF                   |                   |               |                 |                           |            |
| our au par            | nneau de co<br>Plugins | ontrôle de si<br>Langues            | h404 SEF<br>Par composant | Meta/SEO          | Sécurité      | Page erreur 404 |                           |            |
| our au par<br>ncipaux | Plugins                | ontrôle de si<br>Langues<br>de base | h404SEF<br>Par composant  | Meta/SEO          | Sécurité      | Page erreur 404 |                           |            |

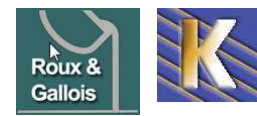

http://www.fonderie-roux-gallois.com Page 59 Cabaré Michel – Mars 2009 -

### Page d'accueil - Meta - description - title :

Il faut demande le menu Site / Configuration globale

| Pour trouver                                   | — Paramètres du site ——                   |                                                                    |              |
|------------------------------------------------|-------------------------------------------|--------------------------------------------------------------------|--------------|
|                                                | Site hors ligne                           | • Non C Oui                                                        |              |
|                                                | Message lorsque le site<br>est hors ligne | Ce site est en maintenance.<br>Merci de revenir<br>ultérieurement. | ^            |
| Nom du site =                                  |                                           |                                                                    | $\mathbf{v}$ |
| <b>-</b>                                       | Nom du site                               | formation informatique Grenoble                                    |              |
| lifle de la page<br>d'accueil                  | Éditeur WYSIWYG par<br>défaut             | Editor - TinyMCE 2.0 💌                                             |              |
|                                                | Longueur des liste                        | 20 🖌                                                               |              |
| <u>Sauf si la page a son</u><br>propre titre ! | Longueur du fil<br>d'actualité            | 10 💌                                                               |              |
| 1 <u></u>                                      |                                           |                                                                    |              |
|                                                | Paramètres des métado                     | nnées                                                              |              |
| Moto decoription-                              | Méta description du site                  | formation continue informatique                                    | ~            |
|                                                |                                           |                                                                    | -            |
| Meta de la page                                | Mada aléa du sita (Mada                   |                                                                    |              |
| d'accueil                                      | words cles du site (meta<br>keywords)     | Formation, stages, informatique, internet, bureautique             | <u>^</u>     |
|                                                |                                           |                                                                    | ~            |
|                                                | Afficher la balise méta du<br>titre       | C Non © Oui                                                        |              |
| Mots clés=                                     | Afficher la balise méta de                | C Non © Oui                                                        |              |
|                                                | l'auteur                                  |                                                                    |              |
| mois cies de la page                           |                                           |                                                                    |              |
| d'accuell                                      |                                           |                                                                    |              |

avec comme valeurs

| - Paramètres des métado                | nnées                                                                                                    |   |
|----------------------------------------|----------------------------------------------------------------------------------------------------|---|
| Méta description du site               | Fonderie en Coquille Aluminium Roux et Gallois.<br>Coulées Aluminium, bronze d'aluminium ,alliages légés<br>traités. Réalisation d' Outillage et Pièces en séries<br>à Grenoble et sur toute la france | * |
| Mots clés du site (Meta<br>keywords)   | fonderie, coquille, aluminium, coulée, 'bronze d<br>aluminium', 'alliages légés', 'alliages traités',<br>outillage, grenoble, yon                                                                      | * |
| Afficher la balise méta du<br>titre    | C Non © Oui                                                                                                    |   |
| Afficher la balise méta de<br>l'auteur | O Non 💿 Oui                                                                                                    |   |

N.B: ne pas rentrer de caractères accentués !

## Autres pages - Meta - description - title :

Pour chaque article

via Contenu / gestion des articles (puis on choisit l'article) on obtient

|                           | Article: [                                             | Éditer ]                            |                                       |                                              |   | Prévisualiser                               | No. Sauver            | Appliquer                  | CO<br>Fermer | Q<br>Aide |
|---------------------------|--------------------------------------------------------|-------------------------------------|---------------------------------------|----------------------------------------------|---|---------------------------------------------|-----------------------|----------------------------|--------------|-----------|
| Titre<br>Alias<br>Section | Formation Inform<br>formation-inform<br>Non catégorisé | natique Grenoble<br>atique-grenoble | Publié<br>Page d'accueil<br>Catégorie | ⊂ Non ● Oui<br>⊂ Non ● Oui<br>Non catégorisé | ~ | ID de l'article:<br>Etat<br>Clics<br>Révisé | 2<br>Pub<br>2<br>1 fo | lié<br>Réinitialiser<br>is |              |           |
| Titre                     | <b>e</b> :                                             | Title de la p                       | oage HTML                             |                                              |   |                                             |                       |                            |              |           |
| Alia                      | s:                                                     | Utilisé pour                        | le rewriting                          | d'URL                                        |   |                                             |                       |                            |              |           |

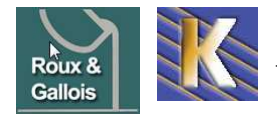

**Roux Gallois** – Site Web sur Joomla - ver 1.1 - http://www.fonderie-roux-gallois.com Page 60 Cabaré Michel – Mars 2009 -

## Il est également possible de demander les informations des méta-données

| 🔻 Informa   | tions des méta-données |
|-------------|------------------------|
| Description |                        |
| Mots-clés   |                        |
| Robots      |                        |
| Auteur      |                        |

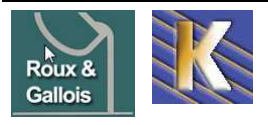

## **EXTENSION XMAP**

|             | Version                        | 1.2 (ast update on Aug                                  | 2 1, 2008)                   | Rating         | 含含含含合            |               |
|-------------|--------------------------------|---------------------------------------------------------|------------------------------|----------------|------------------|---------------|
|             | Compatibility<br>License       | X 1.0 NATIVE         X 1.5           GPLv2.0         Ty | native<br>/pe Non-Commercial | Votes<br>Views | 146<br>127427    | Favoured 205  |
| R           | Developer<br>E-mail<br>Website | Guillermo Vargas<br>guille@vargas.co.cr<br>Website      | (# D                         | WNLOAD         | DEMO ] @ SUPPORT | DOCUMENTATION |
| n installe  | l'extension                    | "classiquem                                             | nent":                       |                |                  |               |
|             |                                |                                                         |                              |                |                  |               |
| <b>Ge</b> s | stion des                      | extensions                                              | 5                            |                |                  |               |
| Ges         | Stion des                      | extensions                                              | S<br>Plugins Langue          | s   1          | emplates         |               |

## **Réglages Préférences XMAP:**

Xmap installation:

Accessible depuis le menu Composant / xmap onglet Sitemaps

| Temp Xmap                                                                       |                                                                                                    |                                                                                                    |
|---------------------------------------------------------------------------------|----------------------------------------------------------------------------------------------------|----------------------------------------------------------------------------------------------------|
| Sitemaps CSS<br>Ajouter Plan d<br>Nouveau plan<br>0. mainmenu<br>+ Ajoutermenus | Extensions le site de site Plan de site ID: 1 HTML XML Dernière visite Jamais Jamais Nombre de visites Nombre de liens | Options V                                                                                                    |
| il faut indiquer<br>• le nom                                                    | du plan                                                                                                    |                                                                                                    |
| • et les n<br>pour obtenir                                                      | nenus que l'on veut y incorporer  plan site Fonderie                                                                   | Préferences de mainmenu         ✓ Afficher dans le site         ✓ Afficher dans Sitemap XML         Changer la fréquence Mois         Priorité         0.5 ▼         Sauver       Quitter |

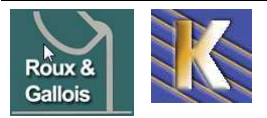

http://www.fonderie-roux-gallois.com Page 62 Cabaré Michel – Mars 2009 -

#### **Options Préférences XMAP:**

les options permettent de ne pas inclure certains liens du menu (comme le ... plan du site lui-même, par exemple !)

#### on demande **Options / Préférences**

| Sitemaps CSS Extensions          |                               |                    |  |
|----------------------------------|-------------------------------|--------------------|--|
| Ajouter Plan de site             |                               |                    |  |
| plan site Fonderie 🛛 🔮           |                               | Options 🔻          |  |
| 0. mainmenu                      | Plan de site ID: 1            | Préferences        |  |
| Anoner Descendre Effacer Options | HTML XML                      | Définir par Defaut |  |
| , gouernende                     | Dernière visite Jamais Jamais | Copier             |  |
|                                  | Nombre de visites             | Effacer            |  |
|                                  | Nombre de liens               | Vider cache        |  |

#### dans lesquelles

|                                                                       | SS:                                   | xmap           |                 | Affic           | cher le(s) titres de(s) menu(s): |                  |
|-----------------------------------------------------------------------|---------------------------------------|----------------|-----------------|-----------------|----------------------------------|------------------|
| Nombre de colon                                                       | ines:                                 | 1 👻            | ]               | lien            | cliquable:                       |                  |
| Marquer les liens                                                     | s externes:                           | •              | img_grey.gif    | •               | 3                                |                  |
| URL Sitemap                                                           |                                       |                |                 |                 |                                  |                  |
| XML Plan de                                                           | http://ww                             | w.cab          | are.net/wwwssd  | lomaines/roux-  | gallois/index.php?               |                  |
| Site:                                                                 | option=co                             | m_xma          | p&sitemap=1&vie | w=xml&no_htm    | ıl=1 🛈                           |                  |
| HTML Plan de<br>Site: http://www.cabare.net/wwwssdomaines             |                                       |                |                 |                 |                                  |                  |
| HTML Plan de<br>Site:                                                 | http://ww                             | w.cab          | are.net/wwwssd  | lomaines/roux-  | gallois/index.php?option=com_;   | xmap&sitemap=1 🛈 |
| HTML Plan de<br>Site:                                                 | http://ww                             | w.cab          | are.net/wwwssd  | lomaines/roux-  | gallois/index.php?option=com_3   | xmap&sitemap=1 🛈 |
| HTML Plan de<br>Site:<br>• Exclure lien(s                             | http://ww                             | w.cab          | are.net/wwwssd  | lomaines/roux-  | gallois/index.php?option=com_3   | xmap&sitemap=1 🛈 |
| HTML Plan de<br>Site:<br>- Exclure lien(s) [ !<br>Exclure lien(s) [ ! | http://ww<br>s) [ Menu<br>Menu IDs ]: | w.cab<br>IDs]- | are.net/wwwssd  | lomaines/roux-i | gallois/index.php?option=com_1   | xmap&sitemap=1 🛈 |
| HTML Plan de<br>Site:<br>• Exclure lien(s) [ 1<br>• Cache             | http://ww<br>s) [ Menu<br>Menu IDs ]: | w.cab<br>IDs]- | are.net/wwwssd  | lomaines/roux-  | gallois/index.php?option=com_3   | xmap&sitemap=1 🕡 |

on active le cache

#### Afficher le plan du site:

Si on souhaite rendre le fichier "plan du site" accessible aux utilisateurs. Il faut ajouter un lien dans un menu

Dans le gestionnaire de menu,

- on choisit notre menu
- on demande nouveau
- comme élément on choisit xmap

#### Sélection du type d'élément de menu

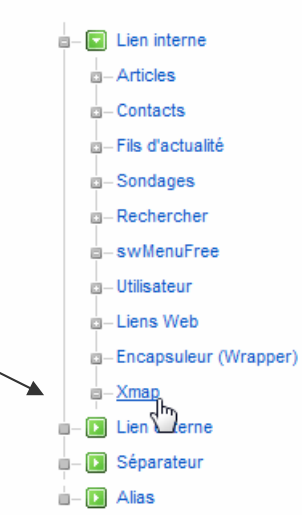

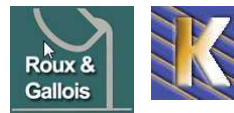

http://www.fonderie-roux-gallois.com Page 63

il ne reste plus qu'a rentrer les champs classiques

| Alias de menu: [Nouveau]      |                           |  |  |  |  |
|-------------------------------|---------------------------|--|--|--|--|
| — Type d'élément de menu      | Changer le type           |  |  |  |  |
| Xmap                          |                           |  |  |  |  |
| Xmap. The sitemap generator f | or Joomlal.               |  |  |  |  |
| Détails de l'élément du m     | enu                       |  |  |  |  |
| Titre:                        | plan du site              |  |  |  |  |
| Alias:                        | Alias: plan-du-site       |  |  |  |  |
| Lien:                         | index.php?option=com_xmap |  |  |  |  |
| Afficher dans:                | Main Menu 🔻               |  |  |  |  |

N.B: c'est le moment pour demander dans les options éventuellement de ne pas mettre dans le plan le ... plan !

| Exclure lien(s) [ Menu IDs ]     |                   |     |
|----------------------------------|-------------------|-----|
| Exclure lien(s) [ Menu IDs ]: 31 | 31 - plan du site | - 🛈 |

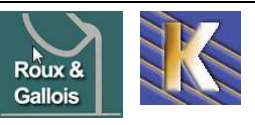

## **REFERENCEMENT ET GOOGLE**

#### **Principe**

Que l'on utilise le fonctionnement de SEF standard, ou de sh404 (conseillé), il faut de toute manière travailler le référencement

Donc il faut au minimum

- travailler les titles des pages,
- gérer les headings des articles,
- Créer le plan du site et couplage avec un xmap et google sitemap
- faire l'annonce sur google map

#### Google analytics et sitemap

En possession d'une **adresse gmail**, il faut via le Centre pour webmaster google adresse **roux-gallois@wanadoo.fr** mot de passe **3850038140** 

| Ce centro<br>d'explore<br>statistiqu | e regroupe toutes les informations sur la façon dont Google explore et i<br>er et d'indexer facilement. Vous trouverez également des outils conçus<br>pes relatives à l'indexation de votre site. Enfin, vous pourrez nous faire p                                     | t indexe les sites Web. Apprenez à créer un site que Google est en mesure<br>s pour identifier les problèmes liés à l'exploration et pour consulter les<br>part de vos souhaits en matière d'exploration et d'indexation des sites. |
|--------------------------------------|----------------------------------------------------------------------------------------------------|----------------------------------------------------------------------------------------------------|
| ~                                    | Assistant d'état du site<br>Déterminez si Google procède actuellement à l'indexation de votre<br>site.                                                                                                    | Blog Google pour les webmasters (anglais)<br>Les toutes dernières informations sur les techniques d'exploration et<br>d'indexation des sites Web utilisées par Google.                                                              |
|                                      | Outils pour les webmasters (notamment Google<br>Sitemaps)<br>Statistiques, diagnostics et gestion de l'exploration et de l'indexation<br>par Google de votre site Web (avec accès aux fonctionnalités d'envoi<br>de plans Sitemap et de création de rapports Sitemap). | Groupe de discussion Google pour les webmasters<br>Discutez avec vos confrêres et communiquez-nous vos<br>commentaires.                                                                                                    |
|                                      | Envoi de votre contenu à Google<br>En savoir plus sur la façon de transférer du contenu vers des sites<br>Google tels que Google Base et Google Recherche de Livres.                                                                                                   | Centre d'aide des webmasters<br>Consultez les réponses aux questions les plus fréquentes sur<br>l'exploration, l'indexation, le classement et autres tâches de<br>l'administrateur Web.                                             |
| dem                                  | ander Outils pour les Webmasters                                                                                                    |                                                                                                    |
| on c                                 | rée ensuite l'adresse du site que l'on v                                                                                                    | va gérer                                                                                                    |
|                                      | Tableau de bord                                                                                                    |                                                                                                    |
|                                      | www.as-fontaine-handball.fr T                                                                                                    | Ajouter un site                                                                                                    |

pour avoir

#### Tableau de bord

| Cliquez ici pour ajouter un site. | Ajouter un site |                |                 |
|-----------------------------------|-----------------|----------------|-----------------|
| Sites                             |                 |                | 1 – 6 sur 6     |
| Informations sur le site          |                 | <u>Sitemap</u> | <u>Validé ?</u> |
| www.as-fontaine-handball.fr       |                 | <u>Ajouter</u> | <u>Valider</u>  |

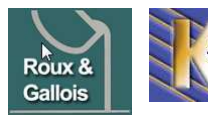

Site Web sur Joomla - ver 1.1 - Cabar

http://www.fonderie-roux-gallois.com Page 65

Cabaré Michel – Mars 2009 -

La première chose à faire est de valider le site :

| Tableau, de bord > Vue d'ensemble |                                                                                                  |                                                                                         |                                |
|-----------------------------------|--------------------------------------------------------------------------------------------------|-----------------------------------------------------------------------------------------|--------------------------------|
| Vue d'ensemble                    | Vue d'ensemble                                                                                   |                                                                                         |                                |
| Paramètres                        | www.as-fontaine-handball.fr                                                                      | Ĩ▼                                                                                      |                                |
| Diagnostic                        | Étape suivante                                                                                   |                                                                                         |                                |
| Statistiques                      | Valider votre site. La validation de votre site vous donne accès à des statistiques complètes et |                                                                                         |                                |
| Liens                             | aux erreurs d'exploration rencontrées sur vos pages.                                             |                                                                                         |                                |
| Sitemaps                          | Indexation                                                                                       |                                                                                         |                                |
| Outils                            | Exploration de la page d'accueil :                                                               | ✓ Le robot Googlebot est parvenu à accéder à votre page d'accuei                        | I. <u>Plus d'informations.</u> |
|                                   | État de l'index :                                                                                | ✓ Des pages de votre site figurent dans l'index Google. Consulte:<br><u>l'index</u> . ② | z les <u>statistiques de</u>   |

#### Valider un site 💿

www.as-fontaine-handball.fr -

État de la validation : NON VALIDÉ

Une fois que vous aurez confirmé que vous êtes le propriétaire du site, nous pourrons vous communiquer des statistiques complètes, ainsi que les éventuelles erreurs générées par les différentes pages de votre site. Même si vous n'êtes pas en mesure de confirmer que vous êtes le propriétaire du site, vous pouvez utiliser les outils pour les webmasters, envoyer des sitemaps et consulter des informations détaillées sur ces sitemaps, ainsi que des informations générales sur votre site.

Nous vous proposons deux méthodes de vérification. Vous pouvez soit transférer un fichier HTML dont nous vous indiquons le nom, soit ajouter une balise META au fichier d'index de votre site. Sélectionnez ci-après la méthode que vous souhaitez utiliser.

Transférer un fichier HTML

Créez le fichier de validation HTML mentionné ci-après et transférez-le vers http://www.as-fontaine-handball.fr/. 🕐

•

| 1. J'ai créé un fichier nommé google5                                                                                                    | 0d9b1dcac37b7                                                                                 | 777.html.                                                                                                    |                                                                                                    |                                                                                                    |
|----------------------------------------------------------------------------------------------------|-----------------------------------------------------------------------------------------------|----------------------------------------------------------------------------------------------------|----------------------------------------------------------------------------------------------------|----------------------------------------------------------------------------------------------------|
| 2. J'ai transféré le fichier vers http://ww                                                                                                    | ww.as-fontaine                                                                                | -handball.fr/ et je                                                                                                    | peux afficher <u>http</u>                                                                                                    | ://www.as-fontaine-                                                                                          |
| nandball.ingoogleSodSbrideaeSrbritt.in                                                                                                    | timi dans mon n                                                                               | avigateur.                                                                                                    |                                                                                                    |                                                                                                    |
| Vérifier Je validerai ultérieure                                                                                                    | ement                                                                                         |                                                                                                    |                                                                                                    |                                                                                                    |
| il faut dépasser un fichier via                                                                                                    |                                                                                               | naina da l'ar                                                                                                    | haracanaa                                                                                                    |                                                                                                    |
|                                                                                                    |                                                                                               | acine de l'ar                                                                                                    | Dorescence                                                                                                    | e, VIQ FIP,                                                                                                  |
| Site local : ites web\www.as-fontaine-handba                                                                                                    | all . fr \joomla \joomla                                                                      | a-sauvegarde \fichiers                                                                                                    | configuration \ 👻                                                                                                    | Site distant : /www/                                                                                         |
| 🚊 🖟 🔒 joomla-sa                                                                                                    | uvegarde                                                                                      |                                                                                                    |                                                                                                    |                                                                                                    |
| ······································                                                                                                    | nysql<br>s configuration                                                                      |                                                                                                    | -                                                                                                    | ÷ www                                                                                                    |
| Nom /                                                                                                    | nysql<br>s configuration<br>Taille                                                            | Туре                                                                                                    |                                                                                                    |                                                                                                    |
| Nom /                                                                                                    | nysql<br>s configuration<br>Taille                                                            | Туре                                                                                                    | Modifié                                                                                                    |                                                                                                    |
| Nom /                                                                                                    | nysql<br>s configuration<br>Taille<br>3 103                                                   | Type<br>Fichier HTACC                                                                                                    | Modifié<br>10/01/2009 08:57                                                                                                    | Nom (                                                                                                    |
| Nom /<br>intaccess commun.css                                                                                                    | nysql<br>s configuration<br>Taille<br>3 103<br>5 441                                          | Type<br>Fichier HTACC<br>Document de f                                                                                    | Modifié<br>10/01/2009 08:57<br>06/01/2009 16:26                                                                                                    | Nom /                                                                                                    |
| Nom /<br>                                                                                                    | nysql<br>s configuration<br>Taille<br>3 103<br>5 441<br>1 517                                 | Type<br>Fichier HTACC<br>Document de f<br>PHP Script                                                                      | Modifié<br>10/01/2009 08:57<br>06/01/2009 16:26<br>10/01/2009 08:57                                                                                 | Nom /                                                                                                    |
| Nom /<br>                                                                                                    | nysql<br>s configuration<br>Taille<br>3 103<br>5 441<br>1 517<br>3 362                        | Type<br>Fichier HTACC<br>Document de f<br>PHP Script<br>Fichier PHP-DI                                                    | Modifié<br>10/01/2009 08:57<br>06/01/2009 16:26<br>10/01/2009 08:57<br>08/01/2009 06:43                                                             | Nom /                                                                                                    |
| Nom /<br><br><br><br><br><br><br>                                                                                                    | nysql<br>s configuration<br>Taille<br>3 103<br>5 441<br>1 517<br>3 362<br>318                 | Type<br>Fichier HTACC<br>Document de f<br>PHP Script<br>Fichier PHP-DI<br>Document HT                                     | Modifié<br>10/01/2009 08:57<br>06/01/2009 16:26<br>10/01/2009 08:57<br>08/01/2009 06:43<br>12/01/2009 08:28                                         | Nom /<br>Configuration.php<br>configuration.php-dist                                                         |
| Nom /<br>fichiers Nom / fichiers commun.css commun.css configuration.php configuration.php configuration.php-dist google50d9b1dcac37b777.html htaccess.txt | nysql<br>s configuration<br>Taille<br>3 103<br>5 441<br>1 517<br>3 362<br>318<br>2 663        | Type<br>Fichier HTACC<br>Document de f<br>PHP Script<br>Fichier PHP-DI<br>Document HT<br>Document texte                   | Modifié<br>10/01/2009 08:57<br>06/01/2009 08:57<br>08/01/2009 08:57<br>08/01/2009 06:43<br>12/01/2009 08:28<br>09/09/2008 17:14                     | Nom /<br>configuration.php<br>configuration.php-dist<br>COPYRIGHT.php                                        |
| Nom /<br><br><br><br><br><br><br>                                                                                                    | nysql<br>s configuration<br>Taille<br>3 103<br>5 441<br>1 517<br>3 362<br>318<br>2 663<br>319 | Type<br>Fichier HTACC<br>Document de f<br>PHP Script<br>Fichier PHP-DI<br>Document HT<br>Document texte<br>Document texte | Modifié<br>10/01/2009 08:57<br>06/01/2009 08:57<br>08/01/2009 08:57<br>08/01/2009 06:43<br>12/01/2009 08:28<br>09/09/2008 17:14<br>10/01/2009 08:58 | Nom /<br>configuration.php<br>configuration.php-dist<br>configurationold.php<br>COPYRIGHT.php<br>CREDITS.php |

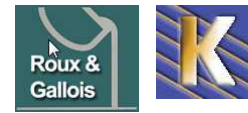

puis demander à google de Vérifier...

#### Vue d'ensemble

www.as-fontaine-handball.fr -

Le site http://www.as-fontaine-handball.fr/ a été validé.

le site validé on peut proposer un sitemap à google

ce lien se récupère dans les outils options/préférences de l'extension XMAP

| – IIRI Sitoman –   |                                                                                          |
|--------------------|------------------------------------------------------------------------------------------|
| one sitemap        |                                                                                          |
| XML Plan de Site:  | http://fonderie-roux-gallois.com/index.php?option=com_xmap&sitemap=1&view=xml&no_html=1_ |
| HTML Plan de Site: | http://fonderie-roux-gallois.com/index.php?option=com_xmap&sitemap=1                     |

#### et dans google

#### Sitemaps 2

www.fonderie-roux-gallois.com

Envoyer un sitemap pour indiquer à Google les pages de votre site que nous n'aurions pas trouvées autrement. Plus d'informations sur la création et l'envoi de sitemaps.

| Mes sitemaps (0) | http://www.fonderie-roux-gallois.com/ | index.php?option=com_xmap&sitemap=1&view |
|------------------|---------------------------------------|------------------------------------------|
|                  | Envoyer un sitemap                    |                                          |

#### on aura tout d'abord

| Me | s sitemaps (1)                                  | http://www.fo<br>Envoyer u | nderie-ro<br>n sitema | oux-gallois.com/                |                           |                                 |                |
|----|-------------------------------------------------|----------------------------|-----------------------|---------------------------------|---------------------------|---------------------------------|----------------|
| Me | es sitemaps                                     |                            |                       |                                 |                           |                                 | 1 – 1 sur 1    |
|    | Nom de fichier                                  |                            | Format <u>t</u>       | <u>)ernier</u><br>éléchargement | <u>État</u>               | <u>Nombre d'URL</u><br>fournies |                |
|    | index.php?<br>option=com_xmap&sitemap=1&view=xn | nl&no_html=1               |                       | -                               | En cours de<br>traitement |                                 | <u>Détails</u> |
| pu | is                                              |                            |                       |                                 |                           |                                 |                |
| Me | s sitemaps                                      |                            |                       |                                 |                           |                                 | 1 – 1 sur 1    |
|    | Nom de fichier                                  |                            | <u>Format</u>         | Dernier télécharge              | ement <u>État</u>         | Nombre d'URL fournie            | <u>es</u>      |
|    | index.php?<br>option=com_xmap&sitemap=1&view=xr | ml&no_html=1               | Sitemap               | il y a 36 minutes               | OK                        | 26                              | <u>Détails</u> |

#### Google map

En possession d'une adresse gmail, il faut via google map

- Référencez votre entreprise sur Google Maps

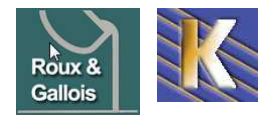

## **DOMAINE GANDI**

#### Accès Registrar Gandi :

Il faut demander le site http://www.gandi.net

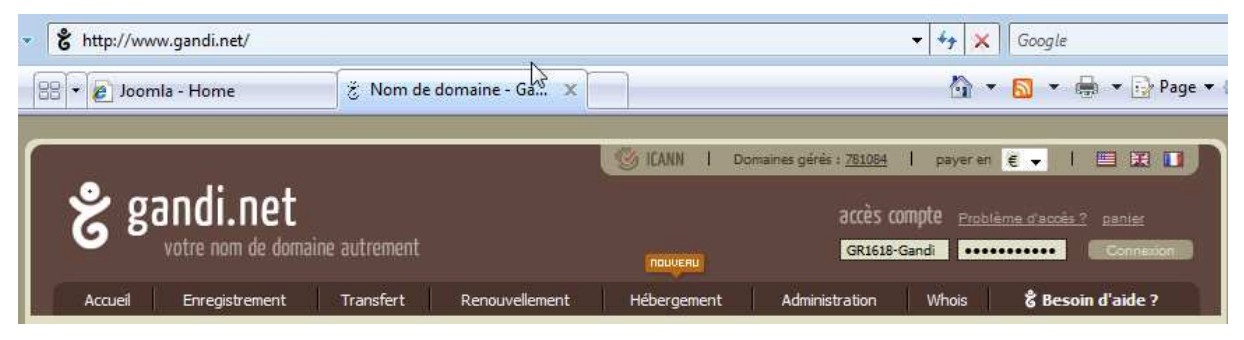

on s'authentifie via

| Compte | GR1618-Gandi |
|--------|--------------|
| Mdp    | rouxgallois  |

|                                                 |                               | Gui                             |  |
|-------------------------------------------------|-------------------------------|---------------------------------|--|
| Informations                                    | Propriéta                     | aire                            |  |
| whois Code d'autorisation                       | GR 16 18-GAN                  | DI                              |  |
| Accéder au site                                 |                               | et gallois                      |  |
| Date de création : 26.11.2                      | 08 Email : contact@cabare.net |                                 |  |
| Expiration : 26.11.2009 65                      | modifier                      |                                 |  |
| Détruire Renouveler                             | Céder à un tie                | Céder à un tiers                |  |
| Gérer l'auto-renouvellement                     |                               |                                 |  |
| Protection 2 : activée Char                     | ner                           |                                 |  |
|                                                 |                               |                                 |  |
|                                                 |                               |                                 |  |
|                                                 |                               |                                 |  |
|                                                 |                               |                                 |  |
| ontacts                                         |                               |                                 |  |
| ministratif 😮                                   | Technique 🔒                   | Facturation 😮                   |  |
| 1618-GANDI                                      | GR 1618-GANDI                 | GR 16 18-GANDI                  |  |
| es rolland                                      | gilles rolland                | gilles rolland                  |  |
| bd franklin roosevelt                           | 73 bd franklin roosevelt      | 73 bd franklin roosevelt        |  |
| 500 voiron                                      | 38500 voiron                  | 38500 voiron                    |  |
| ince                                            | France                        | France                          |  |
| : +33.4/6050044                                 | Tel: +33.476050044            | Fax: +33.476050044              |  |
| ail : contact@cabare.net                        | Email : contact@cabare.pet    | Email : contact@cabare.pet      |  |
| differ                                          | medifor                       | modifier                        |  |
| unici                                           | mouner                        | invaller.                       |  |
|                                                 |                               |                                 |  |
|                                                 |                               |                                 |  |
| namètres technique                              | -                             |                                 |  |
| trainetres technique                            | s                             |                                 |  |
|                                                 | Mail                          | Web                             |  |
| rveurs de nom                                   |                               |                                 |  |
| <b>rveurs de nom</b><br>S1: ns1.trusttelecom.fr | Redirections mail: 0/1000     | Redirections : inactif modifier |  |

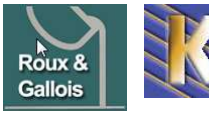

http://www.fonderie-roux-gallois.com Page 68 Cabaré Michel – Mars 2009 -

## **HEBERGEUR TRUST TELECOM**

#### **Compte client Trust Telecom:**

Il faut demander le site http://www.trusttelecom.fr

et se créer un compte client

Votre compte client vient d'étre validé. Rappel identifiant / mot de passe : Identifiant : rgweb Mot de passe : rgweb123

#### ensuite on se loggue

#### 

#### **Création Pack1:**

La création de Domaine est simple (Pack1)

**Roux Gallois** 

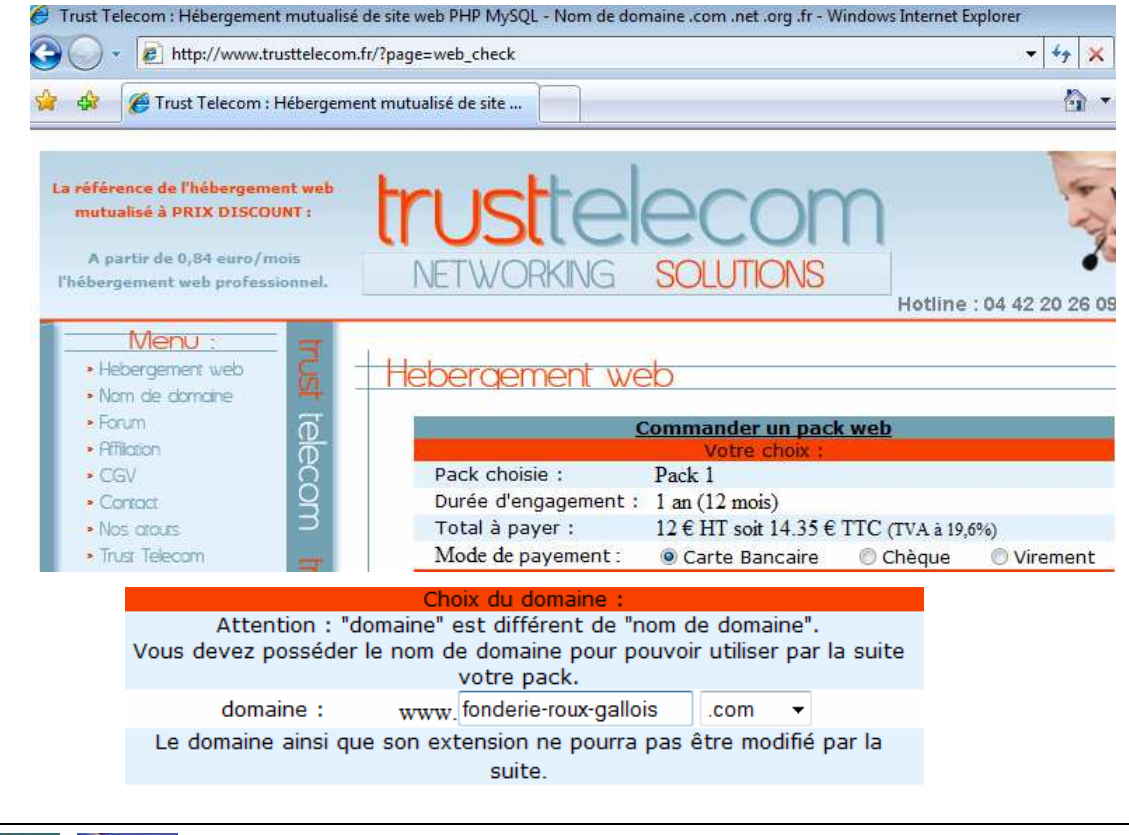

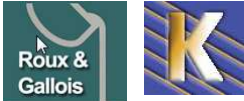

Site Web sur Joomla - ver 1.1 - Cabaré Michel – Mars 2009 -

http://www.fonderie-roux-gallois.com Page 69

### Gestion et identifiants du pack:

après validation et paiement on s'identifie avec son compte client, puis dans Manager on demande son pack

| Manager                                                                                                    |                                                                                                    |    |
|----------------------------------------------------------------------------------------------------|----------------------------------------------------------------------------------------------------|----|
|                                                                                                    | Manager                                                                                                    |    |
|                                                                                                    | Selectionnez votre pack web :                                                                                                    |    |
|                                                                                                    | fonderie-roux-gallois.com                                                                                                    |    |
|                                                                                                    | Valider                                                                                                    |    |
|                                                                                                    |                                                                                                    |    |
|                                                                                                    | Manager                                                                                                    |    |
| fond                                                                                                    | lerie-roux-gallois.com :                                                                                                    |    |
| Référence pack :                                                                                                    | PW0112                                                                                                    |    |
| Date de création du pack :                                                                                                    | 2009-01-12 12:33:06                                                                                                    |    |
| Date de clôture du pack :                                                                                                    | 2010-01-12 12:33:06 RENOUVELLER                                                                                                    |    |
| Facture correspondante :                                                                                                    | n°1793                                                                                                    |    |
|                                                                                                    | Gestion du pack :                                                                                                    |    |
|                                                                                                    | FTP :                                                                                                    |    |
| Adresse ftp :                                                                                                    | ftp2.trusttelecom.fr (port 21)                                                                                                    |    |
| Login :                                                                                                    | rgwebTT836                                                                                                    |    |
| Mot de passe :                                                                                                    | o2r5er46                                                                                                    |    |
| Ra                                                                                                    | se de donnée (MvSOI) ·                                                                                                    |    |
| Da                                                                                                    | se de donnée ( mysyl).                                                                                                    |    |
| Hote MySQL :                                                                                                    | localhost                                                                                                    |    |
| Hote MySQL :<br>User :                                                                                                    | localhost<br>rgwebTT836                                                                                                    |    |
| Hote MySQL :<br>User :<br>Mot de passe :                                                                                                    | localhost<br>rgwebTT836<br>o2r5er46                                                                                                    |    |
| Hote MySQL :<br>User :<br>Mot de passe :<br>Administration                                                                                                    | localhost<br>rgwebTT836<br>o2r5er46                                                                                                    | R  |
| Hote MySQL :<br>User :<br>Mot de passe :<br>Administration<br>(Phpmyadmin) :                                                                                                    | localhost<br>rgwebTT836<br>o2r5er46<br>http://phpmyadmin2.trusttelecom.fr                                                                                                    | L. |
| Hote MySQL :<br>User :<br>Mot de passe :<br>Administration<br>(Phpmyadmin) :                                                                                                    | localhost<br>rgwebTT836<br>o2r5er46<br>http://phpmyadmin2.trusttelecom.fr<br>E-mail :                                                                                                    | 2  |
| Hote MySQL :<br>User :<br>Mot de passe :<br>Administration<br>(Phpmyadmin) :<br>Administration                                                                                                    | localhost<br>rgwebTT836<br>o2r5er46<br>http://phpmyadmin2.trusttelecom.fr<br>E-mail :                                                                                                    | 6  |
| Hote MySQL :<br>User :<br>Mot de passe :<br>Administration<br>(Phpmyadmin) :<br>Administration<br>(qmailadmin) :                                                                                                    | localhost<br>rgwebTT836<br>o2r5er46<br>http://phpmyadmin2.trusttelecom.fr<br>E-mail :<br>http://qmailadmin2.trusttelecom.fr                                                                                                    | 2  |
| Hote MySQL :<br>User :<br>Mot de passe :<br>Administration<br>(Phpmyadmin) :<br>Administration<br>(qmailadmin) :<br>Login :                                                                                                    | localhost<br>rgwebTT836<br>o2r5er46<br>http://phpmyadmin2.trusttelecom.fr<br>E-mail :<br>http://qmailadmin2.trusttelecom.fr<br>rgwebTT836                                                                                                    | 2  |
| Hote MySQL :<br>User :<br>Mot de passe :<br>Administration<br>(Phpmyadmin) :<br>Administration<br>(qmailadmin) :<br>Login :<br>Mot de passe :                                                                                       | localhost<br>rgwebTT836<br>o2r5er46<br>http://phpmyadmin2.trusttelecom.fr<br>E-mail :<br>http://qmailadmin2.trusttelecom.fr<br>rgwebTT836<br>o2r5er46                                                                                                    | ¢  |
| Hote MySQL :<br>User :<br>Mot de passe :<br>Administration<br>(Phpmyadmin) :<br>Administration<br>(qmailadmin) :<br>Login :<br>Mot de passe :<br>POP :                                                                              | localhost<br>rgwebTT836<br>o2r5er46<br>http://phpmyadmin2.trusttelecom.fr<br>E-mail :<br>http://qmailadmin2.trusttelecom.fr<br>rgwebTT836<br>o2r5er46<br>pop2.trusttelecom.fr                                                                                                    | e7 |
| Hote MySQL :<br>User :<br>Mot de passe :<br>Administration<br>(Phpmyadmin) :<br>Administration<br>(qmailadmin) :<br>Login :<br>Mot de passe :<br>POP :<br>SMTP :                                                                    | localhost<br>rgwebTT836<br>o2r5er46<br>http://phpmyadmin2.trusttelecom.fr<br>E-mail :<br>http://qmailadmin2.trusttelecom.fr<br>rgwebTT836<br>o2r5er46<br>pop2.trusttelecom.fr<br>smtp2.trusttelecom.fr                                                                                                    | ß  |
| Hote MySQL :<br>User :<br>Mot de passe :<br>Administration<br>(Phpmyadmin) :<br>Administration<br>(qmailadmin) :<br>Login :<br>Mot de passe :<br>POP :<br>SMTP :<br>Webmail :                                                       | localhost<br>rgwebTT836<br>o2r5er46<br>http://phpmyadmin2.trusttelecom.fr<br>E-mail :<br>http://qmailadmin2.trusttelecom.fr<br>rgwebTT836<br>o2r5er46<br>pop2.trusttelecom.fr<br>smtp2.trusttelecom.fr<br>http://squirrelmail2.trusttelecom.fr                                                                                   | ß  |
| Hote MySQL :<br>User :<br>Mot de passe :<br>Administration<br>(Phpmyadmin) :<br>Administration<br>(qmailadmin) :<br>Login :<br>Mot de passe :<br>POP :<br>SMTP :<br>Webmail :                                                       | localhost<br>rgwebTT836<br>o2r5er46<br>http://phpmyadmin2.trusttelecom.fr<br>E-mail :<br>http://qmailadmin2.trusttelecom.fr<br>rgwebTT836<br>o2r5er46<br>pop2.trusttelecom.fr<br>smtp2.trusttelecom.fr<br>http://squirrelmail2.trusttelecom.fr<br>Statistiques :                                                                 | ß  |
| Hote MySQL :<br>User :<br>Mot de passe :<br>Administration<br>(Phpmyadmin) :<br>Administration<br>(qmailadmin) :<br>Login :<br>Mot de passe :<br>POP :<br>SMTP :<br>Webmail :<br>Adresse (awstats)                                  | localhost<br>rgwebTT836<br>o2r5er46<br>http://phpmyadmin2.trusttelecom.fr<br>E-mail :<br>http://qmailadmin2.trusttelecom.fr<br>rgwebTT836<br>o2r5er46<br>pop2.trusttelecom.fr<br>smtp2.trusttelecom.fr<br>http://squirrelmail2.trusttelecom.fr<br>Statistiques :<br>Cliquez-ici                                                  | L3 |
| Hote MySQL :<br>User :<br>Mot de passe :<br>Administration<br>(Phpmyadmin) :<br>Administration<br>(qmailadmin) :<br>Login :<br>Mot de passe :<br>POP :<br>SMTP :<br>Webmail :<br>Adresse (awstats)<br>Login :                       | localhost<br>rgwebTT836<br>o2r5er46<br>http://phpmyadmin2.trusttelecom.fr<br>E-mail :<br>http://qmailadmin2.trusttelecom.fr<br>rgwebTT836<br>o2r5er46<br>pop2.trusttelecom.fr<br>smtp2.trusttelecom.fr<br>http://squirrelmail2.trusttelecom.fr<br>Statistiques :<br>Cliquez-ici<br>rgwebTT836                                    |    |
| Hote MySQL :<br>User :<br>Mot de passe :<br>Administration<br>(Phpmyadmin) :<br>Administration<br>(qmailadmin) :<br>Login :<br>Mot de passe :<br>POP :<br>SMTP :<br>Webmail :<br>Adresse (awstats)<br>Login :<br>Mot de passe :     | Iocalhost<br>rgwebTT836<br>o2r5er46<br>http://phpmyadmin2.trusttelecom.fr<br>E-mail :<br>http://qmailadmin2.trusttelecom.fr<br>rgwebTT836<br>o2r5er46<br>pop2.trusttelecom.fr<br>smtp2.trusttelecom.fr<br>http://squirrelmail2.trusttelecom.fr<br>Statistiques :<br><u>Cliquez-ici</u><br>rgwebTT836<br>o2r5er46                 |    |
| Hote MySQL :<br>User :<br>Mot de passe :<br>Administration<br>(Phpmyadmin) :<br>Administration<br>(qmailadmin) :<br>Login :<br>Mot de passe :<br>POP :<br>SMTP :<br>Webmail :<br>Adresse (awstats)<br>Login :<br>Mot de passe :<br> | localhost<br>rgwebTT836<br>o2r5er46<br>http://phpmyadmin2.trusttelecom.fr<br>E-mail :<br>http://qmailadmin2.trusttelecom.fr<br>rgwebTT836<br>o2r5er46<br>pop2.trusttelecom.fr<br>smtp2.trusttelecom.fr<br>http://squirrelmail2.trusttelecom.fr<br>Statistiques :<br>Cliquez-ici<br>rgwebTT836<br>o2r5er46                        |    |
| Hote MySQL :<br>User :<br>Mot de passe :<br>Administration<br>(Phpmyadmin) :<br>Administration<br>(qmailadmin) :<br>Login :<br>Mot de passe :<br>POP :<br>SMTP :<br>Webmail :<br>Adresse (awstats)<br>Login :<br>Mot de passe :     | localhost<br>rgwebTT836<br>o2r5er46<br>http://phpmyadmin2.trusttelecom.fr<br>E-mail :<br>http://qmailadmin2.trusttelecom.fr<br>rgwebTT836<br>o2r5er46<br>pop2.trusttelecom.fr<br>smtp2.trusttelecom.fr<br>http://squirrelmail2.trusttelecom.fr<br>Statistiques :<br>Cliquez-ici<br>rgwebTT836<br>o2r5er46<br>Tâches planifiées : |    |

## **Préparation Site WEB:**

Il faut s'authentifier via FTP créer un dossier www à la racine

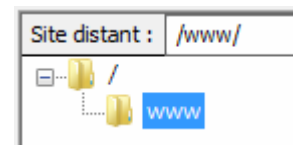

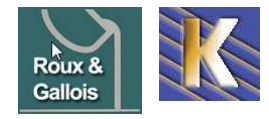

# INSTALLATION JOOMLA

#### Joomla 1.5.7:

Il faut copier la distribution de joomla 1.5.7, via FTP (via un client FTP genre filezila)

| Gestionnaire de Sites                                                                                                    |                                                 |                                                                                                    | <b>×</b>          |
|----------------------------------------------------------------------------------------------------|-------------------------------------------------|----------------------------------------------------------------------------------------------------|-------------------|
| Sélectionner une entrée :<br>epitope<br>ftp-inpg-valinfo<br>nangadef<br>online lallias.com<br>TRUST-cabare-formation.com<br>TRUST-cabare-formation.fr<br>TRUST-cabare-formation.fr<br>TRUST-cabare-org<br>TRUST-fonderie-roux-gallois-com<br>TRUST-fonderie-roux-gallois-com<br>TRUST-jox-rosso-senegal-org<br>TRUST-nangadef-org<br>TRUST-PACK1-fonderie-roux-galloit | Général       Avancé       Parar         Hôte : | mètres de transfert   Jeu de cara<br>ftp2.trusttelecom.fr<br>FTP - File Transfer Protocol<br>Normale<br>rgwebTT836 | actères<br>Port : |
| login: rgweb<br>mot de passe : o2r5e                                                                                                    | oTT836<br>r46                                   |                                                                                                    |                   |
| ·                                                                                                    |                                                 |                                                                                                    |                   |

#### Installer Joomla 1.5.7:

Il faut dérouler l'assistant

| Version 1.            |                                                                                     |                                                               |           |
|-----------------------|-------------------------------------------------------------------------------------|---------------------------------------------------------------|-----------|
| Étapes                | Choix de la langue                                                                  |                                                               | Suivant 🚫 |
| 1:Langue              | Sélectionnez la langue                                                              |                                                               |           |
| 2 : Pré-installation  | Veuillez sélectionner la langue à utiliser au cours de<br>l'installation de Joomla! | fr-FR - French (Fr)                                           |           |
| 3:Licence             |                                                                                     | he-IL - Hebrew (Israel)<br>hr-HR - Croatian (Hr)              |           |
| 4 : Base de données   | le le                                                                               | hu-HU - Hungarian (Magyar)<br>it-IT - Italian (Italy)         |           |
| 5 : Configuration FTP |                                                                                     | Ja-JP - Japanese(JP)<br>ko-KR - Korean (Republic of Korea)    |           |
| 6: Configuration      |                                                                                     | It-LT - Lithuanian                                            |           |
| 7 : Terminer          |                                                                                     | nb-NO - Norsk bokmål (Norway)<br>nI-NL - Nederlands (NL-BE) ⋿ |           |

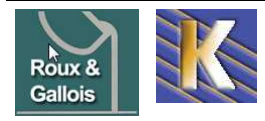

| <b>3000</b> ma:     | Installation                                                                                                    |                                      |                   | Vers             |
|---------------------|----------------------------------------------------------------------------------------------------|--------------------------------------|-------------------|------------------|
| Étapes              | Pré-installation                                                                                                    | Vérifier à no                        | uveau 🚫 🔘 Pré     | cédent Sujvant ( |
| :Langue             | Vérifications de pré-installation pour Joomla!                                                                               | 1.5.7 Production/Stable [ W          | ovusani ] 9-Septe | mber-2008 23:0   |
| : Pré-installation  | SMT.<br>Si certains éléments sont marqués No votre système n'est pas<br>configuré correctement pour pouvoir exécuter Joomla! | Version de PHP >= 4.3.10             | Qui               |                  |
| licence             | Veuillez corriger les éléments qui s'imposent, sinon l'installation<br>de Joomla! pourrait ne pas fonctionner correctement.  | - Support de la compression zlib     | Oui               |                  |
| Liconos             |                                                                                                    | - Support de XML                     | Oui               |                  |
| · Rase de données   |                                                                                                    | - Support de MySQL                   | Oui               |                  |
| , buse de données   |                                                                                                    | Directive Mbstring langage par défai | ut Oui            |                  |
| Configuration FTD   | Directive Mbstring overload désactiv                                                                                         | ée <mark>Oui</mark>                  |                   |                  |
| . comgutation i i r |                                                                                                    | configuration.php Modifiable         | Oui               |                  |
| : Configuration     |                                                                                                    |                                      |                   |                  |
| : Terminer          | Paramètres recommandés:                                                                                                    |                                      |                   |                  |
|                     | Ces paramètres PHP sont recommandés afin d'assurer une<br>pleine compatibilité avec Joomla1.                                 | Directive                            | Recommandé        | Actuel           |
| 1 and 1             | Toutefois, Joomla! devrait quand même fonctionner                                                                            | Safe Mode:                           | Off               | Off              |
|                     | correctement si vos paramètres ne correspondent pas à ceux<br>recommandés                                                    | Afficher les erreurs:                | Off               | On               |
| T                   |                                                                                                    | Transferts de fichier:               | On                | On               |
|                     |                                                                                                    | Magic Quotes Runtime:                | Off               | Off              |
| 47                  |                                                                                                    | Register Globals:                    | Off               | On               |
|                     |                                                                                                    | Output Buffering:                    | Off               | On               |
|                     |                                                                                                    | Session Auto Start:                  | Off               | Off              |

## Joomla! Installation

| Étapes                | Licence                                                                                                    | O Précédent Suivant 🔾 |
|-----------------------|----------------------------------------------------------------------------------------------------|-----------------------|
| 1 : Langue            | Licence Publique Générale GNU:                                                                                            | U                     |
| 2 : Pré-installation  | Table of Contents                                                                                                    |                       |
| ) : Licence           | GNU GENERAL PUBLIC LICENSE     O. Preamble                                                                                | E                     |
| l : Base de données   | O TERMS AND CONDITIONS FOR COPYING, DISTRIBUTION AND MODIFICATION<br>O How to Apply These Terms to Your New Programs      |                       |
| 5 : Configuration FTP |                                                                                                    |                       |
| 6 : Configuration     | GNU GENERAL PUBLIC LICENSE                                                                                                |                       |
| ' : Terminer          | Version 2, June 1991                                                                                                    |                       |
| 200                   | Copyright (C) 1989, 1991 Free Software Foundation, Inc.<br>59 Temple Place - Suite 330, Boston, MA 02111-1307, USA        |                       |
| 100                   | Everyone is permitted to copy and distribute verbatim copies<br>of this license document, but changing it is not allowed. |                       |
| 24                    | Preamble                                                                                                    |                       |

#### 🔏 Joomla! Installation Version 1.5 Étapes Configuration de la base de données O Précédent Suivant O 1:Langue Paramètres de connexion: 2: Pré-installation Le paramétrage de Joomla1 pour fonctionner sur votre serveur nécessite quate étapes simples... Paramètres de base 3:Licence Dans cette étape de configuration de la base de données: 4 : Base de données Nom du serveur Habituellement localhost ou un nom d'hôte fourni par votre hébergeur Paramètres simples localhost 5: Configuration FTP Sélectionnez le type de base de données dans la liste déroulante. En général **mysql.** Nom d'utilisateur Soit **root** ou un identifiant fourni par votre hébergeur rgwebTT836 6: Configuration Entrez le nom d'hôte (hostname) du serveur de base de données sur lequel Joomla! sera installé. Note: Ce rest pas nécessairement le même que votre serveur Web. En cas de doute renseignez vous auprès de votre hébergeur. Pour la sécurité du site l'utilisation d'un mot de Mot de passe passe est obligatoire pour le compte mysql. C'est le même mot de passe utilisé pour accéder à votre base de données. 7: Terminer ..... Nom de la base de données rgwebTT836\_roux-gallois Joannal utilisant la même base de données. Entrez l'identifiant, le mot de passe et le nom de la base de donnée MySQL à utiliser avec Joomla1. Ces éléments doivent déjà exister pour la base de donnée que vous allez utiliser. Nom de la base de données

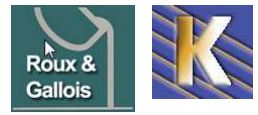

#### http://www.fonderie-roux-gallois.com Page 72 Cabaré Michel – Mars 2009 -

Version 1.5
| Étapes                | Configuration FTP                                                                                                    |                         | O Précédent Suivan                              |
|-----------------------|----------------------------------------------------------------------------------------------------|-------------------------|-------------------------------------------------|
| 1 : Langue            | Configuration FTP:                                                                                                    |                         |                                                 |
| 2 : Pré-installation  | En raison de restrictions sur le système de permission de<br>fichier, pour les systèmes Linux et autres systèmes Unix, ainsi                                                                                                    | Paramètres de bas       | e                                               |
| 3:Licence             | que pour des restrictions sur la directive PHP Safe Mode et<br>pour que tous les utilisateurs puissent utiliser l'installateur                                                                                                    | Oui                     | Activer la couche FTP pour les fichiers système |
| 4 : Base de données   | Joomial une couche FIP existe afin de permettre la<br>manipulation du système de fichier.<br>Entrez un identifiant et mot de passe FIP permettant l'accès à<br>la racine du répertoire de Joomial, ce sera le compte FIP<br>permettant les opérations sur le système de fichier lorsque<br>Joomial aura besoin d'accéder au FIP pour terminer une<br>tâche.<br>Pour des raisons de sécurité, il est préférable, si vous avez la | Non<br>Identifiant ETP  |                                                 |
| 5 : Configuration FTP |                                                                                                    | Mot de passe FTP        |                                                 |
| 6 : Configuration     |                                                                                                    | Chemin de la racine FTF | •                                               |
|                       | accès uniquement à l'installation de Joomla!, et pas à tout le                                                                                                    | Recherch                | e automatique du chemin FTP                     |
| r : Terminer          | serveur web .                                                                                                    | Vérifier les pa         | aramétres FTP                                   |
| 18st                  | Note: Si l'installation se fait sous Windows la couche FTP<br>n'est pas nécessaire                                                                                                    |                         | ncés                                            |

| Étapes            | Configuration principale                                                                                                    |                                                               |                                                                                      | O Précédent                                                    | Suivant (                               |
|-------------------|----------------------------------------------------------------------------------------------------|---------------------------------------------------------------|--------------------------------------------------------------------------------------|----------------------------------------------------------------|-----------------------------------------|
| :Langue           |                                                                                                    |                                                               |                                                                                      |                                                                |                                         |
| Pré-installation  | Nom du site:                                                                                                    |                                                               |                                                                                      |                                                                |                                         |
| Licence           | Veuillez indiquer le nom de votre site Joomla!                                                                                                    | Nom du site fonder                                            | ie roux-gallois                                                                      |                                                                |                                         |
| : Base de données |                                                                                                    |                                                               |                                                                                      |                                                                |                                         |
| Configuration FTP | Confirmez l'email et le mot de passe de l'adr                                                                                                    | ninistrateur                                                  |                                                                                      |                                                                |                                         |
| Configuration     | Entrez votre adresse email, ce sera l'adresse email Super<br>Administrateur du site.                                                                                                    | Votre email                                                   | michel@cabare                                                                        | net                                                            |                                         |
| Terminer          | Entrez le mot de passe et confirmez le dans les champs<br>suivant. Ce mot de passe sera utilisé à la fin de l'installation                                                                                  | Mot de passe de l'admin<br>Confirmer le mot de<br>passe admin |                                                                                      |                                                                |                                         |
| Terrinine.        | pour accéder au panneau d'administration associé à<br>l'identifiant <b>admin.</b><br>Dans la cas d'une micration your pouvez innorar ratte                                                                  |                                                               |                                                                                      | 1                                                              |                                         |
| 288               | section, vos paramètres seront automatiquement récupérés.                                                                                                    |                                                               |                                                                                      | G.                                                             |                                         |
|                   | Charger les données d'exemples, restaurer                                                                                                    | ou migrer un contenu                                          | sauvegardé                                                                           |                                                                |                                         |
| 14                | Important: Il est conseillé aux débutants d'installer les<br>données d'exemples. Pour cela il est nécessaire de<br>sélectionner l'option et de cliquer sur le bouton avant de<br>passer à l'étape suivante. | Installer les G<br>o données de<br>d'exemples au              | ette installation est forte<br>ébutants. Ceci installera<br>ont conteou dans le paoi | ement recommandée<br>des exemples par o<br>uet d'installation. | e pour les<br>lé <mark>f</mark> aut qui |

## le mot de passe administrateur admin est adminrg

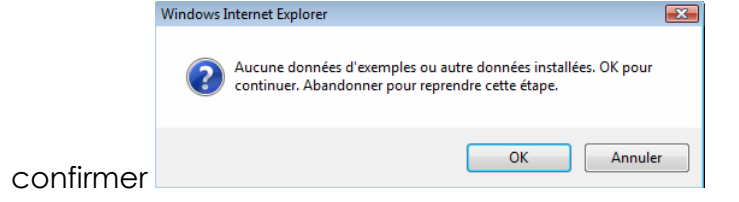

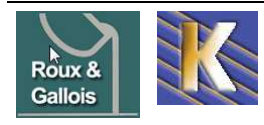

|                                                                   |                                                                                                    | Vers                                                                                                    |
|-------------------------------------------------------------------|----------------------------------------------------------------------------------------------------|----------------------------------------------------------------------------------------------------|
| tapes                                                             | Terminer                                                                                                    | Site 🟠 Admin                                                                                                    |
| : Langue                                                          | Félicitations! Joomla! est installé.                                                                                                    |                                                                                                    |
| : Pré-installation                                                | Cliquez sur le bouton Site pour afficher votre site Joomla! ou<br>bien cliquez sur le bouton Admin pour vous connecter à                                                  | N'OUBLIEZ PAS DE SUPPRIMER COMPLÈTEMENT                                                                                                    |
| : Licence                                                         | l'administration.<br>Dans le site d'aide Joomla! consacré aux langues, vous                                                                                               | LE RÉPERTOIRE '/INSTALLATION' ainsi que le fichier<br>'INSTALL.php'                                                                                                    |
| : Base de données                                                 | trouverez un guide simple vous expliquant comment installer<br>pas-à-pas votre pack de langue dans Joomla!<br>Vous trouverez une liste de liens vers les packs de langues | <ul> <li>vous ne pourrez pas aier au deia de cette etape tant<br/>que le répertoire d'installation ne sera pas supprimé. Ceci<br/>pour des raisons de sécurité de Joomla!.</li> </ul> |
| : Configuration                                                   | disponibles.<br>Cliquez sur le bouton de droite pour ouvrir la page d'aide dans<br>une nouvelle fenêtre.                                                                  | Informations de connexion à l'administration                                                                                                    |
| : Terminer                                                        |                                                                                                    | Idenüfiant: admin                                                                                                    |
| J.                                                                |                                                                                                    | Visitez le site d'aide de Joomla! pour plus d'informations et de téléchargements.                                                                                                    |
| que l'on fait                                                     | via le gestionnaire ftp<br>/www/joomla/                                                                                                    |                                                                                                    |
| ÷ 🗈                                                               | joomla                                                                                                    |                                                                                                    |
|                                                                   |                                                                                                    |                                                                                                    |
| Nom ≠                                                             |                                                                                                    | Taille Type                                                                                                    |
| Nom ≠<br><br>) administ                                           | ator                                                                                                    | Taille Type<br>Dossier de                                                                                                    |
| Nom /<br><br>administ<br>cache                                    | rator                                                                                                    | Taille Type<br>Dossier de<br>Dossier de                                                                                                    |
| Nom /<br><br>administ<br>cache<br>compone                         | rator                                                                                                    | Taille Type<br>Dossier de<br>Dossier de<br>Dossier de                                                                                                    |
| Nom /<br><br>administ<br>cache<br>compone<br>images<br>index.star | rator                                                                                                    | Taille Type<br>Dossier de<br>Dossier de<br>Dossier de<br>Dossier de                                                                                                    |
| Nom /<br>administ<br>cache<br>images<br>includes                  | rator<br>ents                                                                                                    | Taille Type<br>Dossier de<br>Dossier de<br>Dossier de<br>Dossier de<br>Dossier de                                                                                                    |

### Installation modèle :

Il faut transférer via FTp le modèle cabare\_roux\_gallois

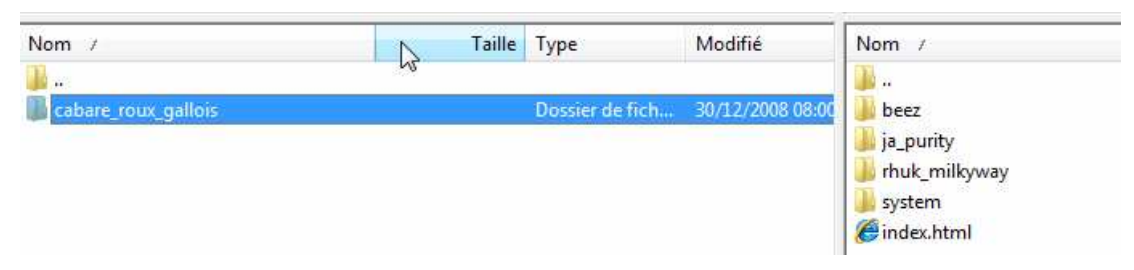

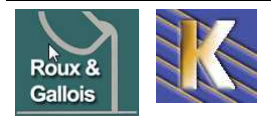

# INSTALLATION DES EXTENSIONS

#### **Extensions sh404:**

## extension référencement sh404sef

| nom de package 🖨                                                                                                    | Dernière Release ⊖                                                                                                    | Maturité ⊖                                                                                                    | Fichiers 🕀                                                                                                    |                                                                                                    |
|----------------------------------------------------------------------------------------------------|----------------------------------------------------------------------------------------------------|----------------------------------------------------------------------------------------------------|----------------------------------------------------------------------------------------------------|----------------------------------------------------------------------------------------------------|
| sh404SEF_for_Joomla1.5                                                                                                    | sh404SEF-15_1.0.11                                                                                                    | 4 - Beta                                                                                                    | com_sh404SEF-<br>15_1.0.11_Beta_build_147.joomla                                                                                                    | a1.5.x.zip                                                                                                    |
| sh404SEF EDITOR'S PICK HO                                                                                                    | π                                                                                                    |                                                                                                    |                                                                                                    | V Download                                                                                                    |
| Admin edit - Updated Aug<br>rewrites Joomla URL to a m<br>rewriting): mysite.com/inde<br>option=com_content&Item<br>mysite.com/en/sh404SEF-a<br>It is also a security compon-<br>automatic tags, or manual f<br>compatible. Caching system | 215 reviews<br>2008] Now also for Joo<br>ore user-friendly format<br>x:php?<br>nid=69&id=34 becom<br>nd-url-rewriting/list-of-a<br>ent and manages title a<br>for every page. It works<br>of for high speed and version | omla 1.5! sh404SE<br>: (SEF URL or URL<br>vailable-plugins.hti<br>and meta tags :<br>s with or without<br>ry small DB querie: | The shape of the second second | <ul> <li>1.5 Native</li> <li>1.0 Native</li> <li>C component</li> <li>M module</li> <li>P plugin</li> <li>L language</li> </ul> |
| Category: SEF   GPLv2.0   N                                                                                                    | on-Commercial   http://ex                                                                                                    | ctensions.siliana.com                                                                                                    | /en/sh404SEF-and-url-rewriti                                                                                                    | Views: 270,446                                                                                                    |

# CHMOD extension SH404 (Trusttelecom)

Pour l'administration de l'extension, (voire les images) il faut faire un chmod des dossiers contenu dans le dossier principal

#### administrators/components/com\_sh404sef/images

pour les quels il faut passer globalement tous les fichiers images en 644

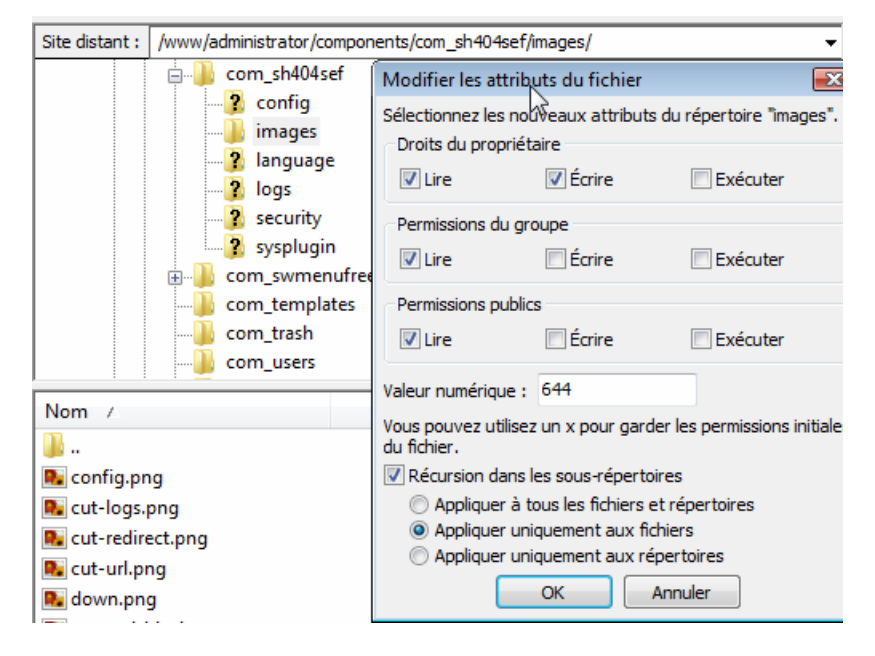

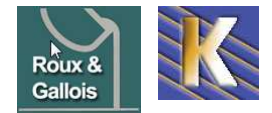

## extension plan du site Xmap

|        | 1             | Ø. 8:           |                     | Service) |        |              |
|--------|---------------|-----------------|---------------------|----------|--------|--------------|
|        | Version       | 1.2 (ast update | on Aug 1, 2008)     | Rating   | 會會會會會  |              |
|        | Compatibility | X 1.0 NATIVE    | X 1.5 NATIVE        | Votes    | 146    | Favoured 205 |
|        | License       | GPLv2.0         | Type Non-Commercial | Views    | 127427 |              |
| -      | Developer     | Guillermo Var   | gas 👍 o             | OWNLOAD  |        |              |
| NI JON | E-mail        | guille@vargas   | 3.co.cr             |          |        |              |
|        | Website       | Website         |                     |          |        |              |

## CHMOD extension Xmap (Trusttelecom)

Pour l'administration de l'extension, (voire les images) il faut faire un chmod des dossiers contenu dans le dossier principal

#### administrators/components/com\_xmap

pour les quels il faut passer globalement tous les fichiers images en 755

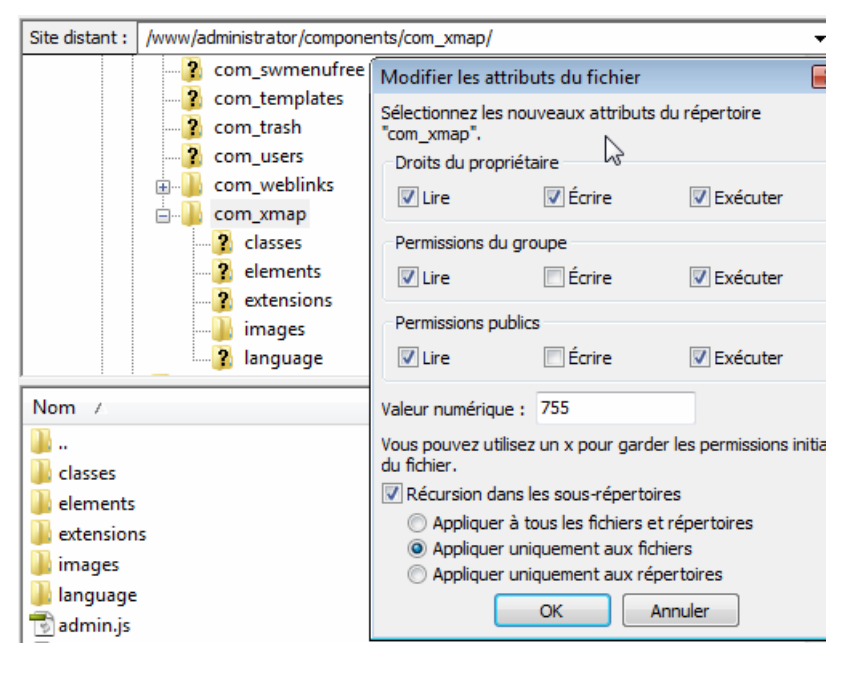

et aussi pour le dossier contenant les outils d'administration

#### administrator/components/com\_xmap

| Site distant : | /www/administrator/comp | onents/com_xmap/                                                 | • |
|----------------|-------------------------|------------------------------------------------------------------|---|
|                | com_users               | Modifier les attributs du fichier                                | × |
|                | com_weblinks            | Sélectionnez les nouveaux attributs du répertoire<br>"com_xmap". |   |
|                | elements                | Vitis du proprietaire                                            |   |
|                | images                  | Permissions du groupe                                            |   |
|                | language                | ✓ Lire Écrire Æxécuter                                           |   |
|                | images                  | Permissions publics                                              |   |

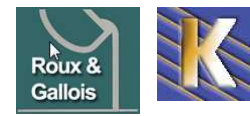

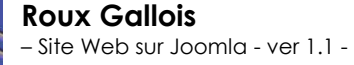

http://www.fonderie-roux-gallois.com Page 76 Cabaré Michel – Mars 2009 -

## extension menus déroulants swMenuFree

File Title: swMenuFree5.2 for Joomla1.5.x

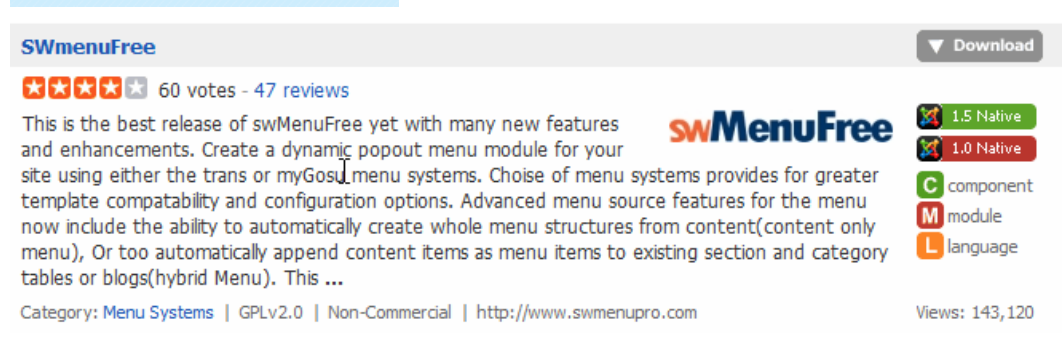

## CHMOD extension swmenufree (Trusttelecom)

Pour l'administration de l'extension, il faut faire un chmod des dossiers contenu dans le dossier principal

#### administrator/components/com\_swmenufree

pour les quels il faut passer globalement tous les fichiers en 755

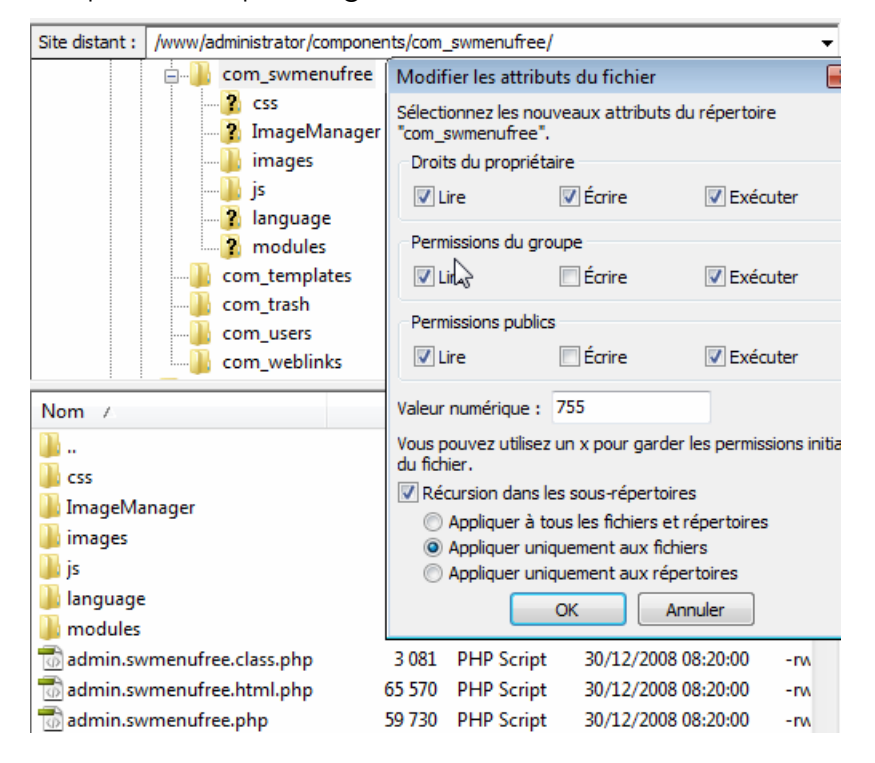

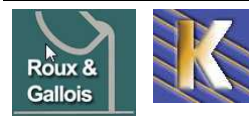

http://www.fonderie-roux-gallois.com Page 77 Cabaré Michel – Mars 2009 -

## extension bannière imagesslideshow

| mageSlideS | how POPULAR | M                          |                     |                |                       |             |
|------------|-------------|----------------------------|---------------------|----------------|-----------------------|-------------|
| Anage      | Version     | 1.0 <i>(last updat</i> e c | nr Oct 2, 2008)     | Rating         | ****                  | Entering 20 |
| Side       | License     | GPLv2.0                    | Type Non-Commercial | votes<br>Views | 50<br>85975           | Favoured 38 |
| Show       | Developer   | Briask                     | 40                  | OWNLOAD        | ) (> DEMO ) @ SUPPORT |             |
|            | E-mail      | briask@briask.             | com                 |                |                       |             |
|            | Website     | Website                    |                     | 2              |                       |             |

## CHMOD extension imagesslideshow

Pour l'administration de l'extension, il faut faire un chmod des dossiers contenu dans le dossier principal

#### modules/mod\_briaskISS

pour les quels il faut passer globalement tous les fichiers en 755

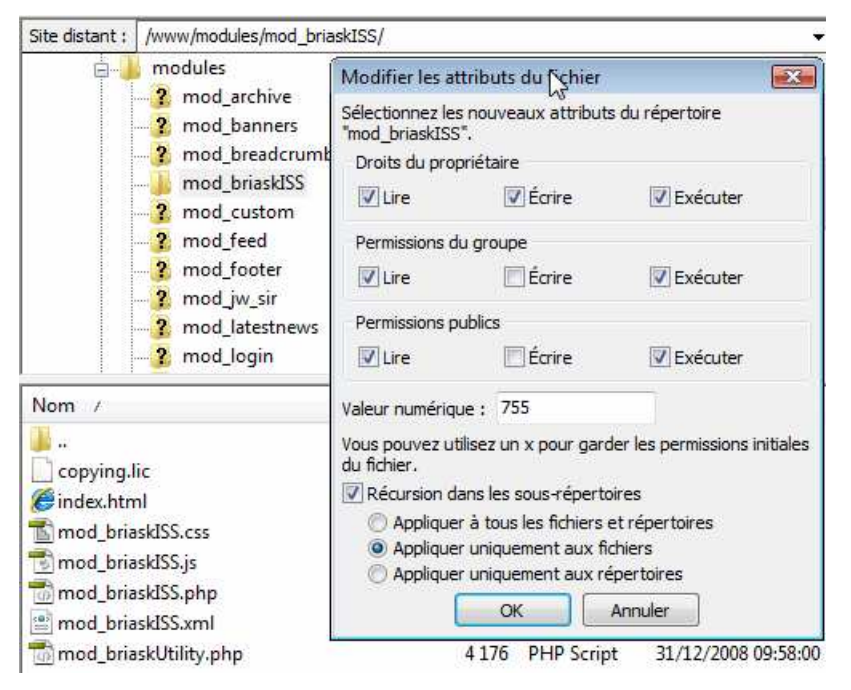

N.B : si on demande dans le module un re-dimensionnement des images, il faut créer un dossier nommé avec les droits ouverts dessus **755 ou 777** 

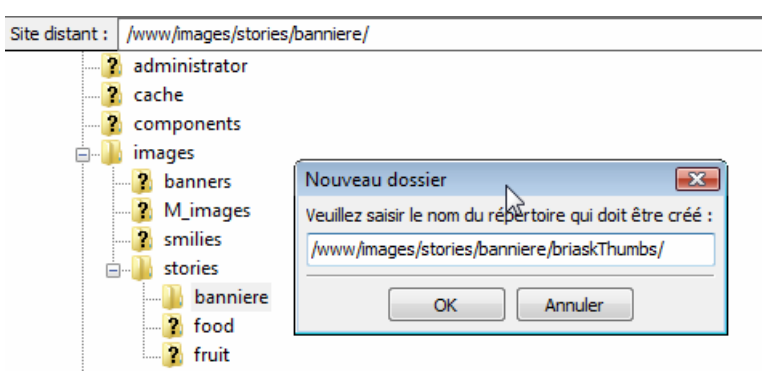

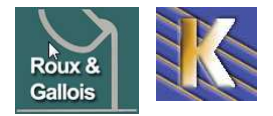

## extension gestion popup Popin

| Joomla Popin Window 1.                 | 5.1 (Popup - J1.0 & J1.5) |
|----------------------------------------|---------------------------|
| Ecrit par LesH, le 30-09-2008 00:00    |                           |
| Pages vues                             | 1333 PPPP Popular         |
| Favoris                                | 13                        |
|                                        |                           |
| 🜠 Joomla 1.0 🐹 Joomla 1.5 - Mode Natif |                           |

## **CHMOD** extension popin

Pour l'administration de l'extension, il faut faire un chmod des dossiers contenu dans le dossier principal

#### plugin/content/popin

pour les quels il faut passer globalement tous les fichiers en 755

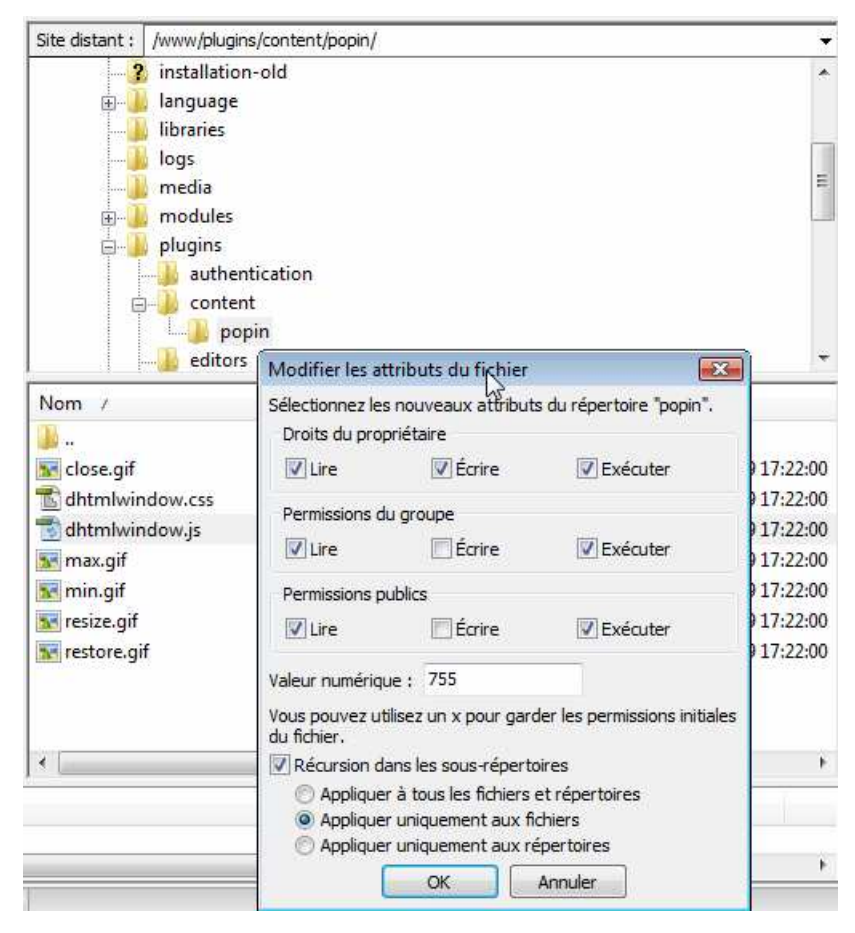

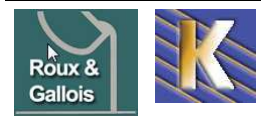

# SAUVEGARDER LE SITE WEB

#### Sauvegarder la Base:

Pouvoir garder la saisie de toutes les pages du site, permettant la reprise après catastrophe (aux images près, qui elles sont stockées ailleurs et doivent faire l'objet d'une sauvegarde spécifique)

Les identifiants de connexions sont requis, il faut ensuite :

- Tout sélectionner
- Prendre la structure ET les données
- au format SQL, sans ZIP

Pour accéder à la base, il faut utiliser l'accès phpmyadmin2 de trustelecom

|          | Ø phpMyAdmin - Wir                           | ndows Internet Explorer<br>p://phpmyadmin2.trusttelecom.fr/ |    |                        |
|----------|----------------------------------------------|-------------------------------------------------------------|----|------------------------|
| et s'ide | entifier avec                                |                                                             |    |                        |
|          | Connexion<br>Utilisateur :<br>Mot de passe : | rgwebTT836<br>•••••• ⊥                                      |    | rgwebTT836<br>o2r5er46 |
|          |                                              | Exécut                                                      | er |                        |

#### Phpmyadmin de Trustelecom:

on sélectionne notre base

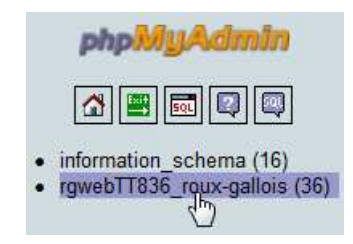

#### pour obtenir

| phpMyAdmin | 🛱 Serveur: I | ocalhost 🕨 | 👜 Base de don | nées: rgwebT | [836_roux-gal | lois         |                   |           |
|------------|--------------|------------|---------------|--------------|---------------|--------------|-------------------|-----------|
|            | Structure    | sa SQL     | Rechercher    | 🖶 Requête    | Exporter      | almporter    | % <mark>0</mark>  | pérations |
|            |              | Table      | e             | Actio        | on            | Enregistreme | ents <sup>1</sup> | Туре      |

on demande exporter

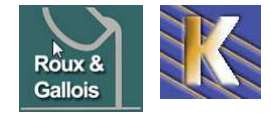

http://www.fonderie-roux-gallois.com Page 80 Cabaré Michel – Mars 2009 -

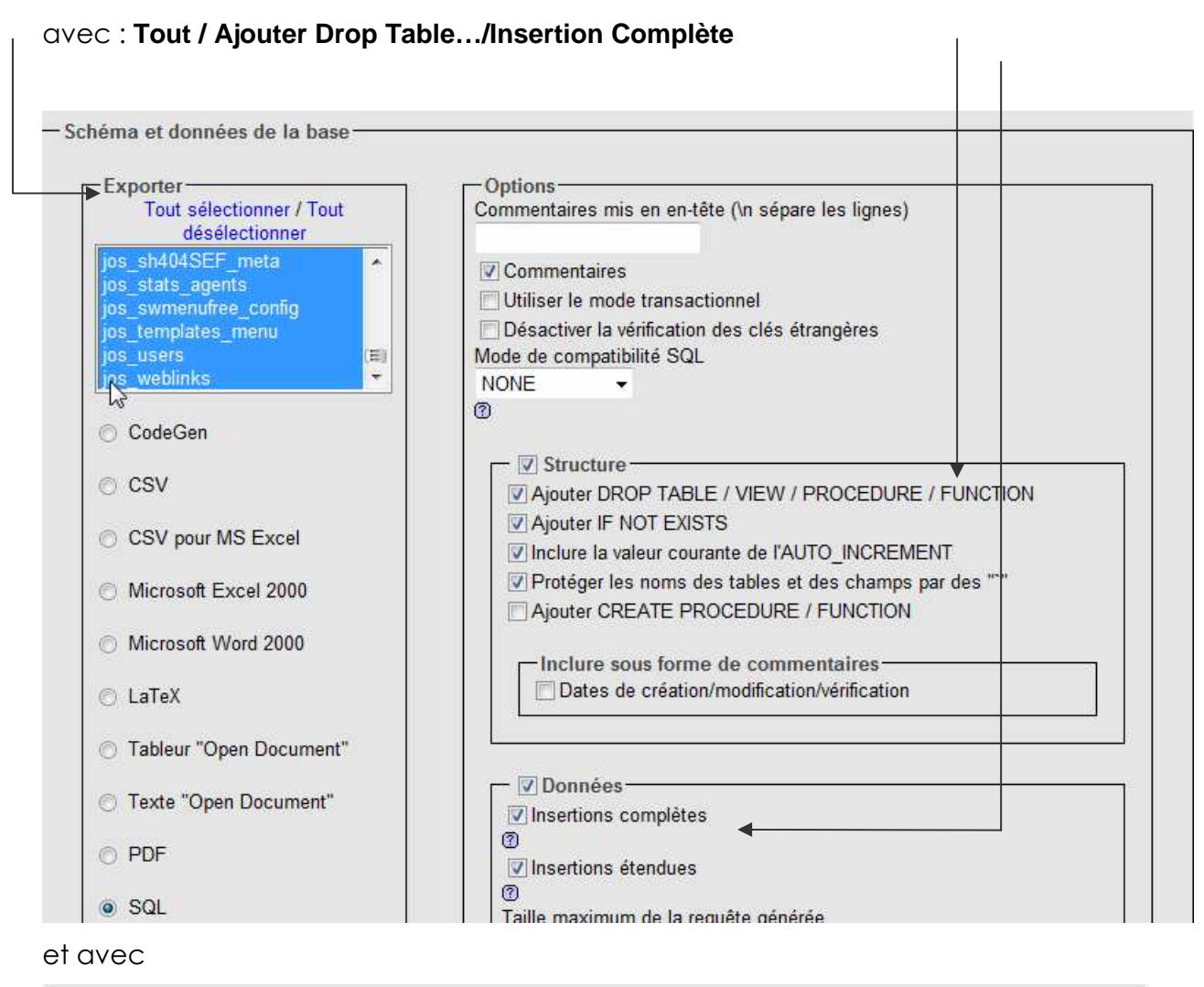

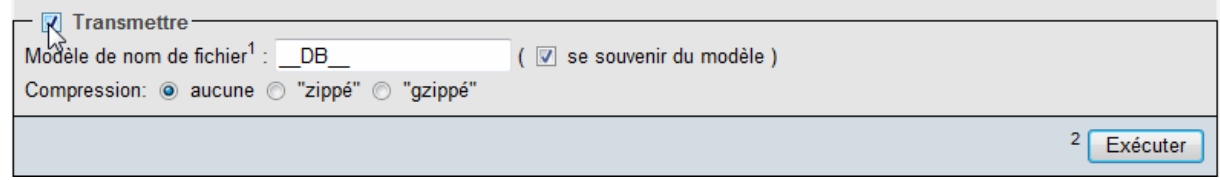

**N.B:** attention à ne pas demander de format .ZIP, car tous les hébergeurs ne permettent pas cette fonction

#### pour obtenir

| Téléchargement o                 | le fichiers                                                             |
|----------------------------------|-------------------------------------------------------------------------|
| Voulez-vous er<br>en ligne perme | nregistrer ce fichier ou rechercher un programme<br>ttant de l'ouvrir ? |
| No                               | m : rgwebTT836_roux-gallois.sql                                         |
| Тур                              | be : Type de fichier inconnu                                            |
| [                                | De : phpmyadmin2.trusttelecom.fr                                        |
|                                  | Rechercher Enregistrer Annuler                                          |

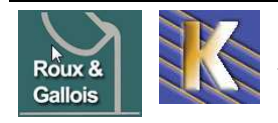

### Sauvegarder les images:

Les images étant stockées ailleurs, il est important de les copier à travers un outils FTP

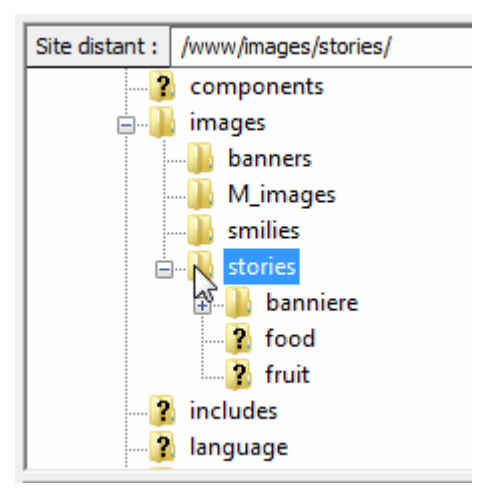

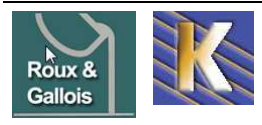